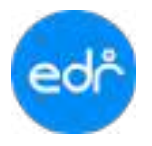

#### 1. การ Login เข้าสู่ระบบ

เมื่อผู้ใช้งานเปิด Web Browser เช่น Internet Explorer, Mozilla Firefox, Google Chrome เป็นต้น จากนั้นพิมพ์ URL ที่ Address : <u>http://(ตัวย่อวิทยาลัย).appedr.com</u>

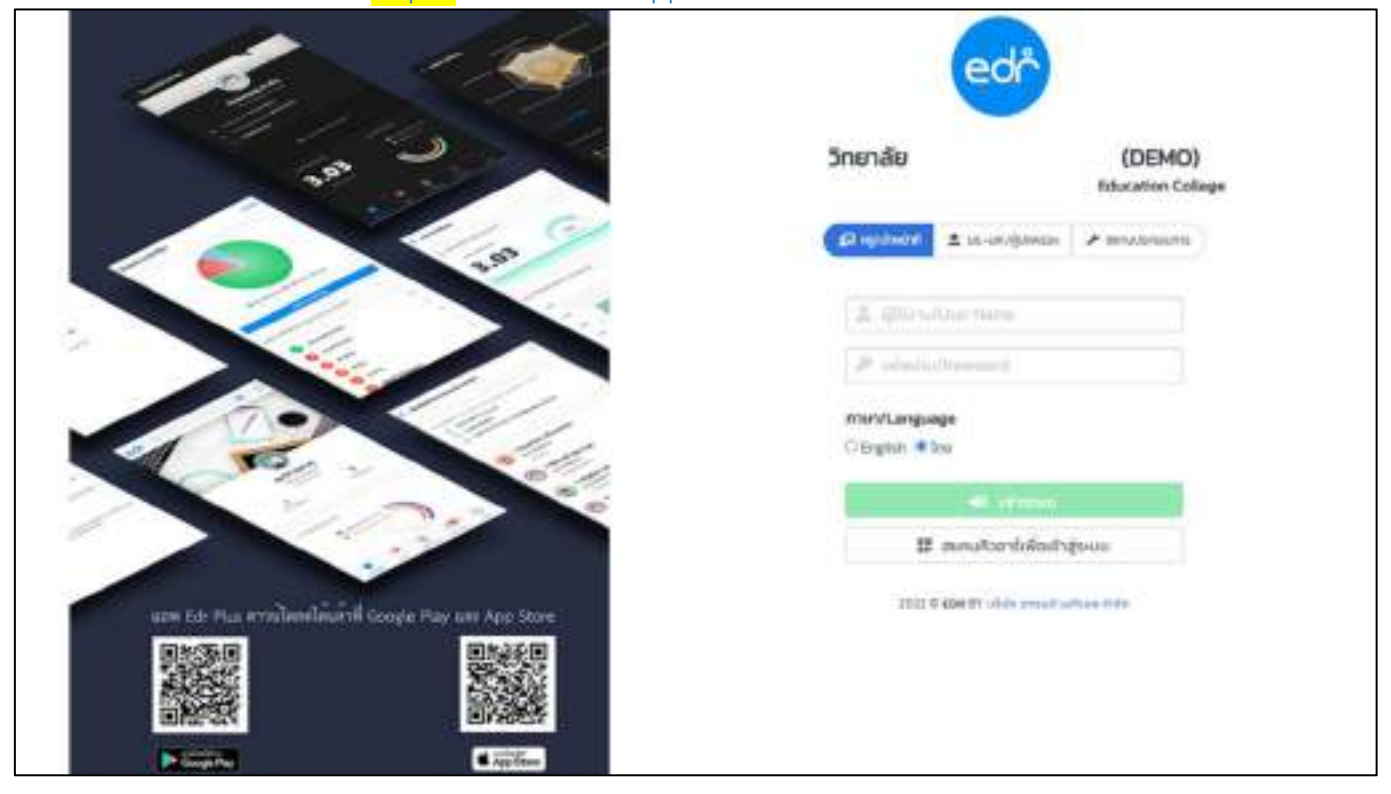

# <u>วิธีการ login เข้าสู่ระบบ EDR มีขั้นตอนดังนี้</u>

- 1. ระบุ รหัสผู้ใช้งาน :
- 2. ระบุ รหัสผ่าน :
- 3. คลิกที่ปุ่ม

TIP: เจ้าหน้าที่ / ครูผู้สอน / ครูที่ปรึกษา สามารถขอรหัส ผู้ใช้งานและรหัสผ่าน ได้ที่ผู้ดูแลระบบของสถานศึกษา

刘 เข้าระบบ

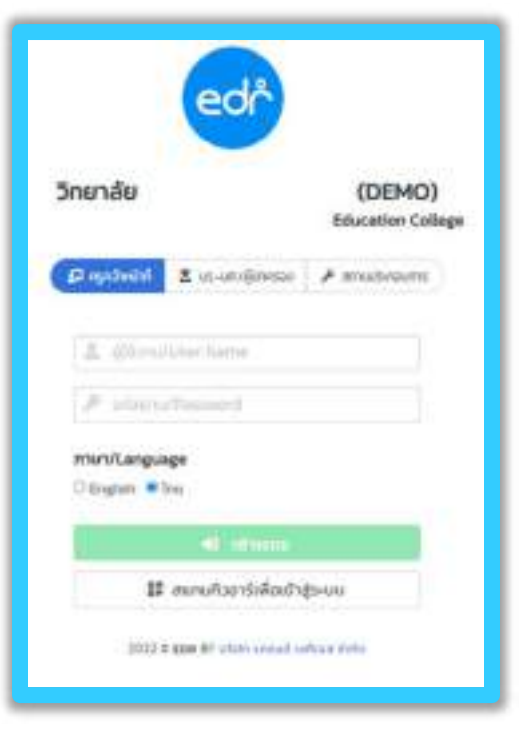

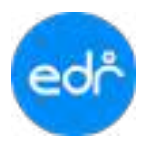

# คู่มือการใช้งานระบบ EDR System สำหรับ งานวัดและประเมินผล

2. หน้าจอหลัก

| gin bernie                                                                                                    | (DOMO)                                                                                                    |                                                                                                    |   |
|----------------------------------------------------------------------------------------------------|----------------------------------------------------------------------------------------------------|----------------------------------------------------------------------------------------------------|---|
| andreament and and and and and and and and and and                                                                                                    | amen 📻 i Solase 🛄 i endre 🛄 🗚                                                                                                    |                                                                                                    |   |
| and the second second s | A.                                                                                                    | net det under neder 1/293                                                                                  |   |
| - and the second                                                                                                    | inviduation / PAOs                                                                                                    |                                                                                                    |   |
| ) constituent<br>optilise<br>) conserve<br>) conserve<br>options() from<br>options() from                                                                                                    | Outransellening and opplanning fully empression beginness<br>procession and the<br>Oriel devices and the Analog future future futures<br>Oriel devices and the Analog future of the Analog futures<br>Oriel devices future future future future futures<br>Oriel devices futures future future futures for a size future of<br>Oriel devices futures future future futures for a size future of<br>Oriel devices futures futures futures for a size futures<br>Oriel devices futures futures futures for a size futures<br>Oriel devices futures futures for a size of the Size of Size of the Size of the<br>Oriel devices futures for a size of the Size of the Size of the<br>Oriel devices futures of the Size of the Size of the Size of the<br>Oriel devices futures of the Size of the Size of the Size of the<br>Oriel devices of the Size of the Size | ที่สำหรัดสี่ การมีมีมีค่ายายของเหรือขากนี้ ห่างสามาระมีและผู้สุมมรรมของสัตลาร์เหล่<br>สุทธิจัง<br>มหูกลังก | н |
| -                                                                                                    | <ol> <li>dedaatsitaansitariatai ooptimataansetaateritapide<br/>8. dedaatsitaansitariatai muuneeritaateita<br/>19. dedaa amaasindaate SSR nyyteetatei oonaatsitatiing</li> </ol>                                                                                                    | gave.                                                                                                    |   |
|                                                                                                    |                                                                                                    | COLUMN AN ADDALES                                                                                          |   |

#### <u>รายละเอียดหน้าจอหลัก มีดังต่อไปนี้</u>

1. แบนเนอร์ (banner) ประกอบด้วยรูปภาพสัญลักษณ์ระบบ EDR,ชื่อสถานศึกษา และแถบแสดงข้อมูลผู้ใช้งาน

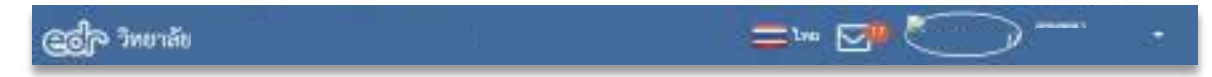

- 2. EDR Dashboard คือ ส่วนสำหรับประชาสัมพันธ์ข้อมูลต่าง ๆ ของระบบ EDR
- แถบแสดงสถานะการทำงานปัจจุบัน คือ แถบแสดงข้อมูลการทำงานปัจจุบัน ได้แก่ ปีหลักสูตรปัจจุบัน ภาคเรียน ปัจจุบัน ปีงบประมาณปัจจุบัน เป็นต้น
- AA เครื่องมือขยายหรือย่อข้อความ เพื่อความสะดวกในการใช้งานมากขึ้น
- 5. 🔽 กล่องข้อความแจ้งเตือน หนังสือจากงานสารบรรณ
- แถบจัดการข้อมูลผู้ใช้งาน คือ ส่วนที่แสดงข้อมูลผู้ใช้งาน และสามารถจัดการข้อมูลผู้ใช้งานได้
- เมนูหลัก (main menu) คือ ลิงค์สำหรับเข้าใช้งานเมนูต่าง ๆ โดยบอกตามชื่อกลุ่มงานในระบบ EDR ที่สอดคล้องกับ การใช้งานในสถานศึกษา

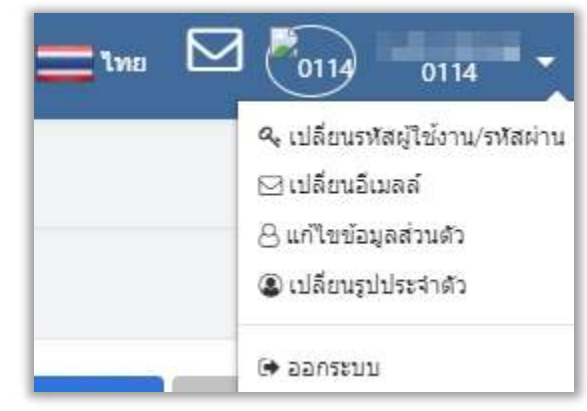

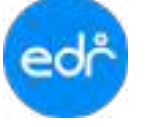

# 🥏 3.เมนู บริการข้อมูลทั่วไป

# 3.1.บริการค้นหาข้อมูลนักศึกษา

บริการค้นหาข้อมูลนักศึกษา คือ เมนูสำหรับเรียกดูข้อมูลนักศึกษารายบุคคล สามารถเรียกดู ข้อมูลส่วนตัว ข้อมูล ด้านการศึกษา สถานภาพนักศึกษา ข้อมูลผู้ปกครอง เบอร์โทร ครูที่ปรึกษา ผลการเรียน ตารางเรียน ข้อมูลการลงทะเบียน เรียน การขาดเรียน การเข้าร่วมกิจกรรมหน้าเสาธง ข้อมูลปกครอง เป็นต้น โดยระบุเงื่อนไขการเรียกดูข้อมูลได้อย่างใดอย่าง หนึ่ง

# <u>ขั้นตอนการเรียกดูข้อมูล</u>

- 1. เลือก เมนูบริหารข้อมูลทั่วไป
- 2. เลือก เมนูบริหารค้นหาข้อมูล

นักศึกษา

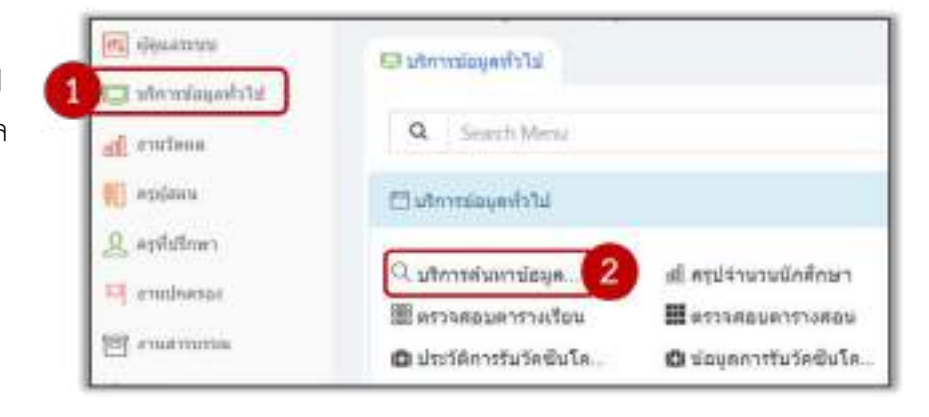

 ระบบแสดงหน้าจอระบุเงื่อนไข ให้ผู้ใช้งานระบุเงื่อนไขที่ต้องการค้นหาข้อมูลนักศึกษา อย่างน้อย 1 เงื่อนไข ตัวอย่างเช่น รหัสนักศึกษา , ชื่อนักศึกษา เป็นต้น

| รณีสนิกส์กษา เ           |         |         |
|--------------------------|---------|---------|
| พมายเลขยำะจำสับประชาชน : |         |         |
| ชื่อ :                   |         | มาแสรุด |
| 253                      |         |         |
| รือเสน :                 |         |         |
| สาขางกัน                 |         |         |
| đw0 :                    | าลมิสอน |         |

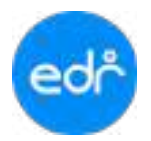

# คู่มือการใช้งานระบบ EDR System สำหรับ งานวัดและประเมินผล

 ระบบแสดงหน้าจอ ตามที่ผู้ใช้งานระบุเงื่อนไข หากตรงกับฐานข้อมูลนักศึกษาหลายคน ระบบจะแสดงรายชื่อ นักศึกษาทั้งหมดที่มีข้อมูลตรงกับเงื่อนไขที่ระบุ จากนั้นผู้ใช้งานจึงเลือกนักศึกษาที่ต้องการเรียกดูข้อมูลได้

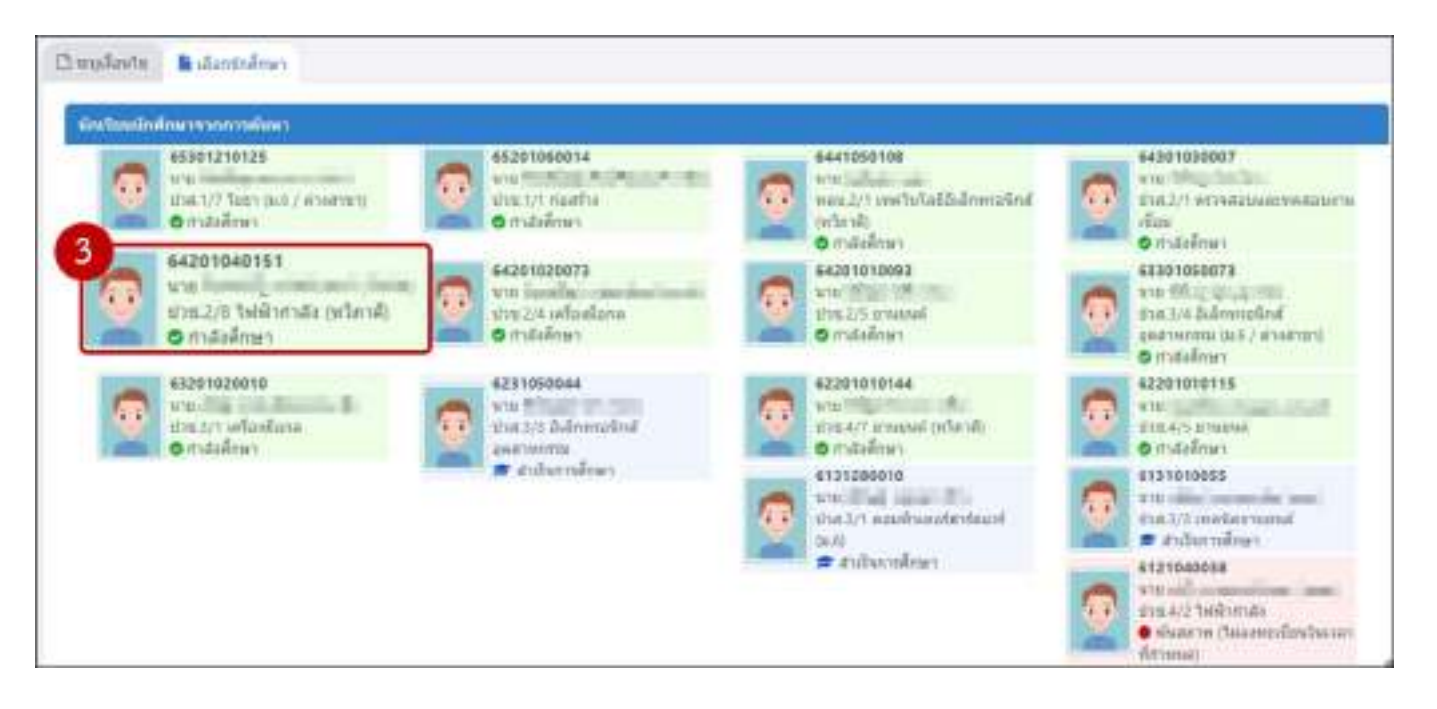

5. ระบบแสดงหน้าจอ ข้อมูลนักศึกษา ตามที่ผู้ใช้งานเลือก โดยจะปรากฏหน้าจอดังนี้

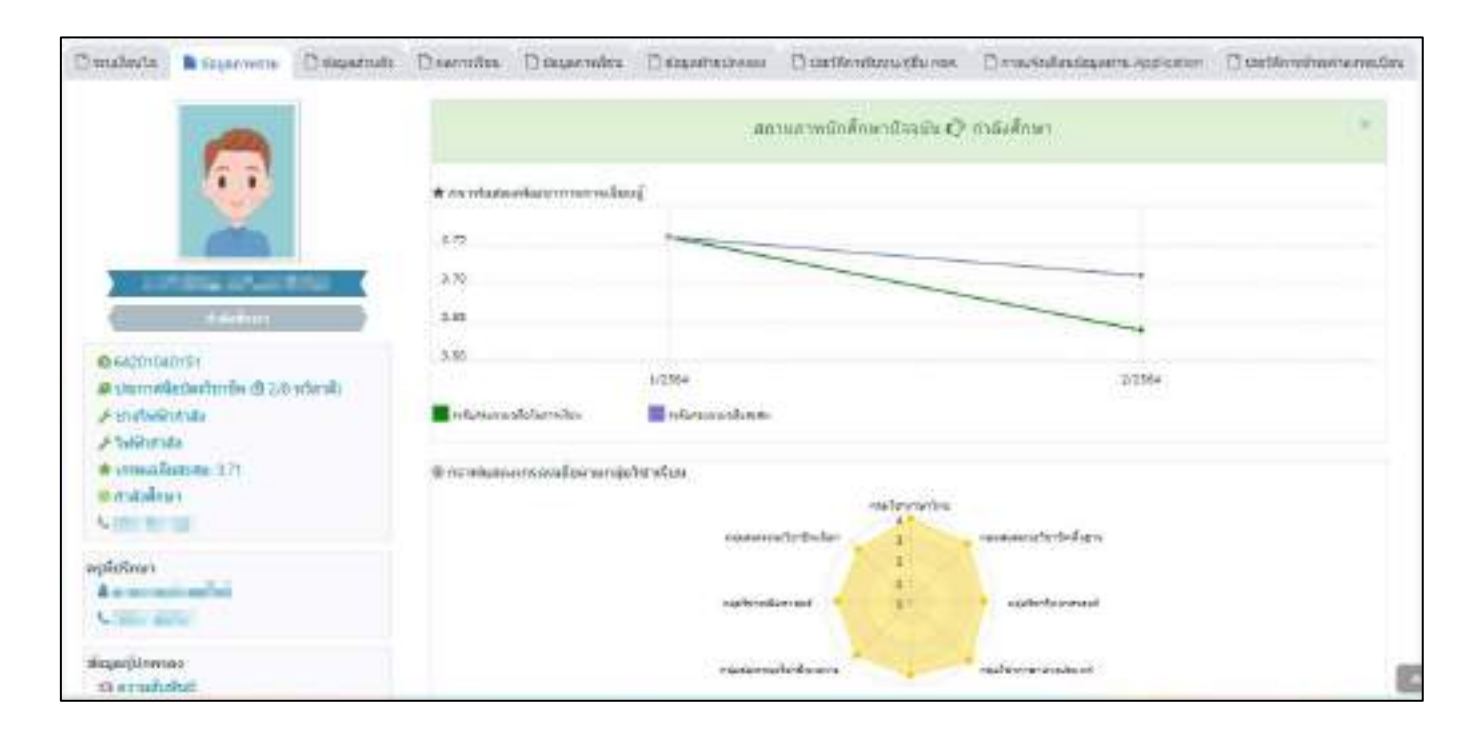

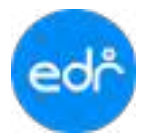

#### 3.2 สรุปจำนวนนักศึกษา

สรุปจำนวนนักศึกษา คือ เมนูสำหรับเรียกดูข้อมูลสรุปจำนวนนักศึกษาปัจจุบัน แยกตามระดับหลักสูตร ชั้นปี ประเภทวิชา สาขาวิชา สาขางาน กลุ่มเรียน ระบบจะแสดงข้อมูลรูปแบบตารางและรูปแบบกราฟ

# <u>ขั้นตอนการเรียกดูข้อมูล</u>

- 1. เลือก เมนูบริหารข้อมูลทั่วไป
- 2. เลือก ฟังก์ชันสรุปจำนวนนักศึกษา

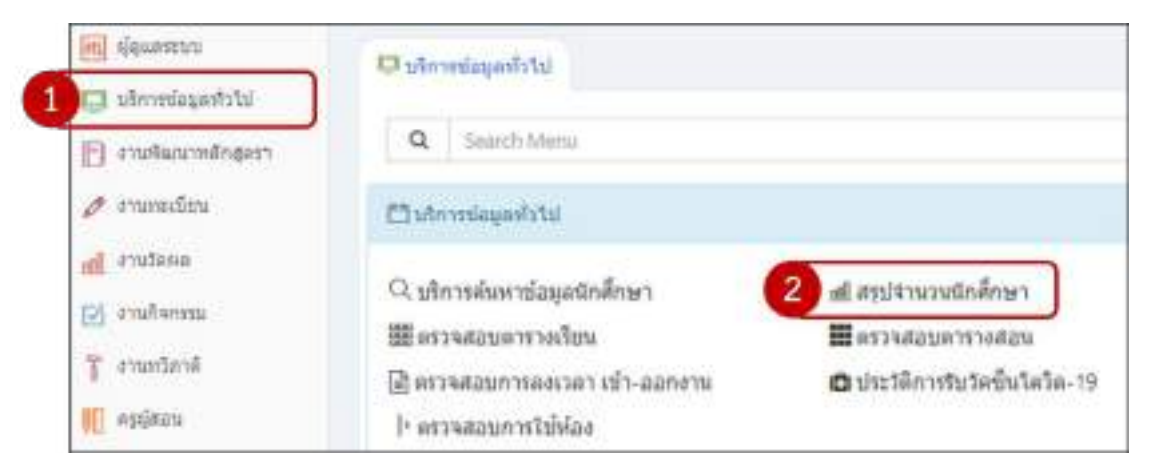

 ระบบแสดงหน้าจอสรุปจำนวนนักศึกษา ผู้ใช้งานสามารถเลือกระดับหลักสูตรที่ต้องการดูรายละเอียดจำนวน นักศึกษาแต่ละชั้นปี

| habdenraké             | er industrie |      |       |
|------------------------|--------------|------|-------|
| mit                    |              |      |       |
| 44                     |              | 1000 | - 596 |
| 1                      | ¥.           | 24   | ¥1.   |
| 10100                  |              |      |       |
| elicie in de la s      |              |      |       |
| é.c                    | 2016         | 249  | 128   |
|                        | TIT          | - 10 | F.f.  |
| 3                      | -879         | the  | 829   |
| 34                     | 10.0         | .100 |       |
| a with:                | 112          | 15   | 126   |
| 718                    | 2.828        | 40   | 7.414 |
| entrefricture Berlinge | 110          |      |       |
| dar.                   |              | 101  | 578   |
| 31                     | 10           | -778 | -110  |
| - 4                    | 160          | 115  | 857   |
| and a                  |              | - 4  |       |

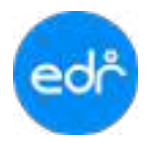

 เลือก ชั้นปี ที่ตารางสรุปจำนวนนักศึกษา ระบบจะแสดงแสดงหน้าจอแยกตามประเภทวิชา พร้อมทั้งแสดง รายละเอียดจำนวนนักศึกษาแต่ละประภทวิชา

|           |      | 11 | . 8   | 4  | 1   | 8  | -  | π.  | -     |      | 105   |                   |     |      |       |       | 100 |
|-----------|------|----|-------|----|-----|----|----|-----|-------|------|-------|-------------------|-----|------|-------|-------|-----|
| martness  |      |    | 4     |    |     |    | *  |     | 100   | web- | 140   | description (com) | 11  | 81   | 1.9.1 | antra | -   |
| interne . | 11   | -  | - 977 | 76 | 101 | m. | 10 | -78 | 1.110 | -10  | 1.415 | adverta.          | 311 | 818. | - 194 | 110   | 148 |
|           | 100  |    |       |    |     |    |    |     |       |      |       |                   |     |      | -     |       |     |
|           | -    | -  |       |    |     |    |    |     | 1     |      |       |                   |     |      |       |       |     |
|           |      |    |       |    |     |    |    |     |       |      |       |                   |     |      |       | 18.00 |     |
|           | -100 |    |       |    |     |    |    |     |       |      |       |                   |     |      |       |       |     |
|           | -    |    |       |    |     |    |    |     |       |      |       | 1.0               |     |      |       |       |     |
|           |      |    |       |    |     |    |    |     |       |      |       |                   |     |      |       |       |     |

5. เลือก ประเภทวิชา ที่ตารางสรุปจำนวนนักศึกษา ระบบจะแสดงหน้าจอแยกตามสาขางาน พร้อมทั้งแสดง รายละเอียดจำนวนนักศึกษาแต่ละสาขางาน

|                  |      |      |      |      |     |     |     |        | -    |                         |       |      |       | -    |
|------------------|------|------|------|------|-----|-----|-----|--------|------|-------------------------|-------|------|-------|------|
|                  |      | E)   | - 1  | 12   | -   | ÷.  | - 1 | 194    | 192  |                         |       |      |       | 100  |
| markene          |      |      |      | - 16 |     | -14 | +   | +0+    |      | (installe) (real)       | 81    |      | antis |      |
| meliklavc.       | - 21 |      | - 18 | 1    | .1  | 1.0 | 14  | 2      | -41  | and share               |       | 20   | - h.  | -4   |
| Settin .         | 14   | 1.19 | 188  | 1    | Υ.  | 1.0 | 30  | ( H)   |      | Sem                     | 192   | 197  |       | 100  |
| foliveritist.    | - 64 | 1.8  | - 44 | 18   | 1   |     | 111 | - 22 - | 1988 | Advector                | 11    | - 25 | 1.1   | 140  |
| anexalty.        | - 31 | 16   | -76  | 11   | 1   | 13  | 1.0 | 17     | - 11 | warmathe                | 1.67  | - 46 | 1     | - 11 |
| and an drambaren | 10   | 10   | 1.1  | 18   | 1   |     | 10  | - 14   | 124  | or or bester de acrossa | 11    | 30   |       | 34   |
| 844              | 0.9  | . 6  | - 24 | -ia  | 4   | 2   |     | -      |      | 848                     | . 21  | 24   |       | - 10 |
| mellignet means  | 97   | 1.1  | 10   |      | 1   | 1.0 | 10  | 18     | - 11 | starbegeterrense        | 1.11  | 11   | 1     | - 10 |
| fair             | 194  | 1.04 | - 10 | - 64 | 18. |     | 29  |        | 231  | tor                     | 220   | 144  | 18.   | 391  |
| ownishting and   | 1.2  | - 2  | 19   | Ŧ    | +   | 18  | 4   |        | 41   | overeinflicharenne      | - 28  | 12   |       | -41  |
| (mileinford)     | 1.4  | . 6  | 14   | 1.4  | 4   | 1.0 | 1   |        | - 41 | and determinent         | 14    | 10.  | - E1  | - 41 |
|                  |      |      |      |      |     |     |     |        |      |                         |       |      | 8 ere |      |
|                  |      |      |      |      |     |     |     |        |      |                         |       | 4    | # w() |      |
|                  |      |      |      |      |     |     |     |        |      | 11                      |       |      | W 100 |      |
|                  |      |      |      |      |     |     |     |        |      |                         |       |      |       |      |
|                  |      |      |      |      |     |     |     |        |      |                         |       |      |       |      |
|                  |      |      |      |      |     |     |     |        |      |                         | J     |      |       |      |
|                  |      |      |      |      |     |     |     |        |      |                         | 1.1.1 | 1.1  |       |      |

 ระบบแสดงหน้าจอเลือกสาขาวิชา ผู้ใช้งานสามารถเลือกสาขาวิชาที่ต้องการดูรายละเอียดจำนวนนักศึกษาแต่ ละสาขางานที่ผู้ใช้งานเลือก

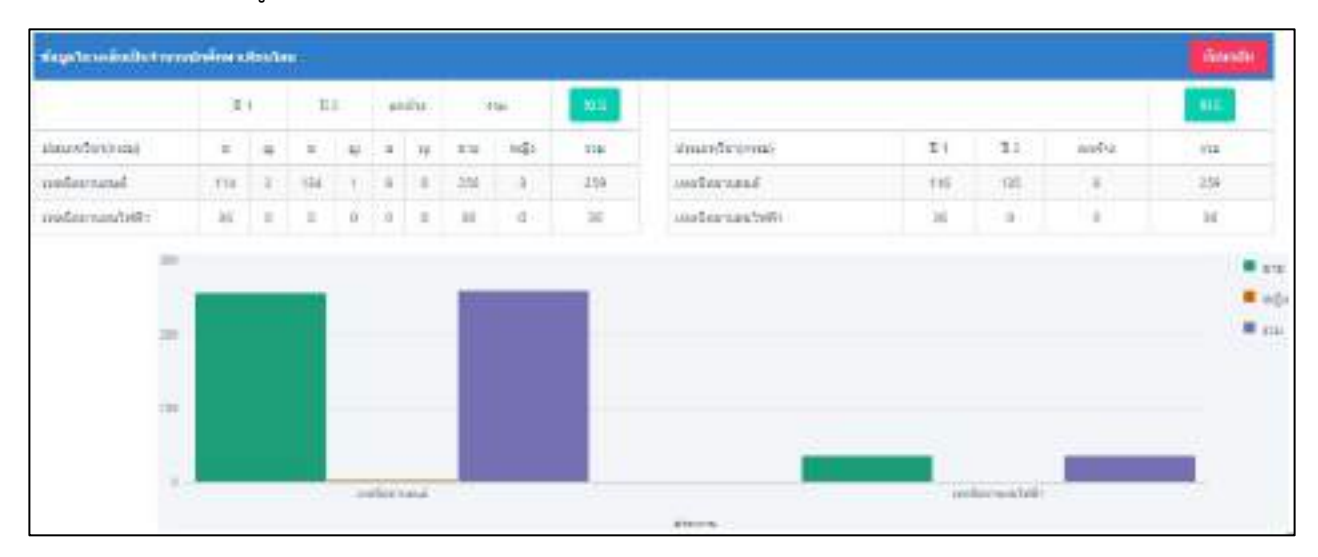

 ระบบแสดงหน้าจอเลือกสาขาวิชา ผู้ใช้งานสามารถเลือกสาขาวิชาที่ต้องการดูรายละเอียดจำนวนนักศึกษาแต่ ละสาขางานที่ผู้ใช้งานเลือก

| ข้อมูลในวงเล็ | มเป็นจำนวนนักศึกษาเทียบโอน |      |      |     |            |                |      |      | XLS ย้อนกล |                 |                |     |      |     |
|---------------|----------------------------|------|------|-----|------------|----------------|------|------|------------|-----------------|----------------|-----|------|-----|
| ชั้นปี : 1    |                            |      |      |     | ชั้นปี : 2 |                |      |      |            | ชั้นปี : ตกค้าง |                |     |      |     |
| กลุ่มเรียน    | ประเภทการเรียน             | ช่าย | หญิง | รวม | กลุ่มเรียน | ประเภทการเรียน | ช่าย | หญิง | รวม        | กลุ่มเรียน      | ประเภทการเรียน | ชาย | หญิง | รวม |
| 1             | ปกดิ                       | 27   | 0    | 27  | 1          | ปกติ           | 19   | 1    | 20         |                 |                | 250 | 3    | 253 |
| 2             | ปกดิ                       | 26   | 0    | 26  | 2          | ปกติ           | 20   | 0    | 20         |                 |                |     |      |     |
| 3             | ม.6 / ต่างสาขา             | 20   | 0    | 20  | 3          | ปกติ           | 18   | 0    | 18         |                 |                |     |      |     |
| 4             | ม.6 / ต่างสาขา             | 22   | 0    | 22  | 4          | ปกติ           | 19   | 0    | 19         |                 |                |     |      |     |
| 7             | ทวิภาคี                    | 19   | 2    | 21  | 5          | ม.6 / ต่างสาขา | 20   | 0    | 20         |                 |                |     |      |     |
|               |                            |      |      |     | 6          | ม.6 / ต่างสาขา | 20   | 0    | 20         |                 |                |     |      |     |
|               |                            |      |      |     | 7          | ม.6 / ต่างสาขา | 20   | 0    | 20         |                 |                |     |      |     |
|               |                            |      |      |     | 8          | ม.6 / ต่างสาขา | 0    | 0    | 0          |                 |                |     |      |     |

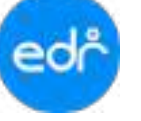

#### 3.3 ค้นหาหนังสือจากงานสารบรรณ

<u>ขั้นตอนการเรียกดูข้อมูล</u>

- 1. เลือก เมนูบริหารข้อมูลทั่วไป
- 2. เลือก ฟังก์ชัน ค้นหาหนังสือจากงานสารบรรณ

| แก้ ญ่ยักษระภภ         | Dimeisunt D                                                       |                                                        |                                                                                  |                                                        |
|------------------------|-------------------------------------------------------------------|--------------------------------------------------------|----------------------------------------------------------------------------------|--------------------------------------------------------|
| 💷 บริการข่อมูลทั่วไป 🚺 | Q Salach Maria                                                    |                                                        |                                                                                  |                                                        |
| 🕒 งานพัฒนาหลักสุดรา    | Colemanista)                                                      |                                                        |                                                                                  |                                                        |
| 🧷 งานพะเมือน           | <ol> <li>ปลารส่นหาช่อมูลมีกลีกษา<br/>พิศาวสอนตารวงใจน</li> </ol>  | ฟ สุบริณาหรือสึกษา<br>🖩 อาวสอบอาการออน                 | ⊯ะแหนารเรียนยังงยัน 2<br>™สมัคารเร่าร่วงกังกรรมหน่า.                             | Q. ส่วนาหนึ่งสือจากงาน.<br>🗩 ตั้งป้อความ (EDR Notily). |
| 📸 งานโตนต              | <ul> <li>และสุดภาพยายสายสาว</li> <li>และสุดภาพใช้พัฒนา</li> </ul> | 🖨 ประวัติการรับวัดขึ้นใดวัด-19                         | 🖨 ພົວມຸສການປັນໃສນີ້ເມັສໂສ-19                                                     | 2 สำนวณตลางหรือน                                       |
| 🕑 งานกิจกรรม           |                                                                   |                                                        |                                                                                  |                                                        |
| 👕 งานหวัดาลี           | © Revine procuriers                                               |                                                        |                                                                                  |                                                        |
| 🏭 ครูญัสอน             | មូលរបស់ដាកាចជ័នទីកតិកាកា<br>ម៉ូនកាតាតវិទទៀលរបស់សៀ                 | 🖗 ussəkəfərmə Sərbə Anər<br>🖨 enməsətəri (pi ussələra) | <ul> <li>ผู้แบบพ่อรังสายข้อชังสักรา</li> <li>รายการสระการใช่หลักสุดป/</li> </ul> | 🖶 uzurkaternolisünénen<br>El srechternolise Selder     |

3. จากนั้นให้กรอกข้อมูลตามเงื่อนไข อย่างน้อย 1 อย่าง และเลือกปุ่ม **ตกลง** เพื่อตรวจสอบหนังสือสารบรรณ

| ์<br>ค้นหาหนังสือปัจจุบันที่มือยู่ในระบบ EDR |            | ดันหาหนังสือที่นำเข้าจากระบบอื่น                            |
|----------------------------------------------|------------|-------------------------------------------------------------|
| รายการหนังสือปี :                            | ~          | ⇒<br>่จำนวนหนังสือที่นำเข้าระบบแล้ว : <mark>0 รายการ</mark> |
| เลขทะเบียนรับ :                              |            | ชนิดหนังสือ :                                               |
| วันที่ลงทะเบียน :                            | dd/mm/saa  | เรื่อง :                                                    |
| เองเป็นบังสือ '                              |            | จากวันที่-ถึงวันที่ :                                       |
|                                              |            | ล้างข้อมูล                                                  |
| วนทหนงสอ :                                   | dd/mm/yyı  |                                                             |
| חרה :                                        |            |                                                             |
| ถึง :                                        |            |                                                             |
| เรื่อง :                                     |            |                                                             |
|                                              |            |                                                             |
|                                              |            |                                                             |
| หน่วยงานภายใน :                              |            |                                                             |
|                                              |            |                                                             |
| คกลง                                         | ด้างข้อมูด |                                                             |

# 3.4 ประวัติการรับวัคซีนโควิด-19

งานวัดและประเมินผล สามารถดำเนินการกรอกข้อมูลการรับวัคซีนโควิด-19 บนระบบ EDR System ได้

#### <u>ขั้นตอนการเรียกดูข้อมูล</u>

- 1. เลือก เมนูบริหารข้อมูลทั่วไป
- 2. เลือก ฟังก์ชัน ประวัติการรับวัคซีนโควิด-19

| 📶 ผู้ดูแลระบบ                         | Osimulaphia                                           |                                            |                                                      |                                                 |
|---------------------------------------|-------------------------------------------------------|--------------------------------------------|------------------------------------------------------|-------------------------------------------------|
| 🔲 บริการข่อมูลทั่วไป 🚺                | Q. Search Menu                                        |                                            |                                                      |                                                 |
| <ul> <li>งานพัฒนาหลักสุดรา</li> </ul> | la chequiterrate C3                                   |                                            |                                                      |                                                 |
| 🖉 งานทะเบียน                          | Q ปรักรษณ์ประชาชัยบุษยักดักษา<br>อิตรรจสอบเครรางเรียน | ะส์ สรุปจำนวนมักสึกษา<br>🖩 คราคสอบคารางสอน | 10 และการเรียงสำหรับ<br>13 ตรีต่อวรณ์วรรมกิจอกรองนัก | 0. สมหารสมสังหาราน<br>© ส่วยใจความ (EDR Notify) |
| 📶 งานวัดผล                            | ≧งราจสะบการองเวลา เม่า 2<br> + ดาวสอบการใช้ฟอง        | 🗴 ประวัติการรับรัดขับโตวิต-19              | 🛱 ພໍລມູລກາອກັນວັດບັນໂດວິລ-19                         | ≓ สำนวณผลการเรียน                               |
| <ul> <li>สามหรือสรี</li> </ul>        | @ testmenuseane                                       |                                            |                                                      |                                                 |
| I VIANATION                           | l ແຮນທ່ອງນະເຫຼົ່າໜ້າ                                  | 🖗 แบบฟอร์มรายโอสกลักษา                     | 🖨 แบบฟอร์บรายชื่อรักดีกลา                            | 🖨 แนบฟอร์แรายร้องักศึกษา                        |
| 🔟 ครูผู้สอน                           | 🖨 ທາສາວເຊີຍແຫຼ່ງຊົມແຫຼ່ງຈະມີ                          | 🖨 อารางสอน(รูปแบบไหม)                      | 🖨 รายการสรบุ่การใช้หลักสุดธ/                         | 🖨 รายกามรายละเลี้ยด นักสัยน                     |

3. จากนั้นให้เลือกปุ่ม

汐 เพิ่มประวัติการรับวัคซีน

## เพื่อกรอกข้อมูลรับวัคซีนเพิ่ม

| Euf | See S        | ระสรับริสพัน | สถามพื้นที่คลั่น             | urb | nation |
|-----|--------------|--------------|------------------------------|-----|--------|
| Ŋ   | ซิโนแวค      | 01/11/2021   | โรงพยาบาลส่งเสริมสุขภาพ      | 1   |        |
|     | แอสตราเซเนกา | 03/11/2021   | โรงพยาบาลส่งเสีระสุขภาหที่ 8 | 1   |        |

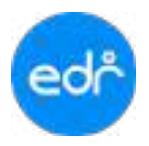

 กรอกข้อมูลการรับวัคซีนโควิด-19 พร้อมแนบไฟล์รูปภาพเอกสารการรับวัคซีนที่มีเชื่อถือได้ และเลือกปุ่ม บันทึก

| Ø a                        |         | 🖉 feile       |  |
|----------------------------|---------|---------------|--|
| Sulfulvin                  | C       | Q anuditutadu |  |
| 🖬 danji                    | q       |               |  |
| passiferent della ranne 14 | 3(1)000 |               |  |

# 3.5 การพิมพ์รายงาน/เอกสาร สามารถดำเนินการพิมพ์รายงานได้ ดังนี้

# 3.5.1. แบบฟอร์มรายชื่อนักศึกษา

| ระสัมง<br>สาขาวิ<br>สัมปิสี<br>ประเภ | ลักสูตร ประกาศ<br>ขา ข่างเนต์<br>1<br>หการเรือน ปกลิ | นึงบัตรริชาชีพ | ประเภทวิชา จุดสาทกรรม<br>สาขางาม อายอนที่<br>กลู่มเรือบขึ้ 1:ปวจ.1/1<br>ครูที่ปรึกษา นาย - | 2010-2010-2010 |
|--------------------------------------|------------------------------------------------------|----------------|--------------------------------------------------------------------------------------------|----------------|
| สำคับ                                | รพัฒประจำพัว                                         | 48 - wwaya     |                                                                                            |                |
| 1                                    | 65201030001                                          | นายกฤษ         |                                                                                            |                |
| 2                                    | 65281810002                                          | นายกองกพ       |                                                                                            |                |
| 3                                    | 65201010005                                          | น่วยกับมีหา    |                                                                                            |                |
| à.                                   | 65301030000                                          | นายการีบ       |                                                                                            |                |
| 5                                    | 65201010005                                          | นางสาวโขมพัดร์ |                                                                                            |                |
| 6                                    | 65201010006                                          | นายจารูเก็กร   |                                                                                            |                |
| 7                                    | 65201030007                                          | นวยจังพัด      |                                                                                            |                |
| 5                                    | 65201010089                                          | ນາຣເຈັນຄຸກ     |                                                                                            |                |
| 9                                    | 65201010010                                          | ນາຍລຄີເຫັຍ -   |                                                                                            |                |
| 10                                   | 65201010011                                          | บายสนกานต์     |                                                                                            |                |
| 11                                   | 65201010012                                          | บายชนยหล       |                                                                                            |                |
| 12                                   | 65201010013                                          | นางสาวขออิขา   |                                                                                            |                |
| 13                                   | 65201010014                                          | บายขวบบพ์ -    |                                                                                            |                |
| 14                                   | 65201010015                                          | บายซีซฟฟ       |                                                                                            |                |
| 15                                   | 65201010016                                          | บายชัยณางค์    |                                                                                            |                |
| 16                                   | 65201010018                                          | บายงริศษัย     |                                                                                            |                |
| 17                                   | 65201010019                                          | บายจอสะคั -    |                                                                                            |                |
| 18                                   | 65201010020                                          | บาหฐิสิกร.     |                                                                                            |                |
| 19                                   | 65201010161                                          | นางนฤลลี       |                                                                                            |                |
|                                      |                                                      |                |                                                                                            |                |
|                                      | 5                                                    | -              |                                                                                            |                |
|                                      |                                                      |                |                                                                                            |                |
|                                      | ÷                                                    | 6              |                                                                                            |                |
|                                      |                                                      |                |                                                                                            |                |
|                                      |                                                      |                |                                                                                            |                |
|                                      | ē.                                                   |                |                                                                                            |                |
|                                      |                                                      |                |                                                                                            |                |
|                                      |                                                      |                |                                                                                            |                |
|                                      |                                                      |                |                                                                                            |                |
|                                      |                                                      |                |                                                                                            |                |
|                                      | 2                                                    |                |                                                                                            |                |
|                                      |                                                      |                |                                                                                            |                |

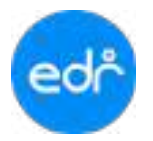

## 3.5.2. แบบฟอร์มรายชื่อนักศึกษา สำหรับรายวิชา

| เอลับพ    | เล็กสูดร ประกาศ     | นือบัตรวิชาชีพ | วิทยาลัยด้วอย่าง ตาดเรียนที่ 1/25<br>ประเภทวิชา อุตสาดารรษ |
|-----------|---------------------|----------------|------------------------------------------------------------|
| กษาวิ     | ขา ข่าเอนก์         |                | สายายาม มามอนต์                                            |
| hui       | 1 กลุ่มเรียนที่ 1 เ | Jan.1/1        | ประเททการวัฒน ปกติ                                         |
| เรูที่ปรี | เกษา นาย            |                | ศรูปสอน -                                                  |
|           |                     |                | 1-0-14                                                     |
| กลัง      | รพัตประจำศัว        | ชื่อ - นามสกุล |                                                            |
| 1         | 65201010001         | 1/18/09        |                                                            |
| 2         | 65201010002         | นาชกองภพ       |                                                            |
| 3         | 65201010003         | นายกันดีขา     |                                                            |
| 4         | 65201010004         | นายการีน       |                                                            |
| 5         | 65201010005         | นรงสาวไหมพัตร์ |                                                            |
| 6         | 65201010006         | นายอารูภัพร    |                                                            |
| 7         | 65201010007         | นายจีรฟัส      |                                                            |
| 8         | 65201010009         | นายเจษฎา       |                                                            |
| 9         | 65201010010         | นายเฉลิมขัย -  |                                                            |
| 10        | 65201010011         | นายหมดานต์     |                                                            |
| 11        | 65201010012         | นายาเวษพล      |                                                            |
| 12        | 65201010013         | นางสาวขออีชา   |                                                            |
| 13        | 65201010014         | นายขวามนท์ -   |                                                            |
| 14        | 65201010015         | นายทัพพล       |                                                            |
| 15        | 65201010016         | นายพัฒนางค์ -  |                                                            |
| 16        | 65201010018         | นายเชิดขับ     |                                                            |
| 17        | 65201010019         | นายระสะคี -    |                                                            |
| 18        | 65201010020         | นายฐิสิกร      |                                                            |
| 19        | 65201010161         | นายนฤดดี       |                                                            |
| -         |                     |                |                                                            |
|           |                     |                |                                                            |
|           |                     |                |                                                            |
|           |                     |                |                                                            |
|           |                     |                |                                                            |
|           |                     |                |                                                            |
| _         |                     |                |                                                            |
|           |                     |                |                                                            |
| - 2       |                     |                |                                                            |
|           |                     |                |                                                            |
|           |                     |                |                                                            |
| _1        |                     |                |                                                            |
|           |                     |                |                                                            |

รทัสกฤษ 652010101

รวมจำนวนมักเรียนที่ประด 19 คน นักเรียนราย 18 คน นักเรียนหญิง 1 คน

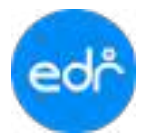

# 3.5.3. แบบฟอร์มรายชื่อนักศึกษา สำหรับกิจกรรมหน้าเสาธง

|                                     |                                                      |                          |     |         |      |              | 31    | ner | าลัย    | ตัวเ                        | อย่า                             | 4                          |                   |                             |                   |           |          |      |          |   |         |     |       |         | m   | หลั      | eui | 1/2      | 251  |
|-------------------------------------|------------------------------------------------------|--------------------------|-----|---------|------|--------------|-------|-----|---------|-----------------------------|----------------------------------|----------------------------|-------------------|-----------------------------|-------------------|-----------|----------|------|----------|---|---------|-----|-------|---------|-----|----------|-----|----------|------|
|                                     |                                                      |                          |     |         | п    | 151          | ข้าว่ | 211 | ñar     | 115                         | ראע                              | ม้าม                       | tint              | 4                           |                   |           |          |      |          |   |         |     |       |         |     |          |     |          |      |
| ระดับ<br>ลาขว่<br>ขึ้นปีที่<br>ประม | หลักสูตร ประ<br>วิชา ข่างเรมด์<br>1 1<br>พการเรียน ป | กาศมียบัตรวิหาชีด<br>กติ |     |         |      |              |       |     |         | ປາ:<br>ອາກ<br>ແຖ່ນ<br>ອີຽຈີ | ะแลง<br>อางา<br>มเรีย<br>สิ่ปรีง | กัวร<br>เม<br>เมที่<br>กษา | ין ר<br>נירש<br>1 | ואין<br>נוגע<br>ערש<br>ווגע | 1940<br>6<br>6.1/ | 7511<br>1 |          |      |          |   |         |     |       |         |     |          |     |          |      |
|                                     |                                                      |                          | 1   |         |      | 1            | has a | 168 | low.    |                             |                                  |                            |                   |                             |                   |           |          |      |          |   |         |     |       |         |     |          |     | <i>.</i> | 1    |
| (าคับ                               | sŵei                                                 | do-nna                   | im: | - Kerne | ela. | nuplication. | PIN   | Sum | Elmin . | 2                           | turbies a                        | Pini-                      | dum:              | - Elense                    | 11                | Tuplete   | - Little | -fum | Serria . | - | pringht | -uu | \$1MI | Elentit | ęį, | fundine. | 100 |          | 2746 |
| 1                                   | 65209010001                                          | นกมาญระบัท               |     |         |      |              | 1     | 1   |         | 1                           |                                  |                            |                   |                             |                   |           |          |      |          |   |         |     |       |         |     |          |     |          | T    |
| 2                                   | 65201010002                                          | WINDOW N                 |     |         |      |              | 1     |     |         |                             |                                  |                            |                   |                             |                   |           |          |      |          |   |         |     |       |         |     |          |     |          | 1    |
| \$                                  | 65201010003                                          | มาะกับสิทา               |     |         |      |              | 1     |     |         |                             |                                  |                            |                   |                             |                   |           |          |      |          |   |         |     |       |         |     |          |     |          | 1    |
| 4                                   | 65201010004                                          | มายกาสิน                 |     |         |      |              | 1     |     |         |                             |                                  |                            |                   |                             |                   |           |          | -    |          |   |         |     |       |         |     |          |     |          | Ē    |
| 5                                   | 65201010005                                          | นาะหาวใหม่หือน           |     |         |      |              | 1     | 1   |         |                             |                                  |                            |                   |                             |                   |           |          |      |          |   |         |     |       |         |     |          |     |          |      |
| 6                                   | 452010100066                                         | ากการเมืองไ              |     |         |      |              | 1     |     |         |                             |                                  |                            |                   |                             |                   |           |          |      |          |   |         |     |       |         |     |          |     |          | Ť    |
| 1                                   | 65201010007                                          | นาเร็จอีส                |     |         |      |              | +     | 1   |         | -                           |                                  | -                          |                   |                             |                   |           |          | -    |          |   |         |     |       |         | -   |          |     |          | -    |
| 8                                   | 65200010009                                          | 10.3801                  |     |         |      |              | 1     |     |         |                             |                                  |                            |                   |                             |                   |           |          |      |          |   |         |     |       |         |     |          |     |          | -    |
| 4                                   | 65200010010                                          | นายออเรีย                |     |         |      |              | 1     | 1   |         |                             |                                  |                            |                   |                             |                   |           |          |      |          |   |         |     |       |         |     |          |     |          | Ť    |
| 10                                  | 45201010011                                          | นาะหมุดามต์              |     |         |      |              | t     | 1   |         | 1                           |                                  |                            |                   | -                           |                   |           |          |      |          |   |         |     |       |         |     |          |     |          |      |
| 71                                  | 45200010012                                          | VIEWEENE                 |     |         |      |              | +     |     |         | -                           |                                  |                            |                   |                             |                   |           |          |      |          |   |         |     |       |         |     |          |     |          | -    |
| 12.                                 | +5201010013                                          | ນະສາກອາໄຫ                |     |         |      | -            | 1     | 1   |         |                             |                                  | -                          |                   |                             |                   |           |          | -    |          |   |         | -   |       |         |     |          |     | -        | Ť    |
| 15                                  | 45201010014                                          | นารณต์                   |     |         |      |              | 1     |     |         |                             |                                  |                            |                   |                             |                   |           |          |      |          |   |         |     |       |         |     |          |     |          |      |
| 11                                  | 65200010015                                          | นแข้งหล                  |     |         |      |              | +     | 1   | -       | -                           |                                  | -                          | $\vdash$          | -                           |                   |           |          |      |          |   |         | -   |       |         |     |          |     | -        | Ť    |
| 15                                  | 65206010016                                          | ากเขียมกล่               |     |         |      | -            | 1     | 1   | -       | -                           |                                  |                            |                   | -                           |                   |           |          |      |          |   |         |     |       |         | -   |          |     |          | -    |
| 15                                  | 65201010018                                          | มาเสียส์ร                |     |         |      |              | +     | 1   | -       | -                           |                                  | -                          |                   |                             |                   |           |          |      |          |   |         |     |       |         |     |          |     |          |      |
| 17                                  | 45201010019                                          | www.                     |     |         |      | -            | +     | +   | -       | -                           |                                  | -                          |                   | -                           |                   |           |          | -    |          |   | -       | -   |       |         | -   |          |     | -        | -    |
| 18                                  | 65201010020                                          | นารรักกร                 |     |         |      |              | 1     |     |         | -                           |                                  |                            |                   |                             |                   |           |          |      |          |   |         |     |       |         |     |          |     |          |      |
| 12                                  | 452010101A1                                          | TELEPER                  |     |         |      | -            | +     | +   | -       | -                           | -                                | -                          | H                 | -                           |                   |           | -        |      |          |   | -       | -   |       | -       | -   |          |     | -        | -    |
|                                     |                                                      |                          |     |         |      | -            | +     | -   |         | -                           |                                  | -                          |                   |                             |                   | H         |          |      |          |   |         | -   |       | -       |     |          |     |          |      |
|                                     |                                                      |                          |     |         |      | -            | +     | +   | -       | -                           |                                  | -                          |                   | -                           |                   |           | -        |      |          |   |         |     |       |         |     |          |     |          | -    |
| -                                   |                                                      |                          |     | -       | -    | -            |       | -   |         | -                           |                                  | -                          |                   |                             |                   | -         |          | -    |          |   |         |     |       |         | -   | -        |     | -        |      |
|                                     |                                                      |                          |     |         |      | -            |       | +   |         | -                           |                                  | -                          |                   |                             |                   |           |          | -    |          |   |         | -   |       |         | -   |          |     | -        | -    |
|                                     |                                                      |                          |     |         |      |              |       |     |         |                             |                                  |                            |                   |                             |                   |           |          | -    |          |   |         |     |       |         |     |          |     |          |      |
|                                     |                                                      |                          |     |         |      | -            |       | -   |         |                             |                                  | -                          | H                 |                             |                   | H         |          | -    |          |   |         | -   |       | -       |     |          |     |          |      |
|                                     |                                                      |                          |     |         |      |              |       |     |         |                             |                                  |                            |                   |                             |                   |           |          |      |          |   |         | -   |       |         |     |          |     |          | -    |
| -                                   |                                                      |                          |     |         |      | -            |       | +   | -       | -                           | -                                | -                          |                   |                             |                   |           |          | -    | -        |   |         | -   |       |         |     | -        |     | -        | Ť    |
|                                     |                                                      |                          |     |         |      |              |       | +   |         | +                           |                                  |                            |                   | -                           |                   |           |          | -    |          |   | -       | -   |       |         |     |          |     |          | -    |
|                                     |                                                      |                          |     |         |      |              |       |     |         | -                           | -                                | -                          |                   | -                           |                   |           |          | -    |          |   |         | -   |       | -       | -   |          |     | -        | -    |
| -                                   |                                                      |                          |     | -       |      | -            |       | -   |         | -                           |                                  | -                          |                   |                             |                   |           |          | -    |          |   |         | -   |       | -       |     |          |     |          |      |
|                                     |                                                      |                          | -   |         | -    | -            |       | -   | -       | -                           | -                                | -                          | $\vdash$          |                             |                   | -         |          | -    |          |   | -       | -   |       | -       | -   |          |     | -        | -    |
|                                     |                                                      |                          |     |         |      |              |       | -   |         | -                           |                                  | -                          | $\square$         |                             |                   |           |          |      |          |   |         | -   |       |         |     |          |     | -        | -    |
|                                     |                                                      |                          |     |         |      |              |       | 4   |         | -                           | -                                | -                          |                   | -                           |                   |           | -        | -    |          |   | -       | -   |       | -       | -   |          |     | -        | -    |
|                                     |                                                      |                          |     |         |      |              |       | _   |         |                             |                                  |                            |                   |                             |                   |           |          |      |          |   |         |     |       |         |     |          |     |          | Ц    |

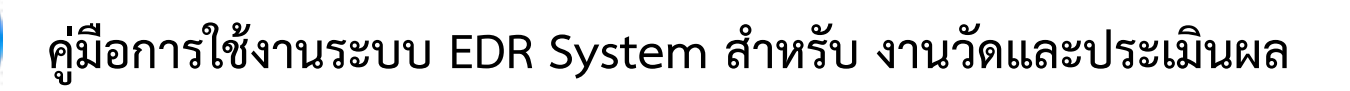

# 3.5.4. แบบฟอร์มรายชื่อนักศึกษา สำหรับประเมินผลกิจกรรม

|              |              | 400                        | ประเมินแค้จกรรม     |                |               |             |             |
|--------------|--------------|----------------------------|---------------------|----------------|---------------|-------------|-------------|
|              |              | t from a data de s         |                     |                | 13            | 44          | · 45.       |
| и <i>в</i> , | 41.2000-2001 | an industry and i          |                     |                |               | ananasan'   | 1           |
| nuse         | ma0          | - Antinya - 458 ann 7.10 - |                     |                |               |             |             |
| end          | Bend 1 / 25  | 55 which Site marries      | 2708398 (1980)      |                |               | nqu         |             |
| _            |              |                            | 100                 | 100            | 100           |             |             |
| 1            | าทัศนายจำตัว | รื่อ - นามพระ              | 1.ศิลกรมในหรุ่มสีขน | บใจการเรื่อดับ | 3.Remanuments | านระบบหนึ่ง | และการเรียน |
| 1            | 65201010001  | นาย กฤสงนัท                |                     | 00<br>         |               |             |             |
| 2            | 65201010002  | นาย ก็อะเภท                |                     |                |               |             |             |
| 3            | 65201010003  | ນາມ ຄົນອີກາ                | _                   |                |               | <u>(</u>    |             |
| 4            | 852010100001 | นาม ลาซิน                  |                     |                | 1             | Ĩ           |             |
| 5            | 65201010005  | นาเหาะ โดมพัฒ              |                     | 6              | ÷             | ÷           | -           |
| ų.           | 65201010006  | นาย จารุงกิจรั             |                     |                |               |             |             |
| 7            | 65201010007  | นาย จิรพัส                 |                     |                |               |             |             |
| 8            | 65201010009  | M/B 1846.1                 |                     |                |               |             |             |
| 9            | 65201010010  | ชาย เฉริมส์ย -             |                     | 8              | -             | -           |             |
| 10           | 65201010011  | นาย ขนกานต์                |                     |                |               |             |             |
| 11           | 65201810012  | VID SUSWA                  |                     |                | 1             |             |             |
| 1,2          | 65201010013  | นาเหาะ หอิขา               |                     | 2              |               |             |             |
| 13           | 652010100014 | นาย หวนนที่ -              | L.                  | d.             |               |             |             |
| 14           | 65201010015  | นาย ชัสพอ                  |                     | ~              |               |             |             |
| 15           | 65201010016  | นาย สังของค์-              |                     |                |               |             |             |
| 16           | 652010100018 | บาม เชิดข้อ                |                     | 8              | ĝ.            | ŝ           |             |
| 17           | 652010100019 | นาย ของหลี -               |                     |                |               |             |             |
| 18           | 65201010020  | นาย รู้ดีกา                |                     |                | )             |             |             |
| 19           | 65201010161  | VID SQRR                   |                     |                |               |             |             |
| 29.          |              |                            |                     | ų.             | 8             | §           |             |
| 21           |              |                            |                     | ~              |               |             |             |
| 22           |              |                            |                     |                |               |             | 0           |
| 23           |              |                            |                     |                |               |             |             |
| 24           |              |                            |                     | 5              | ē.            | ŝ.          | -           |
| 25           |              |                            |                     |                |               |             |             |

องรือ\_\_\_\_\_ครูปู่คลง

ดเชื่อ\_\_\_\_\_พัฒนารานกิจกรรมฯ

องชื่อ \_\_\_\_\_\_พักษ์บ้าราบโดเลา

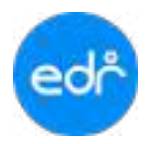

# 3.5.5. ตารางเรียน(รูปแบบใหม่)

| 100        |             | heritation     | ni                                                                                                    | närber      |             | hter               |       | h /3  |             | 1     | side            | -              | \$/9r1.  |          | 11 | đ   | 4    |
|------------|-------------|----------------|----------------------------------------------------------------------------------------------------|-------------|-------------|--------------------|-------|-------|-------------|-------|-----------------|----------------|----------|----------|----|-----|------|
| 1. 18      | 100         | Te and         | 22/11/                                                                                                    | 2089-021    | THE REAL    | betta              |       | 4 7   | 1 11        | 1.2   | 1.1.1.1.1.1.1.1 |                |          |          | -  | -   |      |
| 000        | 10.02       | THE REPORT OF  |                                                                                                    | -(569-)-01  | something   | NP-90              |       | 2.1   | 1           | 11    |                 |                |          |          |    | _   | _    |
|            | ereral a    | and instants   | -2010/2018                                                                                                    | - pres-usia | toPo sfacio | onni               |       | 1 1   | 1           | 11    |                 | -              |          |          | -  | -   |      |
| 1925       |             |                |                                                                                                    | 39403230    | rs.Saulicer | 304                |       | - 1   | -           | 4     |                 | -              |          |          |    | -   |      |
| owners.    | 2           | Brouthour pair | 5 C                                                                                                    |             |             |                    | - 1   | -     | +           |       |                 | -              |          |          |    | -   | -    |
| e.in       | 08031999    | man ruinik)    |                                                                                                    |             | -           |                    |       | _     | +           |       |                 |                |          |          |    | _   |      |
| Ations     | usind .     |                |                                                                                                    |             | -           |                    |       | -     | +           | -     | -               |                |          |          | -  | +   | -    |
|            | TR m        |                |                                                                                                    |             |             |                    | -     | +     | t           |       | 1               | -              |          |          |    | +   | -    |
|            |             | 96200729       | 0028.0030                                                                                                    | 101645.01   | 1126-1920   | 1225-030           | 34148 | in    | <u>к</u> .н | iii 1 | 204400          | 1000.7100      | 170568.0 | 1000.000 | T  | 100 | -311 |
| Net sylate | 10,010,0411 |                |                                                                                                    | - 4         |             | 0.8                |       |       | ÷           |       |                 | · · · ·        |          | +        | t  | 1   | u:   |
|            |             | 100            | 198                                                                                                    | - DRD       | 120         |                    | 2.01  | I LAI |             | -     |                 | 1.8.04,264     |          |          | -  | -   | -    |
| 1.000      |             | 177            | inger.                                                                                                    |             | 14.<br>14.  | - 10               | 1     | 1.    |             |       |                 | 979            |          |          |    |     |      |
|            |             |                | -10                                                                                                    | 10          | 22)         |                    | 1.0   |       |             |       |                 | 12.01          |          |          |    |     |      |
|            |             | 1220           | 100                                                                                                    | .1963       | 0.02        |                    | 1003  | HOUT. |             | -     |                 | 812+24         |          |          | _  | -   | _    |
| 14081      |             | 1.27           | 101.0                                                                                                    | 1.12        | 99.<br>     |                    | 1.1   | -     |             |       |                 | arty           |          |          |    |     |      |
| above.     |             |                |                                                                                                    |             |             |                    |       |       |             |       |                 |                |          |          |    |     |      |
|            |             | . 200          | 1941                                                                                                    | 100         | (2).        |                    | 201   | -UKI  | -           | -     |                 | 1111.144       |          |          | _  | -   | _    |
| 0.00       |             | - 10           | the second second second second second second second second second second second second second second second s | 1.1         | 100 C       | - 22               | 1.5   | 1.    |             |       |                 | and the        |          |          |    |     |      |
| 100        |             |                | 10.0                                                                                                    | 6:40        | 20          |                    | 100   | 20    |             |       |                 | 0.00011        |          |          |    |     |      |
|            |             |                | 141                                                                                                    | 3003        | 1           |                    | 300   | 181   | -           | -     |                 | 10110          |          |          |    | -   | _    |
| Sec. 1     |             | 14             | the p                                                                                                    | 1. 13       | 57.<br>121  | - C                |       | ÷     |             |       |                 | arth<br>to cal |          |          |    |     |      |
|            |             |                |                                                                                                    |             |             |                    |       |       |             |       |                 |                |          |          |    |     |      |
| -          |             | 100            | 199                                                                                                    | 10.0        | 1.41        |                    |       | 1.6   | -           | -     |                 | 111.011        |          | -        | _  | -   | _    |
| and I      |             |                | ing a                                                                                                    |             | Ø.          |                    | 1.2   | H.,   |             |       |                 | 425            |          |          |    |     |      |
| 10000      |             | 1 2            | 20                                                                                                    | 100         | ×.          |                    | 100   |       |             |       |                 | 10.14          |          |          |    |     |      |
|            |             |                |                                                                                                    |             |             |                    |       |       |             |       |                 |                |          |          |    |     | _    |
| de         |             |                | 1.122 (                                                                                                    | v6          | 100000      |                    | 20.04 | hi    | 111         |       | 00110411        |                |          |          |    |     |      |
|            | LUNC .      | 10             |                                                                                                    |             | and a       |                    |       |       |             | 1.1   | e 26            |                |          |          |    |     |      |
|            | derivate.   | teritarial     |                                                                                                    | dis.        | induced as  | even in the second |       |       | 1.6         | (ale) | tor minister    | **             |          |          |    |     |      |

## 3.5.6. ตารางสอน(รูปแบบใหม่)

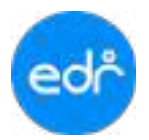

# คู่มือการใช้งานระบบ EDR System สำหรับ งานวัดและประเมินผล

| Contraction of                                                                                                  |            | Swidellas     | 14                                                           | plates                 |           | - farieri  |         | n    | ti i                 | 1 5           | skrin     |         | Autors'   |                  |     | 0 P  |          |
|----------------------------------------------------------------------------------------------------|------------|---------------|--------------------------------------------------------------|------------------------|-----------|------------|---------|------|----------------------|---------------|-----------|---------|-----------|------------------|-----|------|----------|
|                                                                                                    |            | ercheerunting |                                                              | 3181-113               | indexa/a  |            |         | 5    | *                    | 2 7           | 1000      |         | 56200     | -                | -   | Ŧ    | -        |
| mfia.                                                                                                    | 1 0        | entino 25     | 6<br>6                                                       |                        |           |            |         |      | -                    |               |           |         |           | _                | -   | 1    |          |
| Mun.                                                                                                    |            | 1.00          |                                                              | -                      | -         |            |         | +    | +                    | +             | -         |         | ÷.        |                  | -   | -    | 1        |
| arrenter arrenter arrenter arrenter arrenter arrenter arrenter arrenter arrenter arrenter arrenter arrenter arr | -          |               |                                                              |                        |           |            |         |      |                      |               |           | *       | TR.       |                  |     | 19   | -        |
| 1.44                                                                                                    |            |               | 1000                                                         |                        |           |            |         |      | -                    | -             | -         |         | m         |                  |     | 1    |          |
| Creakly.                                                                                                    | autority a | 1010,710.71   | - arise                                                      | -                      |           |            |         | -    |                      | -             | -         | -       | la        | -                | -   | 11   | -        |
| Arrent                                                                                                    | inen.w     | 1622020       | 2620-3622                                                    | (529)(128              | 0.4933.81 | TUD-D-B    | 1001400 | 1    | 1004                 |               | 1040-1628 | 33-1/09 | 2102-2800 | NH-9X            | 1.1 | 1989 | 10       |
| 0.57                                                                                                    |            | 104           | :41                                                          |                        | 1.4       | 7.1        |         |      | 12                   | _             |           | - 124   | 311       | 2.00             |     | 10   | <u>_</u> |
| 1.feé                                                                                                    |            |               | 10.15                                                        | in (alla<br>All        |           | 80         | 2       | -in  | 11                   | -             |           |         |           |                  |     |      |          |
| Salierii                                                                                                    |            |               | 141<br>(14)(1)<br>(14)                                       | nichti<br>nichti       |           | <b>X</b> . | 8       | 1    | 1000<br>1000<br>1000 | 1.            | 2         |         |           |                  |     |      |          |
| line:                                                                                                    |            |               | ante<br>ante<br>ante<br>ante<br>ante<br>ante<br>ante<br>ante | 2005<br>19 10 10<br>10 |           | ۰.         |         | 4    | And<br>And<br>In C   | ne.           | l.        |         |           | som<br>som       | 1   | _    |          |
| loniyerak                                                                                                    |            |               | 2007<br>1008 (11)<br>303                                     | erste<br>Lit           |           | ×.         | 1 8     |      | 41                   | in the second |           |         |           | anaridig<br>Jack |     | _    |          |
| _                                                                                                    |            |               | 0000<br>634.219<br>89                                        | alan<br>Alan           |           | <i>k</i>   |         | da . | 40.4<br>-1 W<br>-8 V | 10.6<br>10.6  |           |         |           |                  | -   | _    |          |

# 3.5.7. รายงานรายละเอียด นักเรียน นักศึกษา

| 8 <b>%</b> | 1                                         |                     | and the second provide a second                                                | et deuenendefilde - beitt |            | and a - o x                                                                                                    |
|------------|-------------------------------------------|---------------------|--------------------------------------------------------------------------------|---------------------------|------------|----------------------------------------------------------------------------------------------------|
| 144 =      | and allowed and                           | and the second      | n deelees tild Q aardee                                                        | veralise with the         |            | - A ==                                                                                                    |
| abarb 1    | Tesasburdik - 14 - 4<br># F B - E - O - 4 |                     | P falara<br>Sanadalara<br>Sanadalara<br>Sanadalara<br>Sanadalara<br>Sanadalara | i u a<br>subicit function |            | Eurathan - An P<br>R An Anna Anna<br>P No - Anna An Anna<br>Martin - An Anna<br>Martin - An Anna<br>Martin - Anna - Anna<br>Martin - Anna - Anna<br>Martin - Anna - Anna<br>Martin - Anna - Anna - |
|            |                                           | mathematic 0.0003-D |                                                                                |                           |            |                                                                                                    |
| 12         |                                           | 6                   | U U                                                                            | E.                        |            | 9                                                                                                    |
| 6          | และเหตุราชาวิต                            | christian           | ntuđru                                                                         | สำนักแก้เพื่อ             | 4          | VILLING                                                                                                    |
|            | 1629900700000                             | 652010100001        | 5/20.1/1                                                                       | 1/10                      | 010        | ned                                                                                                    |
| 1 1        | 1639800350000                             | 65201010002         | 1711.1/1                                                                       | UTU UTU                   | fours      | gara                                                                                                    |
| 10         | 1639800360000                             | 45201010000         | V29 1/1                                                                        | มาย                       | กันสีขา    | aufes                                                                                                    |
| 0 4        | 2630800070000                             | 65201010008         | 101.1/1                                                                        | 11 <sup>1</sup> 11        | ดสิจ       | useiqué                                                                                                    |
| 1          | 1634802370000                             | 65201010005         | 378.171                                                                        | und#ra:                   | Tearlini   | attina                                                                                                    |
| 1.6        | 1630500200000                             | 65201010006         | \$79.1/1                                                                       | 1/10                      | wyte       | เสียคล                                                                                                    |
| 3 7        | 3638900040000                             | 65201010007         | \$72.1/1                                                                       | 970                       | foolin .   | adulta                                                                                                    |
| 4 8        | 3636700570000                             | 65201010009         | 199.1/1                                                                        | jiriji                    | righter    | usekant                                                                                                    |
| 5 0        | De SMICCOSOCOC                            | 65201010010         | 1/241.3/1                                                                      | . 11'11                   | ບລະມີພາຍົນ | ÷)                                                                                                    |
| - 11 1     | Shadowi Lint ()                           |                     |                                                                                |                           |            |                                                                                                    |

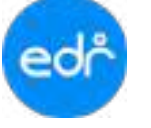

#### 🦁 4.เมนูงานวัดผล

#### 4.1 กำหนดเกณฑ์การวัดผลฯ

#### 4.1.1 ระยะเวลาการแก้ไขคะแนน/ผลการเรียน/ส่งผลการเรียน

- 1. เลือก เมนู งานวัดผล
- 2. เลือก ฟังก์ชัน ระยะเวลาการแก้ไขคะแนน/ผลการเรียน/ส่งผลการเรียน

| <ul> <li>ผู้สุดสรรมน</li> <li>มาการของสาวใป</li> </ul>    | 💰 งานวัตุหล                                           |
|-----------------------------------------------------------|-------------------------------------------------------|
| (1) อมละับาง                                              | Q. Search Menu                                        |
| 🕕 ตรูญ์สอน                                                | © การนอเกณฑ์การวัดผลา                                 |
| <ul> <li>&amp; ครูที่บรีกษา</li> <li>จานปกครอง</li> </ul> | 2 🗂 ระยะเวลาการแก้ไขคะแนน/ผลการ) ศา เกณฑ์การประเมินผล |
| 🤠 งานสารบรรณ                                              | (ฟ. ช่อยุลหลการเรียน                                  |

# เลื่อนลงเพื่อเลือกปุ่ม แก้ไข

Γ

| ข่วดวดาที่สามารถเช็ดชื่อเข้าสั้นเรียน จาก : | 08:05 คือเวลา : 20:20 (HHmm)<br>รูปแบบของราคา ต้องไข้ HHmm เท่านั้น ในกรณีที่เป็นเลขตัวเดียา ต้องมี 0 ประหว่าเสยอเช่น 08:00 |
|---------------------------------------------|----------------------------------------------------------------------------------------------------|
| กาหนดไฟเช็ดชื่อเข้าชั้นเรียนย่อนหลังได้ :   | (TEL)                                                                                                    |
| เจ้าหน้าที่วิทยาลัย :                       | 🥑 🔟 ( พุทวัน จาก : 08:10 ตี้สุราสร : 20:25 (HH.mm)                                                                          |
| เจ้าหน้าที่แตนก :                           | 💶 รัน : พุทวัน จาก : 08:10 ตี้งงาลา : 20:25 (HHamm)                                                                         |
| ครูหู้สอน :                                 | 💴 👘 วัน : พุทวัน จาก : 08:10 ถึงเวลา : 20:25 (HHamm)                                                                        |
| แก้ไข ดำหนดสีทร์ไห้กลุ่                     | ะที่สอนเพื่อนกไขตอการเรียน                                                                                                  |

# จากนั้นให้ ดำเนินการแก้ไข/กำหนดข้อมูลตามที่ต้องการ และเลือกปุ่ม บันทึก

| บันทึก ล้างข้อมูล ยกเลิก กำหนดสิทธิ์ให้กลุ่มที่สอนเพื่อแก้ไขผลการเรียน |
|------------------------------------------------------------------------|
|------------------------------------------------------------------------|

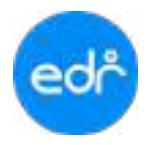

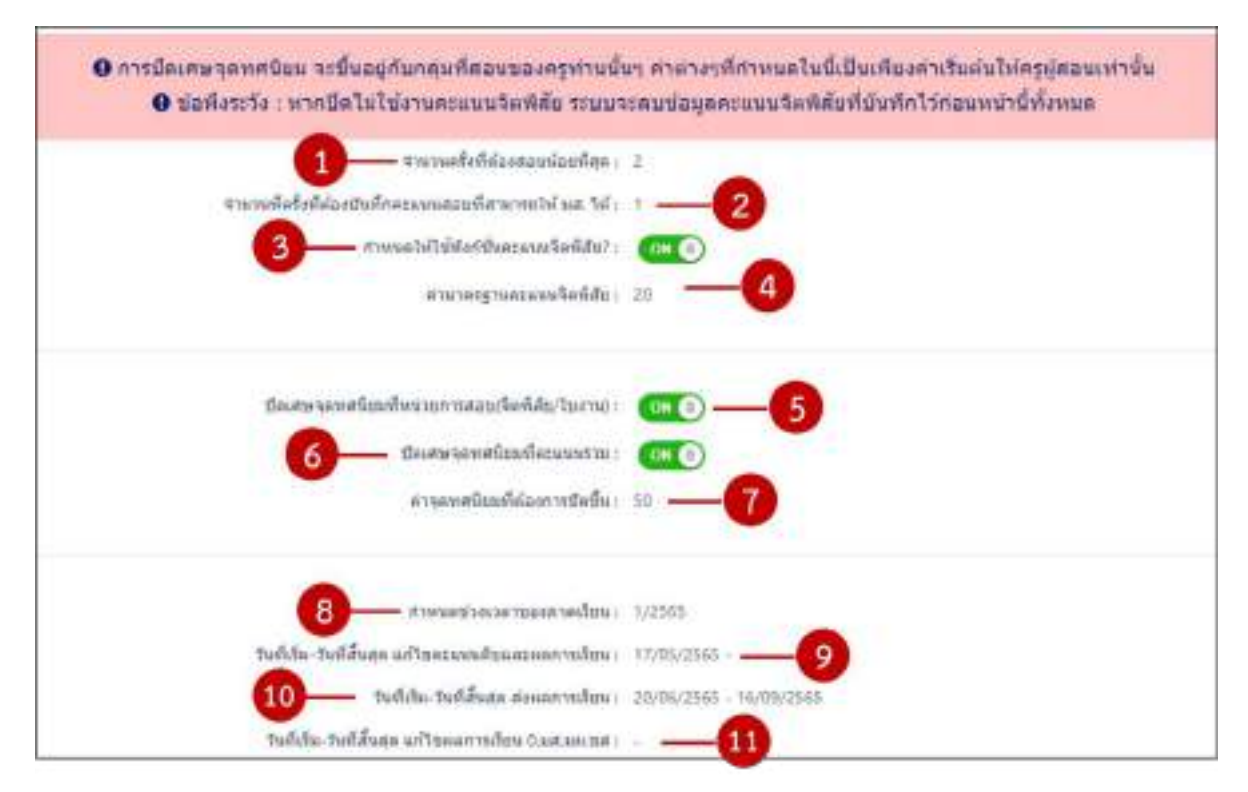

ฟังก์ชัน ระยะเวลาการแก้ไขคะแนน/ผลการเรียน/ส่งผลการเรียน เป็นฟังก์ชัน สำหรับ การกำหนดข้อมูลงานวัดผล ประกรอบไปด้วย

- <u>จำนวนครั้งที่ต้องสอบย้อยที่สุด</u> คือ การกำหนดว่าครูผู้สอนต้องสร้างหน่วยการสอนอย่างน้อยกี่หน่วย จึงจะ สามารถส่งผลการเรียนให้กับงานวัดผลได้
- <u>จำนวนที่ครั้งที่ต้องบันทึกคะแนนสอบที่สามารถให้ มส. ได้</u> คือ การกำหนดว่าครูผู้สอนต้องเว้นช่องคะแนน นักศึกษากี่ช่อง จึงจะสามารถให้ผลการเรียน ม.ส. กับนักเรียน นักศึกษาได้ได้
- <u>กำหนดให้ใช้ฟังก์ชันคะแนนจิตพิสัย</u> เป็นการกำหนดให้ใช้คะแนนจิตพิสัยมาตรฐานที่งานวัดผลกำหนดตาม นโยบายสถานศึกษา
- 4. ค่ามาตรฐานคะแนนจิตพิสัย คือ คะแนนจิตพิสัยที่งานวัดผลฯ กำหนดตามนโยบายสถานศึกษา
- 5. <u>ปัดเศษจุดทศนิยมที่หน่วยการสอบ(จิตพิสัย/ใบงาน)</u> เป็นการกำหนดให้ระบบปัดเศษคะแนนในหน่วยการสอน/ ใบงานอัตโนมัติ หากคะแนนในหน่วยการสอน/ใบงานอัตโนมัติมี (.) จุดทศนิยม
- <u>ปัดเศษจุดทศนิยมที่คะแนนรวม</u> เป็นการกำหนดให้ระบบปัดเศษคะแนนรวมอัตโนมัติ หากคะแนนรวมมี (.) จุด จุดทศนิยม
- 7. <u>ค่าจุดทศนิยมที่ต้องการปัดขึ้น</u> คือ ค่าหลัง (.) จุดทศนิยมที่ต้องการให้ปัดเศษ
- <u>วันที่เริ่ม-วันที่สิ้นสุด แก้ไขคะแนนดิบและผลการเรียน</u> คือ การกำหนดวันที่ให้ครูผู้สอนสามารถแก้ไขคะแนนดิบ ในแผนการสอน/บันทึกคะแนน (หากงานวัดผลฯ ไม่กำหนดครูผู้สอนจะไม่สามารถกรอกคะแนนในฟังก์ชัน แผนการสอน/บันทึกคะแนน)

# ้คู่มือการใช้งานระบบ EDR System สำหรับ งานวัดและประเมินผล

- edř
- <u>วันที่เริ่ม-วันที่สิ้นสุด ส่งผลการเรียน</u> คือ การกำหนดช่วงเวลาที่ครูผู้สอนสามารถส่งผลการเรียนให้งานวัดผลฯ (หากงานวัดผลฯ ไม่กำหนดครูผู้สอนจะไม่สามารถส่งผลการเรียนในฟังก์ชัน ส่งผลการเรียนให้กับงานวัดผลฯ)
- <u>วันที่เริ่ม-วันที่สิ้นสุด แก้ไขผลการเรียน 0,มส,มผ,ขส</u> คือ การกำหนดวันที่ในการแก้ไขผล 0 ม.ส. ให้ครูผู้สอน แก้ไข (การกำหนดวันที่แก้ไข 0 ม.ส. ห้ามกำหนดช่วงเวลาซ้ำ/ทับซ้อนกับวันที่แก้ไขคะแนนดิบและส่งผลการ เรียน)
- 11. <u>เงื่อนไขในการแสดงหน้าจอของ นร.นศ.</u> เป็นการกำหนดให้นักศึกษาสามารถ ตรวจสอบคะแนน การขาดเรียน และผลการเรียนให้นักศึกษา (การกำหนดเปิดให้แสดงผลการเรียน คะแนน การขาดเรียนเป็นการกำหนดทั้ง วิทยาลัย)

| ช่วงเวลาที่สาหาระเธ็ครั้มเข่าขั้นดีขน จาก: | 8805 สีงเรลา : 20.20 (HH:mm)                                                                                                    |
|--------------------------------------------|----------------------------------------------------------------------------------------------------|
| กาทนดไห่เช็คปีอเข้าชั้ดเรียนย่อนหลังได้ :  | <u>.</u>                                                                                                    |
| ะจำหน่าที่วิทนาลัย :                       | 5 10 The : 100 The : 100 TO Basan : 20:25 (HHimm)                                                                                                    |
| เจ้าหม้าที่แสนต :                          | 🕶 🗐 ອີນ : ທຸກອັນ ຈາກ : 00:10 ອ້ອເລລາ : 20:25 (Httmm)                                                                                                    |
|                                            | The second second |

- 12. ช่วงเวลาที่สามารถเช็คชื่อเข้าชั้นเรียน เป็นการกำหนดช่วงเวลาที่ครูผู้สอนสามารถดำเนินการเช็คชื่อ
- <u>กำหนดให้เซ็คชื่อเข้าชั้นเรียนย้อนหลังได้</u> เป็นการกำหนดให้ใครเป็นผู้เช็คชื่อเข้าเรียนรายวิชาย้อนหลัง และ กำหนดวันเวลาในการเช็คชื่อย้อนหลัง

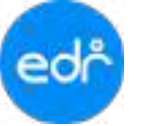

#### 4.1.2 กำหนดฟอร์มประเมินจิตพิสัย

- 1. เลือก เมนู งานวัดผล
- 2. เลือก ฟังก์ชัน กำหนดฟอร์มประเมินจิตพิสัย

| ि winete              | 2 A mundatalmaniata                |                                         |
|-----------------------|------------------------------------|-----------------------------------------|
| ไม้เร้าหมุมมัน 🛄      | 2 C II IN DAMAGING DECEMBRING      |                                         |
| mažure <u>ih</u>      |                                    |                                         |
| 👭 ສຽຫຼັສລນ            |                                    |                                         |
| 2 ครูกับจึกษา         | Q ตรวจสอบสถานะการบันทึกหน่วยการสอน | + บันทึกโอนผลการเรียน (*)               |
| annines20             |                                    | 0.8220000000000000000000000000000000000 |
| 🤠 สายสารบรรณ          |                                    |                                         |
| 🕂 ต่อป้อมูลไปยัง สอด. | I≕ ประวัติแก้ไขผลการเรียน          | 🔍 นักศึกษา ตามช่วงเกรลเฉลียที่กำหนด     |
| 💬 #101                |                                    |                                         |

 ระบบจะแสดงรายการหัวข้อจิตพิสัยที่งานวัดผลฯ กำหนดไว้ หากต้องการเพิ่มหัวข้อจิตพิสัยให้เลื่อนลงด้านล่าง เพื่อเลือกปุ่ม เพิ่ม

| 1949 | Transfer and the second second s | meniki | Encoded Server | 34711       |
|------|----------------------------------------------------------------------------------------------------|--------|----------------|-------------|
| 1    | ) (9                                                                                                    | 310    |                | a,          |
|      | wyndiogaethylled                                                                                                    | 1      | 0              | Q 8         |
| 1    | AT ALT NO                                                                                                    | 4      | 0              | 4.0         |
| *    | wratebeau.                                                                                                    | 2      | 0              | Q. 8        |
|      | eradultifeda                                                                                                    | 9      | 0              | 9.8         |
|      | entaiente                                                                                                    | 38     | ۰              | Q. 11       |
| *    | arrans/clair                                                                                                    | 1      | 0              | <b>Q</b> [] |
| 7    | ertadoellar.                                                                                                    | 1      | 0              | B, #        |
| 4    | arradub/teeftreevd                                                                                                    |        | 0              | Q 8         |
|      | malajamatikama                                                                                                    |        | 0              | Q, 8        |
| 30   | irrakankalapri.                                                                                                    | i i    | 0              | 4.          |

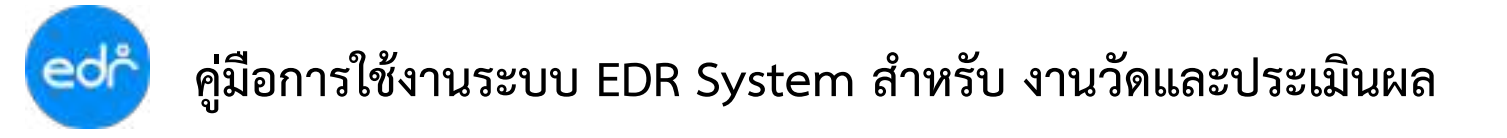

4. งานวัดผลฯ เพิ่มรายละเอียดหัวข้อคะแนนจิตพิสัย จากนั้นเลือกปุ่ม บันทึก หรือ บันทึก+เพิ่ม

| 🗋 แบบฟอร์มคะแบบจิตพิสัย | 🖥 รายละเอียด          |                 |  |
|-------------------------|-----------------------|-----------------|--|
|                         | สำดับที่ :            | 11 *            |  |
|                         | รายการประเมิน :       |                 |  |
|                         | คะแบบเสี่ม :          |                 |  |
|                         | ก่าหนดให้ใช้งาน? :    | ON (1)          |  |
| 1                       | บันทึก บันทึก + เพิ่ม | สางข้อมูล untān |  |

#### 4.2 ข้อมูลผลการเรียน

#### 4.2.1 เอกสาร ต2ข เพื่อใช้พิจารณาอนุมัติผล

งานวัดผลฯ สามารถพิมพ์รายงานเอกสาร ต2ข เพื่อนำเข้าร่วมประชุมพิจารณาอนุมัติผลการเรียนกับคณะ ผู้บริหารและฝ่ายวิชาการก่อนที่จะดำเนินการ อนุมัติผลการเรียน บนระบบ EDR Systems

- 1. เลือก เมนู งานวัดผล
- 2. เลือก ฟังก์ชัน เอกสาร ต2ข เพื่อใช้พิจารณาอนุมัติผล

| < săncfieteru/deasy             | af evolution<br>Q:   teach Verial                                         |                                 |                                    |
|---------------------------------|---------------------------------------------------------------------------|---------------------------------|------------------------------------|
| internationali                  | () if we are not all influence                                            |                                 |                                    |
| анасито 🔝                       | 🗋 ແລະ ລາກ ຈະເປີລະແບບ ແລະ ແລ້ວແມ່ນ.                                        | <sup>44</sup> ากฉพ่องหม่อเสียคล |                                    |
| () ครูญัสสม                     | M dagener infas                                                           |                                 |                                    |
| aintainter                      | 🛱 เอาสาร หรือ เพิ่มไม่ที่จากสามปลีไหล<br>🛆 มีหรือสอบและกับประก.02 และโลน์ | a autilisamilas                 | Q.ชาวงสอบอากอากมีหลังพบวยาทสอง     |
| 🕂 Actionalistic asar.<br>🗇 mini | ⊴ และหน้อน นักสี่งหายาลังสังหาสมุ<br>0, นักสีกษา มีและหนโยน ปอบ จ.ส.อส.มห | (Enflow/constructions)          | Q สินดิทธา สามช่วงเกรลเอลียติภาพแล |

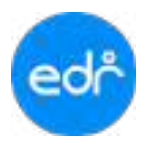

3. เลือกกลุ่มเรียนที่ที่ต้องการหรือเลือกทั้งหมด และสั่งพิมพ์

📩 พิมพ์รายงานแสดงผลการเรียนเฉลี่ยสะสม

| Laur | Carl Management | erniferenden i | a tan fina                          | n (1992 all all all all all all all all all al | danime |
|------|-----------------|----------------|-------------------------------------|------------------------------------------------|--------|
|      | 1182            | pheropolists   | Secondition to the state            | spfefiner                                      |        |
|      | 4               | 101010101      | stre. UT enanolisinell              | and exchange shallow                           | 12     |
|      | .1              | 840093100      | uter: UI encoulorel                 | น.พ.ศ. พ.ศ. 2011 มี สามสาย                     | 12     |
| R.   |                 | 450033103      | ประวังวายของสินที่ส่ง               | Rooman Include                                 | P      |
|      | 4               | 832010104      | utre 194 anderskarski               | นายปีนที่และว่าที่                             | 12     |
|      | . 5             | expresses      | vite: VE animalities a              | นาเวลส์ไฟ มีสระสะ                              | 12     |
|      |                 | 450010104      | uter, to invessional                | washed for an                                  | 12     |
|      | . 7             | 10101010101    | uncut adaptamental                  | koning training                                | 12     |
|      | 6               | elemente       | Unit Up with adaptive production in | ลายองที่ชัย baga                               | E      |
|      |                 | 100010001      | uns un foisiatti quadi              | signalized forms                               | 12     |
|      |                 |                |                                     |                                                |        |

#### ตัวอย่างรายงาน

| -                                       |                                                                                                | Section 1                                                              |                      |                                           |                                   |                            | 2                                |                             |                               |                                            |                           |                              |                              | Τ |   |   | Т | Т | Т |  | T                |                 |                        |              | Π                |
|-----------------------------------------|------------------------------------------------------------------------------------------------|------------------------------------------------------------------------|----------------------|-------------------------------------------|-----------------------------------|----------------------------|----------------------------------|-----------------------------|-------------------------------|--------------------------------------------|---------------------------|------------------------------|------------------------------|---|---|---|---|---|---|--|------------------|-----------------|------------------------|--------------|------------------|
| tent<br>inte<br>nijež<br>velos<br>edela | Tem<br>dradka<br>nak il Annehrenak<br>Im orazań<br>na obratyl manak<br>ni akazaten<br>Igan 175 | ขมารแสด ของารระโขมออไห<br>หมองระอากพิราชอาหญ่อีริเอต<br>Hd<br>ค่าปอติว | announe redentierder | <ul> <li>sk-tysknjivus minesoz</li> </ul> | 0.2000-0502 "htter middle feature | provided and he we will be | 0.0001-0001 # Skink Baumminikens | 20100-001, Stranmerbulkeite | 0.2010/0002-040/0002-040/0020 | 20101-2001, คระหรือสามาร์สินการสามาร์สินใน | applied and much modeling | it into mos dealessandaryant | o poor and here and the dy 2 |   |   |   |   |   |   |  | deficiencies and | Antitheter Acad | and have and           | analdar-duck | and the restored |
| i h                                     | าร์สวนปร้า                                                                                     | fo-vanja                                                               | 1.0                  | 1                                         | 2                                 | 4                          | 0                                | 10                          | 1.4                           | N 01                                       | 0.0                       | ž.                           | 3                            |   |   |   |   |   |   |  | 1                | 1               | 10                     | 1            | 1.5              |
| 1                                       | 34211010901                                                                                    |                                                                        | .4                   | 54                                        | 1                                 | 4                          | 25                               | 45                          | $1^{\prime}$                  | 1                                          | 3                         |                              | 3                            |   |   |   |   |   |   |  | 0                | 1P              | 19                     | \$9,00       | 1.11             |
| 1                                       | 84211010412                                                                                    |                                                                        | 3                    | 22                                        | 35                                | 4                          | 25                               | ÷.                          | \$                            | 3                                          | 1                         | 11                           | *                            |   |   |   |   |   |   |  | 0                | 13              | 19                     | \$430        | 2.85             |
| 3                                       | AUTOCORS                                                                                       |                                                                        | 4                    | 4                                         | 25                                | 35                         | 25                               | 15                          | 1                             | . 8                                        | 3                         | 4                            | 1                            | _ |   | _ |   |   |   |  | 6                | 19              | 19                     | 60.51        | 3.38             |
| 4                                       | -642010100894                                                                                  |                                                                        | 41                   | 11                                        | 11                                | $\mathbf{u}_{\mathbf{h}}$  | $\mathbf{e}(\mathbf{i})$         | 9.5                         | $\mathbf{e}_{\mathbf{Y}}$     | 43                                         | 9.5                       | 11                           | 1A                           |   |   |   |   |   |   |  | 0                | 12              | 1                      | 0.05         | 0,00             |
|                                         | 443010000                                                                                      |                                                                        | 4                    | 8                                         | 3.8                               | 4                          | 9.                               | 3                           |                               | 3.8                                        | 4                         | 4                            |                              |   | _ |   |   |   |   |  | 0                | :2              | 1.0                    | 44.80        | 3.50             |
|                                         | -44301010013                                                                                   |                                                                        | 81                   | 41                                        | 81                                | 1.8                        | 81                               | 85                          | 8,5.                          | 81                                         | 8.1                       | 81.                          | 1.4                          |   | _ |   |   |   |   |  | α.               | 19              |                        | 0.05         | 0.90             |
| 3                                       | 84JT1010917                                                                                    |                                                                        | 11                   | 1.1                                       | 85                                | 81                         | \$3.                             | 45                          | 81.                           | 0.3                                        | 8.5                       | 13.                          | 1.5                          |   |   |   |   |   |   |  | à.               | 18              |                        | 0.00         | 0.00             |
| 2                                       | 4421100000                                                                                     |                                                                        | 1                    | i.                                        | 3.                                | 4                          | $^{28}$                          | 1                           | 1                             | 1                                          | 1                         | 1                            | 1                            |   |   |   |   |   |   |  | ŭ                | 10              | 10                     | 59-00        | 3.10             |
|                                         | +4301010030                                                                                    |                                                                        | 1                    | 8.9                                       | 1,5                               | 81                         | 11                               | 25                          | (1)                           | 1.1                                        | 4                         | ŤΪ.                          | ίą.                          |   |   |   |   |   |   |  | σ                | 32              | 1                      | 2,00         | 0.41             |
| 10                                      | 54211 01 002-4                                                                                 |                                                                        | 1.5                  | 4                                         | 12                                | 13                         | 2                                | 3                           | 1                             | 1                                          | ũ.                        | 33                           | 1.1                          |   |   |   |   |   |   |  | Ū.               | 12              | 19                     | 0110         | 2.69             |
| ti                                      | Adjectment                                                                                     |                                                                        | 2                    | 4                                         | 3                                 | 2                          | 1                                | 3                           | 15                            | 3                                          | 5                         | 33                           |                              |   |   |   |   |   |   |  | 0                | 19              | 19                     | 55.00        | 297              |
| 12                                      | M201010925                                                                                     |                                                                        | 4                    | 55                                        | 35                                | 4                          | 3                                | 12                          | 10                            | 4                                          | 4                         | 11                           |                              |   |   |   |   |   |   |  | σ                | 1P              | :8                     | 15.50        | 3.44             |
| 19                                      | Autocour                                                                                       |                                                                        |                      | \$                                        | A                                 | .4                         | 2.5                              | 15                          | 1.5                           | 13                                         |                           | 23                           | 4                            |   |   |   |   |   |   |  | 0                | 19              | 19                     | 18.50        | 5.87             |
| 34                                      | AL20101.0000                                                                                   |                                                                        |                      | 4                                         | 8.5                               | 4                          |                                  | 8                           |                               | 8.8                                        | 8.8                       | 4                            | 4                            |   |   |   |   |   |   |  | <u>ù</u>         | $\pm 9$         | 19                     | 44.00        | sin              |
| 15                                      | 84211010084                                                                                    |                                                                        | 4                    | 4                                         | 3.5                               | 4                          | 1                                | 1                           | 1                             | 5                                          | 1                         | 1.1                          |                              |   |   |   |   |   |   |  | 0                | 19              | $\langle \psi \rangle$ | 04.00        | 2.86             |
| 16                                      | A42HIOCODAL                                                                                    |                                                                        | 6.5                  |                                           | 1                                 |                            | 4                                | 1.5                         | 3.                            |                                            |                           | 68                           | <b>A</b>                     |   |   |   |   |   |   |  | 0                | 10              | 10                     | 43.20        | 3.24             |
| 11                                      | A420102/0412                                                                                   |                                                                        | 4                    | 4                                         | 25                                | .4                         | 3                                | 4                           | 2                             | 4                                          | 4                         | 33                           | 4.                           |   |   |   |   |   |   |  | 1                | 19              | :9                     | 66.01        | 5.47             |
| u.                                      | - 4001010082                                                                                   |                                                                        | 4                    | +                                         | 2                                 | 4                          | 2                                | 25                          | 15                            | 3                                          | 4                         | 5                            |                              |   |   |   |   |   |   |  | 0                | 38              | 19                     | 57:00        | 3.20             |

| and the second second se |   |     | and a state of the second state of the second |                                             | the second state of the second state of the se | and the second second sec |
|----------------------------------------------------------------------------------------------------|---|-----|-----------------------------------------------|---------------------------------------------|----------------------------------------------------------------------------------------------------|----------------------------------------------------------------------------------------------------|
|                                                                                                    | 1 | 1.4 | 122                                           | ) WHO = )                                   | (62)                                                                                                    | 8290 · · · · · · · · · · · · · · · · · · ·                                                                                                    |
| optime .                                                                                                    |   |     | 101010                                        | eff and set a free and the other set of the | soughterest whether and                                                                                                    | age account (description                                                                                                    |
|                                                                                                    |   |     |                                               |                                             |                                                                                                    |                                                                                                    |

#### 4.2.2 อนุมัติผลการเรียนรอบปกติ

้งานวัดผลฯ สามารถดำเนินการอนุมัติผลการเรียน บนระบบ EDR ได้ด้วยกันทั้งหมด 2 วิธี ดังนี้

- 1. อนุมัติผลการเรียนหลายกลุ่ม ตามเอกสาร ต2ข เพื่อพิจารณาผลการเรียน
- 2. ตรวจสอบผลการเรียนที่ครูผู้สอนส่งให้งานวัดผล และอนุมัติผลการเรียนทีละกลุ่ม

#### หน้าจออนุมัติผลการเรียน

- 1. เลือก เมนู งานวัดผล
- 2. เลือก ฟังก์ชัน อนุมัติผลการเรียน

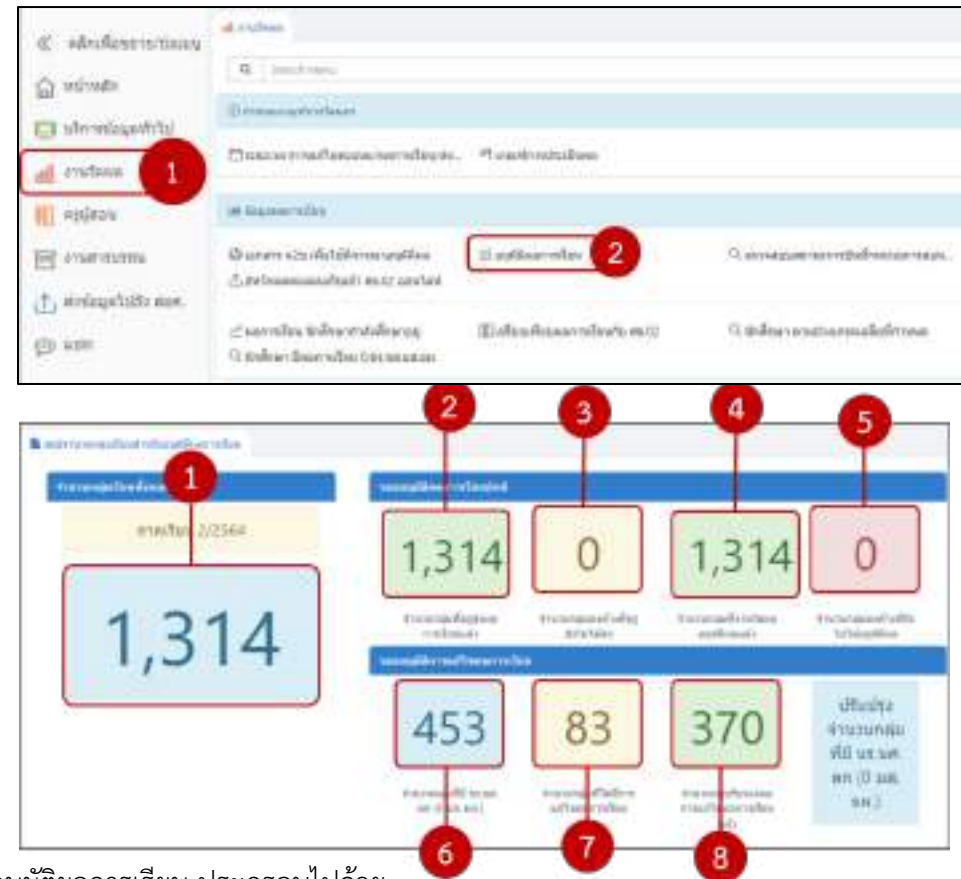

ฟังก์ชัน อนุมัติผลการเรียน ประกรอบไปด้วย

- 1. ระบบจะแสดงจำนวนกลุ่มที่สอนทั้งหมดที่มีการเรียนการสอนในภาคเรียนปัจจุบัน
- 2. ระบบจะแสดงจำนวนกลุ่มที่สอนที่ครูผู้สอนได้ดำเนินการส่งผลการเรียนให้กับงานวัดผลฯ
- 3. ระบบจะแสดงจำนวนกลุ่มที่สอนที่ครูผู้สอนยังไม่ดำเนินการส่งผลการเรียนให้กับงานวัดผลฯ
- 4. ระบบจะแสดงจำนวนกลุ่มที่สอนที่งานวัดผลฯ ได้อนุมัติผลการเรียนนักเรียน นักศึกษา
- 5. ระบบจะแสดงจำนวนกลุ่มที่สอนที่งานวัดผลฯ ยังไม่อนุมัติผลการเรียน นักศึกษา
- 6. ระบบจะแสดงจำนวนกลุ่มที่สอนทั้งหมด ที่มีผลการเรียนเป็น 0 มส. มผ.
- 7. ระบบจะแสดงจำนวนกลุ่มที่สอนที่ครูผู้สอนยังไม่ดำเนินการส่งผลการแก้ไขผลการเรียนให้กับงานวัดผลฯ
- 8. ระบบจะแสดงจำนวนกลุ่มที่สอนที่งานวัดผลฯ ได้อนุมัติผลการแก้ไขผลการเรียน

## 1. อนุมัติผลการเรียนหลายกลุ่ม ตามเอกสาร ต2ข เพื่อพิจารณาผลการเรียน

งานวัดผลฯ สามารถพิมพ์รายงานเอกสาร ต2ข เพื่อนำเข้าร่วมประชุมพิจารณาอนุมัติผลการเรียนกับคณะ ผู้บริหารและฝ่ายวิชาการก่อนที่จะดำเนินการ อนุมัติผลการเรียน บนระบบ EDR Systems

## เลือกปุ่มที่ 5 จำนวนกลุ่มคงค้างที่ยังไม่ได้อนุมัติผล

| formination in the second second | unequinered readed            |                                 | _                             |                        |
|----------------------------------|-------------------------------|---------------------------------|-------------------------------|------------------------|
| ormitue 1/2565                   | 3                             | 1,009                           | 1                             | 2                      |
| 1012                             | Hunsedeylaam<br>Abah          | manasarahgida<br>Wa             | innesdendes<br>Alfredi        | Exclusion of the State |
| 1,012                            | umilimidaanida                |                                 |                               |                        |
|                                  | 0                             | 0                               | 0                             |                        |
|                                  | +uneadd aras, se 0<br>ast sa) | inconsellationsella<br>secolars | incontrouvers<br>allumentputs |                        |

เมื่อเลือกปุ่มที่ 5 ระบบจะแสดงรายการกลุ่มที่สอนทั้งหมดที่ครูผู้สอนมีการส่งผลการเรียนให้กับงานวัดผล เพื่อให้งานวัดผลสามารถตรวจสอบผลการเรียนและดำเนินการอนุมัติผลการเรียน

| O wa<br>Najini | กกปุชงรี:<br>เรงหรวงง | este taieraria<br>Iete | าเมื่อกได้ แสดงว่ามี | MEANE 121     | enusetullea | nnaten wi         | อชั่นจรึกคระมหมชัง"    | น่องบ กรุณาสอกสีชไฟ |
|----------------|-----------------------|------------------------|----------------------|---------------|-------------|-------------------|------------------------|---------------------|
| กาคเ           | Suu .                 |                        | ประเภทกลุ่มเรียน :   | atanda        | wan         | ¥.                | ระดับหลักสูตร เ        | danfena y dut       |
| 1/25           | 65                    | 6                      | farofossia + a       | pijaou :      | สมสรรณส     | hatuluo           | unin .                 | PDF dawnilu         |
|                | anda<br>A             | าพีสกสม<br>เรื่อน      | danqustaau           | กลุมที<br>สธร | а<br>маларт | าพัสวีชา<br>เป็ญเ | datuntuu               | eştiras             |
| Q              | -1                    | 652010102              | dan 1/2 min<br>mul   | 5             | 2562        | 20101-<br>2101    | งานเครื่องทนส์<br>เล็ก | wine R              |
| D              | 2                     | 652020291              | shisi.1/1 mm         | 1             | 2562        | 20202-            | การคลาดเนื้อง<br>ตัน   | RACING              |

 จากนั้นเลือกกลุ่มที่สอน ที่งานวัดผลต้องการอนุมัติผลการเรียน \*\*ในการอนุมัติผลการเรียน ควรอนุมัติทีละชั้นปี ไม่ควรอนุมัติทีเดียวทั้งวิทยาลัย หรือ ทั้งระดับหลักสูตร

|       | enderin | Charry-tenders in | e session is set and | fieldsor raftes whe | (BPQ/97156695) | eevi meringe   | (parking and a spectrum)             |                    |
|-------|---------|-------------------|----------------------|---------------------|----------------|----------------|--------------------------------------|--------------------|
| randa | u 1/251 | 15                | - 214                | erenten der         | divis          | -) solar<br>(4 | eleger dardens<br>eliternet etaler d | - det dardenn - eg |
|       | and the | streets           | Secondary .          |                     | Saleer         | victorites     | fature and                           | - The second       |
| 12    | 1       | 001010100         | www.l/Lensed         |                     | 359            | 20101-0101     | medaratile                           | waiting            |
| -     | .2      | 9320120           | 2051/3 mmaane        |                     | 1982           | 1002-001       | errent estante                       | water market       |

- 2. ตรวจสอบผลการเรียนที่ครูผู้สอนส่งให้งานวัดผล และอนุมัติผลการเรียนทีละกลุ่ม
  - เลือกปุ่มที่ 5 จำนวนกลุ่มคงค้างที่ยังไม่ได้อนุมัติ

| formijalardana | unuplicarm/andre                |                                 |                                 |                           |
|----------------|---------------------------------|---------------------------------|---------------------------------|---------------------------|
| ormituu 1/2545 | 3                               | 1,009                           | 1                               | 2                         |
| 1,012          | französfaplaurn<br>Östafs       | managasarinfeglata<br>Nau       | innegdredaas<br>adheadt         | tarangan dibasi<br>agilar |
|                | 0                               | 0                               | 0                               |                           |
|                | Furningly strate and<br>set set | inconsellationsella<br>secolars | inconfiguration<br>afgaeralpado |                           |

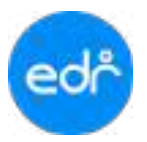

# 2. จากนั้นให้เลือกลุ่มที่สอน เพื่อตรวจสอบผลการเรียนที่ครูผู้สอนส่งให้กับงานวัดผล

| 0-   | niadmi    | nakammalan' | ศัสดงรามี แระพ. น่างคนอื | กันมีคลการชื่อน หรือ | เป็นปีกร่วมแห่งไป | ครม กรุณาสมาสันได้ | epfaceatraduu                           |                                               |
|------|-----------|-------------|--------------------------|----------------------|-------------------|--------------------|-----------------------------------------|-----------------------------------------------|
| กาสส | furu 1/25 | 65          | stres                    | evoquitas disc       | แข้งระเด          | viunt              | ques: «Laceñeum»<br>lan rud ortudur ela | รัชริ เมืองรังของ - 836<br>สุด - 100 เมืองรัง |
|      | inni<br>K | nterrandim  | Concertace               | ngefingse            | Dedicates         | entertales         | Setuniten                               | shiso                                         |
|      | T         | 652010102   | น่วย.1/2 ธวรมนุษต์       | /2                   | 2552              | 20101-2            | 101 ermellanny                          | เสเล็ก พายทีเนษฐ์                             |
| 1.03 | 2         | 652020201   | เชื่อม่.1/1 การคลาวค     | 1                    | 2562              | 28202-2001 6       | ารและสมเร็จหรับ                         | หางสาวอุณสรีชา                                |

3. ตรวจสอบผลการเรียนที่ครูผู้สอนส่งให้กับงานวัดผล

|              |               | តានទើបម                   | 1/2565          |                              |                  |                                |
|--------------|---------------|---------------------------|-----------------|------------------------------|------------------|--------------------------------|
|              |               | นื้อกกังที่สอน            | 1/10.172.014044 | ( najartazu : 2              |                  |                                |
|              |               | ครูผู้สองที่ 1(สองหลัก) : | 20101-2101: #1  | กครื่องของได้ๆ               |                  |                                |
|              |               |                           |                 |                              |                  |                                |
|              |               | finemernin de             | ແມ່ນແຮ່ນເຊັ່າ   | (The                         |                  |                                |
|              |               |                           |                 |                              |                  |                                |
| งพัสจัดสีกษา | นักสึกษา      | 40.165                    | NULLINI<br>Valu | กลังรายรัสม<br>หากสะุธุริสะห | huuhormu<br>eFru | nanvudaunas un./68.<br>Jula-ta |
| 85201010022  | una faifea    | senciāni                  | 87              | .4                           |                  |                                |
| 65201010022  | with externel | emolina                   | 76              | 3.5                          |                  |                                |
| e5201010024  | นาย ชิมพอส์   | ลงพระเนินษ                | 50              | 36.85.7                      |                  |                                |
| 65201010025  | นาย ร้องสมกระ | aerresdau                 | 70              | 1                            |                  |                                |
| 65201010026  | www.Turane    | amudou                    | 77              | 3.5                          |                  |                                |
|              |               | 720030200                 |                 | -                            |                  |                                |

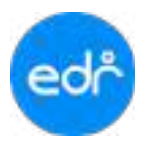

# 4. เมื่องานวัดผลตรวจสอบผลการเรียนเรียบร้อย สามารถเลือกปุ่ม **รับรองผลการเรียน**

รับรองผลการเรียน

|              |               | อาจเรื่อง<br>ชื่อกลุ่มชื่อสุข | : 1/2585<br>: 1/2 814004 | (กฤษชียสาร : 2            |                     |                                   |
|--------------|---------------|-------------------------------|--------------------------|---------------------------|---------------------|-----------------------------------|
|              |               | eseaunt (azomán)              | (: 20101-2101. em        | nel2 contrato             |                     |                                   |
|              |               | รับรองผลการเรียน              | ຍແຫຼ່ມໄຫ້ອອກໃສ           | -                         |                     |                                   |
| งดัสนักสีกษา | áolean        | annus                         | REARS<br>TH              | หลการเรียน<br>จากครุญัสลน | โหนรีมรักแล<br>มาไม | ลลการเรื่อนของ หม่/นด.<br>ในไข รน |
| 45201010022  | with Taillers | สสาระบัสระ                    | 67                       | 4                         |                     |                                   |
| 65201010023  | will advand   | ละรงเบ.มีสาย                  | 76                       | 3.5                       |                     |                                   |
| 65201010024  | wardenool     | ละสารเราสีสาห์                | 50                       | 11.00.                    |                     |                                   |
| 65201010025  | หาย ข้อพยกษ์  | สสพระชิสาย                    | 70                       | 3                         |                     |                                   |
| 65201010026  | was Saxon     | annafara                      | 77                       | 3.5                       |                     |                                   |
| 85201010027  | N10 29008     | a sword are                   | 70                       | 3                         |                     |                                   |

# 5. ตรวจสอบผลการเรียนอีกครั้ง และเลือกปุ่ม

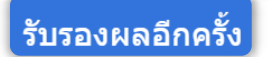

|              | enedere<br>Banaestere<br>neestere<br>egijere<br>nitetandere<br>Saturdere | 1/2205<br>975:1/2 amas<br>2<br>20521-2505<br>email.comold | af<br>far                  |                  | connectations and an<br>commercial per variable<br>controversela (normali<br>fareita (normali (no<br>fareita (normali (no<br>fareita (normali (no<br>far lagneta (no | ณาหม้อนสวัทยวา มีแกะมีและที่ บบุทส.<br>60 เพื่อวิทระสะคลาทย์รายจะทั่งร่องนี้<br>สว้านออลสารเกิดรอง พบุพส. รายกุลสล<br>แสามายแล้วร้องสว่าวยารอเมส์มีและการ |
|--------------|--------------------------------------------------------------------------|-----------------------------------------------------------|----------------------------|------------------|----------------------------------------------------------------------------------------------------|----------------------------------------------------------------------------------------------------|
| หละเหลือเห   | สาลักษา                                                                  | anne                                                      | แอราหมียนสมาจากคุญ<br>ส่วน | hadarraa<br>alba | หลาวหรือหรอง พ./พศ.<br>ไหว่น พ.                                                                                                    |                                                                                                    |
| 65201010622  | son Satira                                                               | emular                                                    | 4                          |                  | 4                                                                                                    | 0                                                                                                    |
| E8201010020  | NOR DRIVING                                                              | acverilles                                                | 1.5                        |                  | 1.5                                                                                                    | 0                                                                                                    |
| 052010100024 | sca filmeé                                                               | noverflasi                                                | H.K.                       |                  | 8.4.                                                                                                    | 8                                                                                                    |
|              |                                                                          |                                                           |                            |                  |                                                                                                    |                                                                                                    |

#### 4.2.3 กำหนดสิทธิ์ให้แก้ไขคะแนน/ผลการเรียน รายกลุ่มที่สอน

ในกรณีที่เกินระยะเวลาส่งผลการเรียนรอบปกติแล้ว และงานวัดผลยังไม่ดำเนินการอนุมัติผล ครูผู้สอนต้องการ แก้ไขผลการเรียน งานวัดผลสามารถดำเนินการกำหนดสิทธิ์ให้แก้ไขคะแนน/ผลการเรียน รายกลุ่มที่สอน เพื่อให้ครูผู้สอน สามารถดำเนินการส่งผลการเรียนได้อีกครั้ง

- 1. เลือกเมนู **งานวัดผล**
- เลือกฟังก์ชัน กำหนดสิทธิ์ กลุ่มที่สอนให้แก้ไขผลการเรียน 0,มส,มผ,ขส

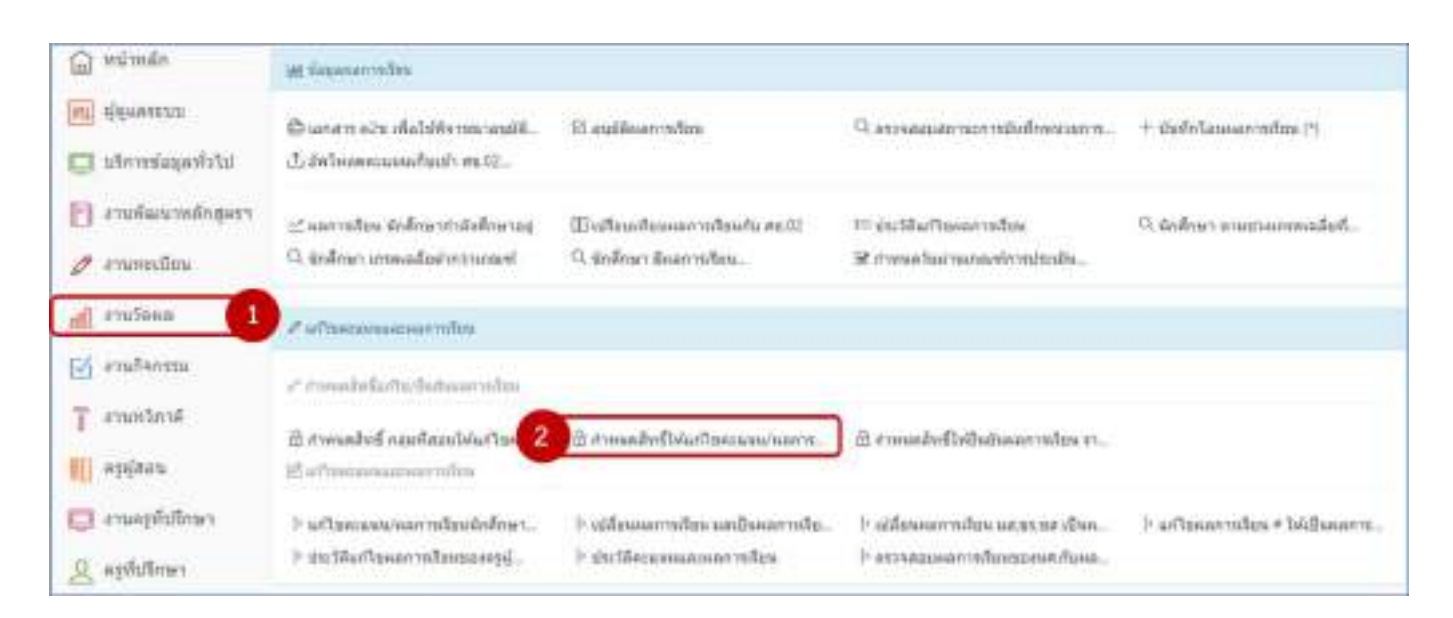

 ระบบจะแสดงรายการกลุ่มเรียนที่เคยมีการกำหนดไว้แล้ว หากต้องการกำหนดสิทธิ์ให้ครูผู้สอนสามารถ ดำเนินการแก้ไขผลการเรียน งานวัดผลสามารถเลือกปุ่ม เพิ่ม เพิ่ม

| mainten       | faterites                                         | ngiliwe          | nardaan                                                           | notice .   | reason and the state of the state | INT |
|---------------|---------------------------------------------------|------------------|-------------------------------------------------------------------|------------|-----------------------------------|-----|
| <b>1</b> . () | (a. )                                             | (a. )            | (q)                                                               |            |                                   | 33  |
| gerti.grig    | signific rear random validations                  | warming hethard  | (holds) yang magamenta (shedi)                                    | 19/05/2545 | 15/85/2365                        |     |
| 0101-0556     | นรูสถึง ระหาร ระหะสนอนแล้งการเหติด<br>องการการปฏ  | Inferine strengt | precipto terreneral associations and the<br>processing of the Re- | 12/05/2505 | 12/05/2580                        | e a |
| 2010-3562     | AZTA vakor varialisette kennekän<br>maretitarid ( | www.character    | Bin 2.4 Anno mensioners Bannarishi<br>anarahanana (mbash)         | 12/05/2565 | 12/05/2568                        | 0   |
| 4005400       | โลงระบบที่สองประสาราธิน 2                         | unaanta Kes      | (k stycholomotalistiction (10.000)                                | 10/03/2545 | 10/02/05/8                        | 8   |
| 2115-5109     | eramatalization and                               | wattoon extense  | สัตญ์แรกษณะเลง                                                    | 10/03/2585 | 10/03/2565                        | 0   |

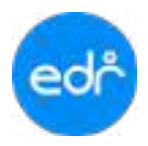

 จากนั้นระบบจะให้งานวัดผลฯ ระบุเงื่อนไข ในการกำหนดสิทธิ์ให้ครูผู้สอนสามารถแก้ไขผลการเรียน และเลือก ปุ่ม ตกลง ดกลง

| ภาคสีขนา                                                                | 1/2565 -                                                    |
|-------------------------------------------------------------------------|-------------------------------------------------------------|
| วิชาเรียน :<br>เดือกเฉพาะวิชาเรียนที่มีนักศึกษาติดผลการเรียนต่อไม่นี้ : | Q พิมพ์ช่อดวามสำหรับส่งหาข้อขูด<br>มส.:[]] มม.:[]]          |
| ตรูญัสอน :<br>วิชาเรียน/ครูญัสอน :<br>กลุ่มที่สอน/วิชาเรียน :           | <ul> <li>พิมพ์ช่อความสำหรับพัฒนาข้อมูล</li> <li></li> </ul> |
| รับที่เริ่มไห้แก่ไข :<br>รัษสุดท้ายที่ไห้แก่ไข/ยื่นยืนการแก่ไข :<br>    | 09/07/2565                                                  |

#### หมายเหตุการณ์ระบุเงื่อนไข

- กรณีที่ 1 หากต้องการเลือกทีละวิชาเรียนให้เลือก ภาคเรียน, วิชาเรียน, ช่วงวันที่ที่ต้องการกำหนด (เลือกมา ทั้งหมดของวิชาเรียนที่เลือก) และหากต้องการเลือกเฉพาะวิชาเรียนที่ผลการเรียนติดมส. หรือ มผ. ให้ใส่เครื่องหมายถูกที่หน้าผลการเรียนนั้น
- กรณีที่ 2 หากต้องการเลือกเฉพาะครูผู้สอนนั้น ให้เลือกภาคเรียน, ครูผู้สอน,ช่วงวันที่ที่ต้องการกำหนด
- กรณีที่ 3 หากต้องการเลือกเฉพาะวิชาเรียนของครูผู้สอนท่านที่เลือก ให้เลือก วิชาเรียน/ครูผู้สอน ในกรณีที่ 2
- กรณีที่ 4 หากต้องการเลือกเฉพาะ กลุ่มที่สอน/วิชาเรียน ให้เลือก กลุ่มที่สอน/วิชาเรียน ในกรณีที่ 3

#### 4.2.4 ตรวจสอบสถานะการบันทึกหน่วยการสอนและคะแนนรายบุคคล

- 1. เลือก เมนู งานวัดผล
- 2. เลือก ฟังก์ชัน ตรวจสอบสถานการณ์บันทึกหน่วยการสอนและคะแนนรายบุคคล

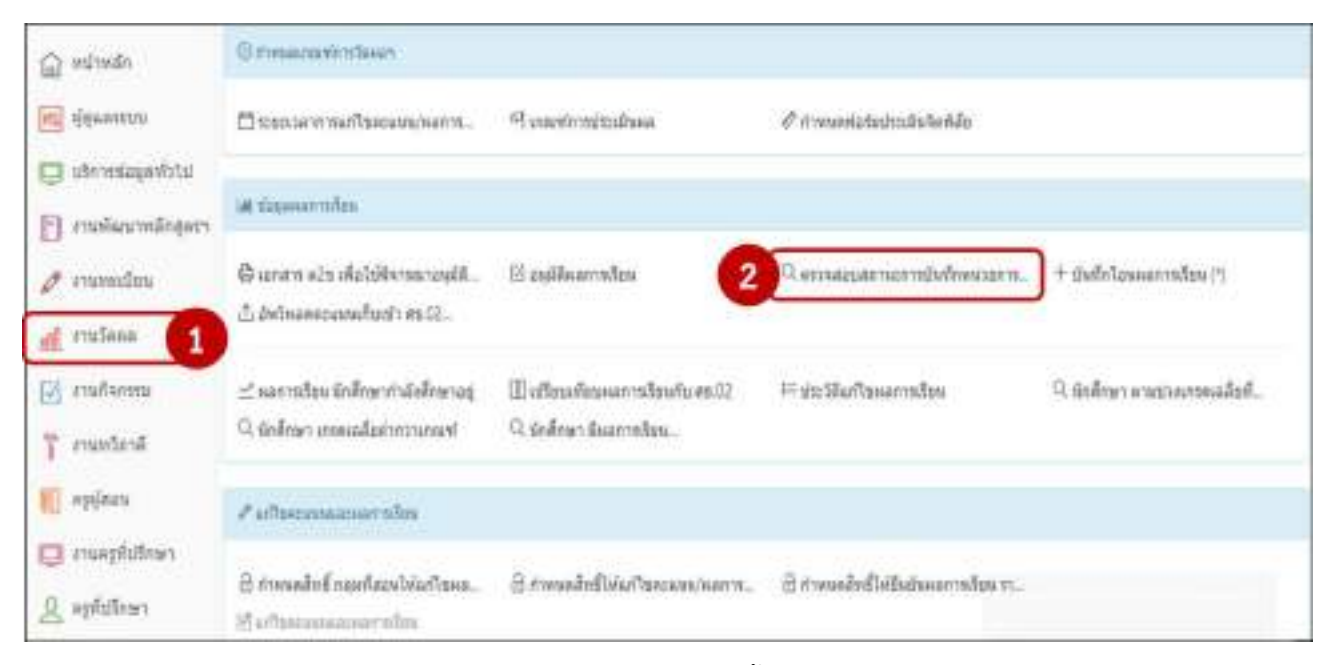

3. งานวัดผลฯ ระบุเงื่อนไขในการค้นหาอย่างน้อย 1 อย่าง จากนั้นเลือกปุ่ม **ตกลง** 

| รออสมมากกระระออกสารแรงการแรง 🛛 สามประเทศ                                                                                                    |                                                          |
|----------------------------------------------------------------------------------------------------|----------------------------------------------------------|
| ดำแนะนำในการดันหา                                                                                                    | เลือกษุข่อมูลที่สตับคระห์ที่ 🤅 อัปดาห์ป 2 🛩 🖷            |
| <ol> <li>พระสารสิจตาปลมุณจากสัปดาทีที่ 1 จะเอ็จสัปดาทีที่ท่าง<br/>เมือก</li> <li>พระสาธารรสับอาหารแอกมท์ให้ระอาญุสมหน้าของห<br/>กลั้นๆได้</li> <li>พระสาธารณ์สับอาหารได้สารสิจตรีเปิดของในการเรียน<br/>ปัญร์ได้ (ต่อตรีโอกปินสักญหาตัวยุ)</li> </ol> |                                                          |
|                                                                                                    | furnfate: Q fundilies road refusion vilage<br>Dedrogen : |
|                                                                                                    | ตกลัง สารชัญน                                            |

 ระบบจะแสดงข้อมูลสถานการณ์บันทึกหน่วยการสอนและคะแนน ตามที่งานวัดผลได้ระบุไว้ในเงื่อนไข ในหน้า สามารถสั่งพิมพ์ได้ทั้งไฟล์ PDF และ Excel

| ค้นพวโดอ แห | ค้นพวโดย แมนกรียา: คณะพิวเตอร์ชุงกิจ                                                                                                    |                  |                                                                                                    |      |     |                     | XLS: ตกลง(ตัวอย่างก่อนพิมพ์) ดา |                          |            |                    |                       |                          |                         |
|-------------|----------------------------------------------------------------------------------------------------|------------------|----------------------------------------------------------------------------------------------------|------|-----|---------------------|---------------------------------|--------------------------|------------|--------------------|-----------------------|--------------------------|-------------------------|
| 1114833     |                                                                                                    |                  |                                                                                                    | 1.7  |     |                     |                                 |                          |            |                    |                       |                          |                         |
|             |                                                                                                    | 1.0              |                                                                                                    |      |     | rinanaereak<br>Reck | sen vote<br>140                 | w.                       |            | duile<br>for       | ecsularu<br>faati     |                          | tracin data             |
| valeredate  | น้ะโอาสัมน                                                                                                    | vilanqa<br>vileu | inspitan.                                                                                                    | *    |     | nonn<br>ann<br>agus | 10000<br>1000<br>1000           | ann<br>tha tar<br>a' tar | ta<br>Alla | nun<br>nun<br>Bupu | aran<br>tran<br>tigas | anne<br>sterne<br>strete | sfau<br>(o'ns'<br>w.a.) |
| 2000/2011   | Nexability/dobations                                                                                                    | 412020401        | the and saving the                                                                                                    | 35   |     | 1                   | -                               |                          | 1.1        | -                  | -                     | -                        | 60                      |
| 29901-2001  | ดแต่รวมอร่ามแสายสนเทศเพิ่มสามมารัต                                                                                                    | 652029401        | ilin:1/3 elastication/e                                                                                                    | - 25 | ×.  | . 4                 | 22                              | $(\mathbf{z})$           |            | .0                 | ч.                    | 1                        | 28                      |
|             |                                                                                                    | 652020401        | dim.1/2 water-salarity/lis                                                                                                    | - 26 | 1   | . 8                 | 1.9                             |                          | 10         | 1                  |                       | 12                       | 28                      |
| 21234-2104  | ไปหมายว่ามาม                                                                                                    | 642020401        | that (1) san francismus                                                                                                    | .94  | 1   | .5                  | 4                               | 171                      |            | - 5                | +                     |                          | 34                      |
| 21204-0001  | Avenu                                                                                                    | 052020401        | USE/1 eartheafer/e                                                                                                    | 25   |     | -                   |                                 | 141                      |            | -                  |                       |                          |                         |
| 30001-2003  | แหม่นใจมีมีสีมีสีมากสีมากสีมาก                                                                                                    | 453020401        | (brach) eNDering (V.mit)                                                                                                    | - 46 | ÷Ū. | 1                   | -                               | $(\mathbf{e})$           |            | 0.                 |                       |                          | (0)                     |
|             |                                                                                                    | 451000468        | (lendro alt/fileday 52 acts                                                                                                    | 18   | 1   | - 5                 | 1                               |                          |            | ·R.                | 3                     | - 22                     | - 26                    |
| Addae-parts | degrospitalities                                                                                                    | 648000401        | itia.t/r enfattala orbirali                                                                                                    | 31   | 1   | 2                   | -                               |                          |            |                    | - 5                   |                          | . 24                    |
| 30204-2025  | head-manufacture for the second second secon | 643525421        | (Institution of the second second sec | 31   | 1   | 2                   |                                 | 141                      | - 8        | -iii               |                       | 1                        | 30                      |

# 4.1 สามารถเลือกช่อง กำหนดหน่วยการสอน ของรายวิชานั้น ๆ เพื่อตรวจสอบข้อมูลการบันทึกตะแนน

| ทัพหาในกระทะสายสายสายสายสายสายสายสายสายสายสายสายสายส |                                 |                   |                                |      |                                              |                         |     |                          |                |                          |                           | (IMANA) |                          |
|------------------------------------------------------|---------------------------------|-------------------|--------------------------------|------|----------------------------------------------|-------------------------|-----|--------------------------|----------------|--------------------------|---------------------------|---------|--------------------------|
| 1110813                                              |                                 |                   |                                |      |                                              |                         |     |                          |                |                          |                           |         |                          |
|                                                      |                                 | 1.00              |                                |      | สารกลุงหม่อมการสมบ<br>กระโบบ้อย<br>กระโบบ้อย |                         |     |                          |                |                          |                           |         | erside<br>ส่งเป็         |
| sikhendau                                            | feteratus                       | មានអាជា<br>ហិរារា | dananikin                      | *    | ta<br>Min                                    | ncanas<br>arma<br>mapag |     | Anti<br>tia tel<br>attel | and the second | ncuuni<br>1780<br>Tequij | ntures<br>in su<br>slight | -       | stans<br>darius/<br>max3 |
| 20800-2001                                           | formate subtrator n             | 402020401         | Angingerhaux (',tiete          | 25   | C                                            | -                       | 1.1 |                          | 1.             | 1.0                      | -                         | -       | 0.1                      |
| 30001-3001                                           | งองร้างอย่างสายสายสายสายการสายก | 452525401         | shell/Learninghan              | .35  | 1                                            | 040                     | 2   |                          | 3              | 0                        | 9.                        | 1.5     | - 37                     |
|                                                      |                                 | #12335402         | straighten from the second     | - 36 | Ť.                                           | 3                       | 1   |                          |                |                          | 1                         |         | . 21                     |
| 2004 2104                                            | 10wm/withins                    | 642523431         | staut/1 examine that           | 39   | .8                                           | 5                       | 5   |                          |                | 5                        | 3                         |         | 34                       |
| 20204-8001                                           | สีกราช                          | 632025401         | stightenthink (), liette       | 25   | -                                            |                         |     |                          |                |                          |                           |         | 0                        |
| 30001-3003                                           | าแก้นไปให้ได้สือการใจการกำไห    | 053335661         | shetu'i satabbia ndesiti       | - 16 | 1.                                           | 12                      |     |                          |                | 10                       | ۲                         | 1.      | (0)                      |
|                                                      |                                 | #83330400         | Arata aidikelay 2,0 Ack        | 12   | τ.                                           | 5                       |     |                          |                |                          |                           | • 1     | 28                       |
| 30004-3301                                           | Asgruphittis                    | 643230831         | star2/1 yobsiteta (staral)     | - 34 | 8                                            | 2                       |     | -                        |                |                          | -                         | -       | -34                      |
| 30004-2005                                           | ารเมืองในการคณสร้างคลที่        | 640000401         | stantic) and skilled a princip | 21   | 1                                            | 2                       | 1   | 1                        | 1              |                          | Ð                         |         | .20                      |

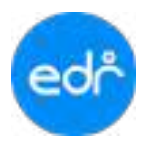

# ระบบจะแสดงข้อมูลการบันทึกคะแนนของรายวิชานั้น ๆ ให้งานวัดผลตรวจสอบ

| entrinkoyo  | enfryn        | finfito<br>(20) | <b>д</b> еринат<br>(54) | ND資助+6年<br>(05) | Aquilaniana<br>GD | etuns<br>Filefiler | imestrune) | 4<br>1017<br>4 | 2<br>(10)<br>(+ | 3<br>(10)<br>10) | 4<br>(10)<br>5) | 5<br>(10)<br>10) |
|-------------|---------------|-----------------|-------------------------|-----------------|-------------------|--------------------|------------|----------------|-----------------|------------------|-----------------|------------------|
| 64202040001 | น.ศ. กรกรีสา  | 100             | 16.81                   | 17.60           | •                 | 54                 |            | 71             |                 | 10 7             | 10   5          | 10   10          |
| 64202340002 | s.a. mynns    |                 | 12.00                   | 19.20           | •                 | 52                 | 4          | 6              | 81              | 1019             | 10:5            | 7 10             |
| 64202040004 | s.a. ftų      | 0               | 35.20                   | 16.80           |                   | 52                 | 1          | 71             | 8)              | 10 7             | 10   5          | 919              |
| 64202040005 | sut timeral   | •               | 18.45                   | 0               |                   | 18                 | 0          | 7)             | 2)              | \$1              | 21              | 71               |
| 64202040006 | site digite   | 1993            | (e)                     | 1.62            | 165               | 0                  |            | 1              | 1               | 1                | 1               | 1                |
| 64203040000 | wat where     | 1.00            | 35.29                   | 1920            | 30 V              | 54                 | - 1C       | 100            |                 | 1019             | 10 5            | 10   10          |
| 64203040000 | N.A. SZEWIE   | (0)             | 14.40                   | 1840            | 301               | 13                 | 10 E       | =(             | <b>II</b> )     | 1018             | 815             | 10 10            |
| 64202040011 | aut doorna    | 1000            | :24                     | 17.60           | 8.72              | 42                 | e:         | .₹(            | Τ.              | 718              | 615             | 1018             |
| 64202040012 | พ.ศ. ชินเชิงา | 1.84            | 33.68                   | 17.66           | 1.01              | 51                 | ۰.         | 91             | .81             | 818              | 8   5           | 819              |
| 64202040013 | u.e. 19986    | 1.92            | 25.68                   | 18.40           | 3.6               | 44                 | 0          | 71             | π.              |                  | 10 5            | 10 D             |
| 64202040015 | u.e. wraufies | 0               | 29.99                   | 20              | 190               | 49                 | 0          | 5)             |                 | 9)10             | 515             | 9 10             |
| 64202040016 | Null, WINDOWS | 1.00            | 34.40                   | 18.40           | •                 | =                  |            | 91             | 6               | 9   10           | 10   5          |                  |
| 64202040917 | reth Ave      | (d))            | 35.28                   | 11.20           | •                 | 46                 | 0          | 9              | 10              | 10               | 615             | 9 9              |

# 4.2 สามารถตรวจสอบและพิมพ์รายงานการเช็คชื่อเข้าเรียนรายวิชา

| พัพพาโดอ แล | ເທດວິສາ : ຄະນະທີ່ວາເຄຍາຊິສກິຈ   |               |                            |     |    |                           |                 | NLS -                |            | (R) as heri        | aufuri) | - 411             | nëlinaa                |
|-------------|---------------------------------|---------------|----------------------------|-----|----|---------------------------|-----------------|----------------------|------------|--------------------|---------|-------------------|------------------------|
| -           |                                 |               |                            |     |    |                           |                 |                      |            |                    |         |                   |                        |
|             |                                 |               |                            |     |    | mnasin<br>fut             | isensae<br>isel | 14.                  |            | -bulle<br>for      |         | การเรีย<br>ส่งเสร |                        |
| olichendau  | ขึ้งวิชางริมาย                  | elimar<br>Ruu | รื่อกลูกที่สมห             | *   | -  | ecum<br>estati<br>tettadi |                 | 1000<br>1000<br>1100 | ta<br>Refe | ncum<br>ma<br>mpul | -       |                   | ส์สม<br>(มาม/<br>ช.ณ.) |
| 20800-2201  | formaterustanatory              | (8252040)     | stratt/l sautoautots       | 25  | 1. | -                         |                 | -                    | 1.0        | -                  |         | -                 | 1.8                    |
| 20001-2001  | งอสามอร์และกลระหล่งกลายห        | (5202040)     | steriorenteren IV este     | -15 |    | 040                       | 1               |                      |            |                    |         | ÷                 | (31)                   |
|             |                                 | 682020400     | stan.1,0 nauthanshyift     | 36  | T  | 3                         | 1               |                      |            |                    | 1       |                   | 21                     |
| 20004-2104  | 10unadiuma                      | \$400005401   | sinci/) warnewith          | 39  | 8  | 5                         | 2               |                      |            | -5                 | 3       |                   | 24                     |
| 20204-8021  | Roma                            | 632025401     | strait/1 sautoautests      | 20  |    |                           |                 |                      |            |                    |         | -                 | . 6                    |
| 30001-2003  | เหต่าะใสมีปีฟอะรีอการใจการสาทัพ | (5303549)     | 104.01 establiste ortevili | 36  |    | 1911                      | 18              |                      |            | .0                 | 1.0     | Ξ.                | . 8 .                  |
|             |                                 | 653135400     | Ambry addition for sets    | 12  | Ŧ  | 5                         |                 |                      |            | 8                  |         |                   | 28                     |
| 30104-3091  | ทั้งสูงบองทั้งสีที่สือ          | 643035401     | star.2/1 setsAlda relatili | -11 | t. | 2                         |                 |                      |            | - 1                | Diac.   | -                 | 21                     |
| 30004-2008  | การสืบหรือเคสร้างคลไ            | 643030401     | Storing alefaleta ("Caste  | 31  | X. | 2                         | 11 I.           |                      |            | 0                  | 0       | -                 | 20                     |

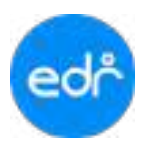

# ระบบจะแสดงข้อมูลการเช็คชื่อเข้าเรียนรายวิชานั้นๆ ของครูผู้สอน

|        |                     |                    |                 |            |                   |               |               |               | วิทศ               | กลัย           | ตัวอ          | tina                        |               |               |         |     |   |   |     |        | . 6   | nûn. | 1 0 | ( 2             |
|--------|---------------------|--------------------|-----------------|------------|-------------------|---------------|---------------|---------------|--------------------|----------------|---------------|-----------------------------|---------------|---------------|---------|-----|---|---|-----|--------|-------|------|-----|-----------------|
| in the | lene 20204-2304 7   | ประกรรมน้ำแหนด     |                 |            |                   |               |               |               |                    |                | 14-1J-        | u                           | 2.2.          | 3             |         |     |   |   |     | าคเรีย | uff_1 | /256 | 5   |                 |
| met    | กกลุ่มพี่สถน ปวย.2/ | า คณฑิวเสตร์ธุรกิจ |                 |            |                   |               |               |               |                    |                | neul          | đ                           | 1             |               |         |     |   |   |     |        |       |      |     |                 |
| ngân   | อน นางสาว           |                    |                 |            |                   |               |               |               |                    |                | nyti          | dine                        | n it          | uum           | ei]s    | £   |   |   |     |        |       |      |     |                 |
| ก่ากับ | าทัก                | ชื่อ - นามหลุด     | 23/05/2565      | 23/05/2565 | 30/0S/2565        | 30/05/2565    | 00/00/2565    | 00/00/2505    | 13/06/2565         | 13/06/2565     | 20/06/2565    | 20/06/2565                  | 27/06/2565    | 27/06/2565    |         |     |   |   |     |        |       |      |     | ระการเข้าเรื่อน |
| -      | -                   |                    | 3               | 1          | 3                 | 1             | 3             | 1             | 3                  | 1              | 3             | 1                           | 3             | t             | -       | -   | - | - | -   |        | +     | +    | +   | 100             |
| 1      | 64202040001         |                    | 1               | 1          | 1                 | 1             | 1             | 1             | 7                  | 1              | 1             | 1                           | T.            | 1             | -       | -   | _ | _ | -   |        | -     | -    | +   | 1.00            |
| 2      | 64202040002         |                    | E               | 1          | 1                 | 1             | 8             | 1             | ×.                 | £              | 1             | 9                           | 7             | X.            | -       |     |   | _ | -   |        | -     | +    | +   | 100             |
| 3      | 64202040004         |                    | 1               | 1          | 1                 | 1             | 1             | 1             | 1                  | 1              | 2             | 1                           | 1             | 1             | -       |     | _ | _ | -   |        | -     | -    | +   | 100             |
| 4      | 64202040005         |                    | 1               | 1          | 1                 | 1.            | 1             | 17            | 1                  | 1              | 1             | 1                           | 1             | 1             |         |     |   |   | 1   |        |       | _    |     | 1.00            |
| 5      | 64202040006         |                    | _               |            | -                 | -             |               | _             | _                  | -              | _             | - 1                         | nann          | rin D         | in an a | NC. |   | - |     |        |       | _    |     |                 |
| 6      | 64202040008         |                    | HT.J            | 1          | 1                 | 1             | 1             | Y.            | 1                  | 1              | 1             | 1                           | 1             | 7             | _       |     |   | _ | _   |        | _     | _    | +   | 100             |
| 7      | 64202040009         |                    | 11              | 1          | 1                 | 1             | 1             | 1             | 1                  | 1              | 1             | $T_{i}$                     | 1             | 1             |         |     |   | _ |     |        |       | _    | -   | 100             |
| 8      | 64202040011         |                    | - K             | 1          | 1                 | $\mathcal{X}$ | 1             | 1             | $\mathcal{F}$      | ¥.             | 1             | $\Delta _{\rm c}$           | $\mathcal{I}$ | $\mathcal{L}$ |         |     |   |   |     |        |       | _    |     | 100             |
| 9      | 64202040012         |                    | 1               | 1          | 1                 | 7             | 1             | 1             | 1                  | 1              | 1             | 1                           | X             | 1             |         |     |   |   |     |        |       | _    |     | 100             |
| 10     | 64202040013         |                    | 1               | 1          | 1                 | 1             | 1             | 1             | 1                  | 1              | 1             | 1                           | $\mathcal{L}$ | $T_{\rm c}$   |         |     |   |   |     |        |       | _    |     | 100             |
| 11     | 64202040015         |                    | 1               | 1          | in: I             | х             | $I_{\rm c}$   | 1             | $\mathbf{Y}_{i}$   | E              | 1             | $\dot{a}$                   | 2             | $\hat{T}$     |         |     |   |   |     |        |       | _    |     | 99.61           |
| 12     | 64202040016         |                    | 1.0             | 1          | 1                 | $\mathcal{X}$ | 1             | 1             | $\mathcal{I}$      | 1              | 1             | $\mathcal{T}$               | $\infty$      | 1             |         |     | _ |   |     |        |       |      |     | 100             |
| 13     | 64202040017         |                    | x               | 1          | 1                 | 1             | 1             | 1             | 1                  | 1              | 1             | 1.                          | $\mathcal{X}$ | 1             |         |     |   |   |     |        |       |      |     | 91.85           |
| 14     | 64282040018         |                    | $-\tilde{\chi}$ | 1          | 4                 | $\vec{E}$     | 1             | 1             | ¥.                 | $\hat{I}$      | 2             | $\tilde{\mathcal{A}}$       | $\mathcal{I}$ | Ê.            |         |     |   |   |     |        |       |      |     | 100             |
| 19     | 64202040019         |                    | 17              | 1          | $\mathbf{X}$      | $\mathbf{Z}$  | 1             | $\mathcal{I}$ | $\mathcal{I}$      | $\mathbf{Z}$   | 1             | 2                           | $\times$      | х             |         |     |   |   |     |        |       |      |     | 94.44           |
| 15     | 64202040020         |                    | 1               | 1          | 1                 | 1             | $\mathcal{F}$ | 1             | 1                  | 1              | 1             | 9                           | 1.            | I             |         |     |   | 8 | .33 |        |       |      |     | 1.00            |
| 17     | 64282040021         |                    | $-\tilde{E}$    | 1          | 1                 | 1             | 1             | 1             | 1                  | K.             | 1             | $\mathcal{A}_{\mathcal{A}}$ | $\mathbf{X}$  | $\mathcal{L}$ |         |     |   |   |     |        |       |      |     | 100             |
| 18     | 64202040022         |                    | 10              | 1          | $\mathcal{T}$     | 1             | 1             | 1             | 1                  | 1              | 1             | 1                           | 1             | 1             |         |     |   |   |     |        |       |      |     | 1.00            |
| 18     | 64202040024         |                    | 1               | 1          | inl               | ad            | 1             | 1             | 4                  | 1              | 1             | 1.                          | 1             | $\mathcal{I}$ |         |     |   |   |     |        |       |      |     | 100             |
| 20     | 6420204b028         |                    | $\mathcal{L}$   | 1          | $\mathcal{A}_{i}$ | $\tilde{E}$   | 1             | 1             | $\mathcal{F}$      | $\mathcal{F}$  | 1             | $\mathcal{G}_{i}$           | Ŷ.            | Ť.            |         |     |   |   |     |        |       |      |     | 100             |
| 21     | 64202040029         |                    | 17              | 1          | ye.j              | inI           | 1             | X             | 1                  | 1              | 1             | 1                           | $\mathbf{x}$  | 1             |         |     | - |   |     |        |       |      |     | 100             |
| 22     | 64202040030         |                    | 1               | 1          | 1                 | 1             | 1             | 1             | 1                  | 1              | 1             | 1.                          | 9             | $\mathcal{T}$ |         |     |   |   |     |        |       |      |     | 000             |
| 23     | 64202040031         |                    | - K             | 1          | 1                 | 1             | 1             | 1             | $\hat{\mathbf{Y}}$ | Ĕ.             | 2             | 4                           | 1             | <i>L</i>      |         |     |   |   |     |        |       |      |     | 100             |
| 24     | 64202040033         |                    | х               | 1          | 1                 | 1             | 1             | $\mathcal{F}$ | 1                  | 1              | 1             | 2                           | $\mathcal{X}$ | 1             |         |     |   |   |     |        |       |      |     | 95.33           |
| 25     | 64202040034         |                    | 1               | 1          | 1                 | 1             | ×.            | 1             | 1                  | 1              | ×             | х                           | $\hat{L}$     | 1             |         |     |   |   |     |        |       |      |     | 54.44           |
| 26     | 64202040036         |                    | 1               | 1          | 1                 | 1             | 1             | 1             | х                  | 8              | 1             | 37                          | ж             | x             |         |     |   |   |     |        |       |      |     | 61.80           |
| 27     | 64202040038         |                    | 1               | 1          | $\mathcal{T}$     | 1             | 1             | 1             | 1                  | 1              | $\mathcal{I}$ | 9                           | 10            | 7             |         |     |   | - |     |        |       |      |     | 109             |
| 28.    | 64202040045         |                    | 1               | 1          | 1                 | 1             | 1             | 1             | 4                  | 1              | 1             | 1.                          | 1             | 1             |         |     |   |   |     |        |       |      |     | 100             |
| 29     | 64202040046         |                    | 18              | 1          | X                 | 1             | 1             | 1             | $\mathbf{x}$       | E              | 1             | 1                           | 1             | 16            |         |     |   |   |     |        |       |      |     | 100             |
| 30     | 64202040052         |                    | 17              | 1          | 1                 | 1             | 1             | ×.            | 1                  | $\overline{C}$ | 1             | 1                           | $\mathcal{X}$ | 7.            |         |     |   |   |     |        |       |      |     | 100             |
| 31     | 64202040063         |                    | 1               | 1          | 1                 | 1             | 1             | 1             | 1                  | 1              | 1             | 1                           | 1             | 1             |         |     |   | 5 |     |        |       |      |     | 100             |
| 32     | 64202040076         |                    | 1               | 1          | WJ.               | ent.          | 1             | 1             | 1                  | 1              | 2             | 4                           | 1             | R             |         |     |   |   |     |        |       | 1    |     | 100             |
| 33     | 64202040068         |                    | 1               | 1          | V.                | 1             | 1             | 1             | 1                  | 1              | 1             | 12                          | X.            | 7             |         |     |   | - |     |        |       |      | T   | 1.00            |

Tuililam 30/06/2565

รวมจำนวนนักเรียนทั้งพมพ 39 คน นักเรียนกาย 6 คน - นักเรียนหญิง 33 คน -

หมายเหตุ - ไม่มีการถัดแกรสอนหรือวันหยุดจอกการใหยาศัยร และเรียนอนไลน์ X - รรดเรียน อป-อาว่าย อก-ลากิจ ด-เข้าเรือนอาย เพ-ไม่เช็ดซื่อข้ายขั้งไมด

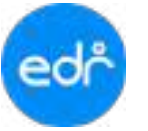

#### 4.2.5 บันทึกโอนผลการเรียน (\*)

้งานวัดผลฯ สามารถดำเนินการเพิ่มผลการเรียนนักศึกษาที่ขอเทียบโอนรายวิชาเข้าระบบ EDR ได้ในฟังก์ชันนี้

- 1. เลือก เมนูงานวัดผล
- 2. เลือก ฟังก์ชัน บันทึกโอนผลการเรียน (\*)

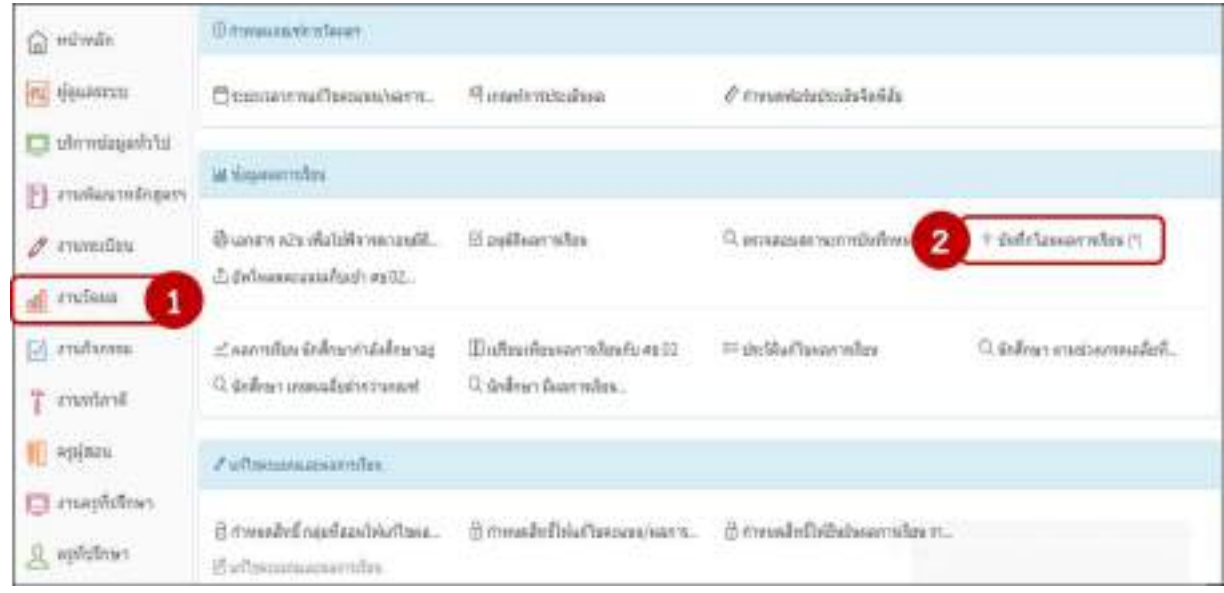

 ในการบันทึกโอนผลการเรียน (\*) ไปยังข้อมูลนักศึกษา จำเป็นต้องมีการยืนยันตัวตนก่อนเพิ่มและแก้ไขเสมอ โดยให้ใส่รหัสผ่านยืนยันตัวตนเพื่อความปลอดภัยของข้อมูล

| Buduframa | โปรดไส่ระโส Security ด้าน<br>บนนี้ :<br>โปรดไสระโสระโสสามของท่าน<br>เพื่อปืนปัน : | n A d 5 1 i z |  |
|-----------|-----------------------------------------------------------------------------------|---------------|--|
|           | (HE)                                                                              | ii a          |  |

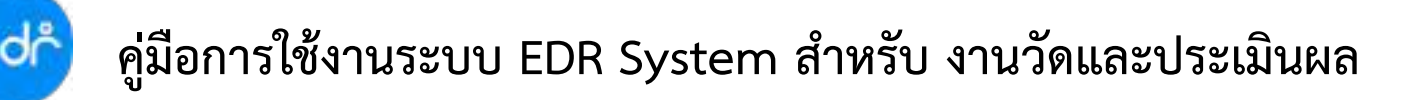

4. ระบบจะแสดงหน้าต่างรายการโอนผลการเรียน หากต้องการบันทึกโอนผลการเรียน (\*) ให้เลือก เพิ่ม

faulbedrame me | Defense: and | mailes Meser AA notalisti maglic embasi Same refer 1040 statiofice fa-ata Textion. Address Table Disk Table 56/m WAYS ONE a Q a 0 Q. Q a ista sensivenenarianezzatan anditinan rafere

5. ให้งานวัดผลบันทึกข้อมูลโอนผลการเรียนของนักศึกษา จากนั้นเลือกบันทึก

| 🗅 Leunarviiden | antise antise    |                                                      |           |
|----------------|------------------|------------------------------------------------------|-----------|
|                | anadar           | 41 (1/2566 -) 🔹                                      |           |
|                | จะโลรโกล็กษ      | • da-ana :                                           |           |
|                | หลักสุดรวิชาชีง  | ni catara                                            | ម៉ាំណី: 0 |
|                |                  | nautur 0                                             |           |
|                | าพัสวิบางโบ      | <ul> <li>Q พันเขียังความสำหรับส่งมายังมุล</li> </ul> | •         |
|                |                  | e 🕞 🎍                                                |           |
|                | VECTORM          | t: (maismiliellatas 🤟 🔹                              |           |
|                | อนูปคิดสถารเรียน | E: (UTRO)                                            |           |
|                |                  |                                                      |           |
|                |                  |                                                      |           |

หมายเหตุ : กรณีที่งานวัดผลรบันทึกโอนผลการเรียนแล้วยังไม่ได้อนุมัติผลการเรียน งานวัดผลสามารถเข้าฟังก์ชันบันทึกโอน ผลการเรียน และเลือกรายการบันทึกผลการเรียนของนักศึกษาที่ต้องการอนุมัติผลการเรียน เพื่ออนุมัติผลการเรียน

เพิ่ม

#### 4.2.6 ผลการเรียน นักศึกษากำลังศึกษาอยู่

ฟังก์ชัน ผลการเรียน นักศึกษากำลังศึกษาอยู่ เป็นฟังก์ชันในการเพิ่ม/ลบ และแก้ไขผลการเรียนให้กับนักศึกษากรณี ที่ครูผู้สอนส่งผลการเรียนเข้ามาผิดและหลังจากขบวนการสิ้นสุดการส่งผลการเรียนแล้ว

- 1. เลือก เมนูงานวัดผล
- 2. เลือก ฟังก์ชัน ผลการเรียน นักศึกษากำลังศึกษาอยู่

| ณ สุดธรรมก                                                        | (2) สำหานสมกรรษที่การวิสะเลข        |                                   |                                 |
|-------------------------------------------------------------------|-------------------------------------|-----------------------------------|---------------------------------|
| <ul> <li>มริการข่อมูลทั่วไป</li> <li>สามพัฒนาหลักสุดาา</li> </ul> | 🗂 ระธะเวลาการแก้ไขจะแนน/ผลการ       | <sup>16</sup> ] เกณฑ์การประเม็พผล | 🖉 กำหนลพ่อรัษประเมินจิดพิสัย    |
| 🖉 sruseilen                                                       | <u>iM ข้อมูลตอการเรียน</u>          |                                   |                                 |
| 🖾 enuñannau                                                       | 🖨 เอกสาร ต2ช เพื่อไปที่จารณาอนุมัดี | 🗹 อนุมัติดอการเรียน               | Q ดรวจสอบสถานะการบันทึกหน่วยการ |
| 👕 งามหรือวดี                                                      | 🖞 อัพโหลลดะแนนเก็บเข้า คะ.02        |                                   |                                 |
| 🔲 คระสอน                                                          | 🛫 ผลการเรียน นักศึกษากำลังศึกษาอยู่ | 🔟 เปรียบเพียบผลการเรียนกับ ศร.02  | I© ประวัติแก้ไขผลการเรียน       |
| <u>ม</u> ลรูพื้นปีกษา                                             | Q. นักสึกษา เกรดเฉลี่ยส่ากว่าเกณฑ์  | 🔍 นักศึกษา มีผลการเรียน           |                                 |

 3. ในการเพิ่ม/ลบ และแก้ไขผลการเรียนไปยังข้อมูลนักศึกษา จำเป็นต้องมีการยืนยันตัวตนก่อนเพิ่ม/ลบ และแก้ไข ก่อนเสมอ โดยให้ใส่รหัสผ่านยืนยันตัวตน เพื่อความปลอดภัยของข้อมูล

| 🔓 ยืนยืนด้วนุคตล |                                                                                 |               |
|------------------|---------------------------------------------------------------------------------|---------------|
| TEST-AI          | โปรดไส่รหัส Security ด้าน<br>บนนี้ :<br>ไปรดไส่รหัสผ่านของง่าน<br>เพื่อยืนสัน : | n A d 5 1 l z |
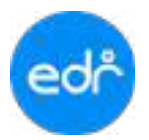

4. จากนั้นให้กรอกข้อมูลอย่างใด อย่างนึ่ง ตามเงื่อนไขที่ระบุไว้ (รหัสนักศึกษา/ชื่อ-สกุล/ชื่นเล่น/เลขบัตรประชาชน)

| mileanti      | กลามสุดหวังก    | ปี สังกรักส์กอา            |                                          | 4    |            |               |                   |                   |                   |
|---------------|-----------------|----------------------------|------------------------------------------|------|------------|---------------|-------------------|-------------------|-------------------|
| ระบุรจัสมักด์ | โกษา ปีล/นาม    | เหาุด นี่อเพ่น รหัง        | เมื่อระประชาชน เพื่อกับหา (พิมาซ์เรียนร่ |      | Enter) ศาร | กระดับมากกร้า | 2 ເມື່ອນໃນ ເສັນ ເ | อ ให้ฟ้า          |                   |
| A 10 10 100   | Internet Second | -                          |                                          |      |            |               |                   | - 5 A. (4 . 4     |                   |
| attente GM    | tion taken ter  | automino                   |                                          |      |            | SCHEM         | anger - summers   | alisated.         | uue - ananya      |
| standulles    | minister        | Manual and American Street | #101010                                  | det. | num        | (incomine)    | aphilinin         | สารสิงสังหางสุดคร | mundimnora        |
| 652010101     | stow            | destandar.                 | สายองค์                                  |      |            | ant.          | 1010164           | 30                | 22                |
| etzoriona:    | stre:           | and writtle                | amani                                    | 1    | 2          | 101#          | 1010104           | 20                | 22                |
| eszononis     | stie            | ded.muse                   | atuani                                   | 1    | 8.         | stand         | waatafarasi       | 14                | 15                |
| 652010104     | tine .          | gad writte                 | annang                                   |      |            | Realty        | ampartness        | 16                | 16                |
| 201010533     | doe:            | antworks                   | สามารถหน่ายเสียงแห่งสีของเหตุเลยฟ        | +    | 1          | headau        | www.awdu          | 12                | - 10 <sup>-</sup> |
| (0)010243     | dan             | andwrites                  | ammed                                    | 10   | . H.       | ank.          | window            | 12                | 11                |
| 642010102     | dirai           | andminist                  | aromsi                                   | 15   | - 2        | the fill      | -uniteduci        | - 10              | 22                |
| 642010103     | stow            | antwitte                   | ตามของรั                                 | 2    | 1          | Hard          | 111110-044        | 12                | 21                |
| 642010104     | inde            | antorea                    | anonai                                   | 2    | 4          | steril        | areasons.         | 12                | 22                |

 ระบบจะแสดงผลการเรียนของนักศึกษาโดยแบ่งข้อมูลเป็นรายภาคเรียน ในหน้าจอนี้สามารถดำเนินการเพิ่ม ลบ แก้ไข ได้ดังนี้

| O secon Ba | etradiorpijaza' | lasanna filasannadad | -                          |        |          |     |     |
|------------|-----------------|----------------------|----------------------------|--------|----------|-----|-----|
| erindini   | Onlines         | wisterday            | datantos                   | essafe | aannadau | (   | Gum |
|            |                 | (q                   | ) (q                       |        |          |     | q   |
| 2/2564     | 2562            | 20000-2008           | Renzewald Subtrington VI.1 | 0.00   |          | -   | Q   |
| 2/2564     | 2562            | 20000-1205           | กาษาสัมญษณาแปรกลางการ      | - E    | 3        | 5.2 | 0   |
| 2/2564     | 2507            | 20101-2111           | งานประมาณเหล               | 1.45   |          |     | 0   |
| 2/2564     | 2562            | 20107-8001           | leren.                     | - 4    | 4        |     | -   |

## 5.1 หากงานวัดผลต้องการเพิ่มผลการเรียนรายวิชาใหม่สามารถเลือกปุ่ม **เพิ่ม** บันทึกผลการเรียนและหมายเหตุ

| น้อมูดวิชาเรียน จะได้มาจากวิชาตามปีหลักสูตรของแผนการเรียนร | ของ นร.นศ. หากยังใบปีแผนการเรียนจะยึดจากปีหลักสุดรที่เลือก |   |
|------------------------------------------------------------|------------------------------------------------------------|---|
| ภาคเรียน                                                   | •                                                          |   |
| รทัสวีขาเวียน :                                            | Q พิมพ์ข่อความสำหรับค้นหาข้อมูล                            | * |
| ระดับผลการเรียน :                                          |                                                            |   |
| หมายเหตุ :                                                 | •                                                          |   |
| โอบไปยัง สธ.02 เรียบร้อยแล้ว? :                            | (I) NO                                                     |   |
| บันทึก                                                     | ส่างบัฒนูด                                                 |   |

5.2 หากงานวัดผลต้องการแก้ไขผลการเรียนสามารถเลือก **รายวิชาที่ต้องการ** จากนั้นเลือกปุ่ม แก้ไข และให้งานวัดผลบันทึกผลการเรียนและหมายเหตุ

| ข่อมูดวิชาเรียน จะได่มาจากวิชาดามปีหลักสูดรของแผนการเรียนร | ของ บร.นศ. หากยังไม่มีแผนการเรียนจะยึดจากปีหลักสูดรที่เดือก |
|------------------------------------------------------------|-------------------------------------------------------------|
| ภาคเรียน :                                                 | 2/2564                                                      |
| รทัสวิบาเรียน :                                            | 20000-2002:กิจกรรมดูกเสือวิสามัญ 2                          |
| ระดับผลการเรียน :                                          | 3L.H.                                                       |
| หมายเหตุ :                                                 |                                                             |
| โอนไปยัง ศธ.02 เรียบร้อยแต่ว? :                            | (II) NO                                                     |
| แก้ไข                                                      | RU                                                          |

และให้งานวัดผล

เพิ่ม

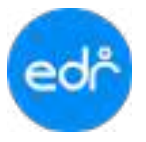

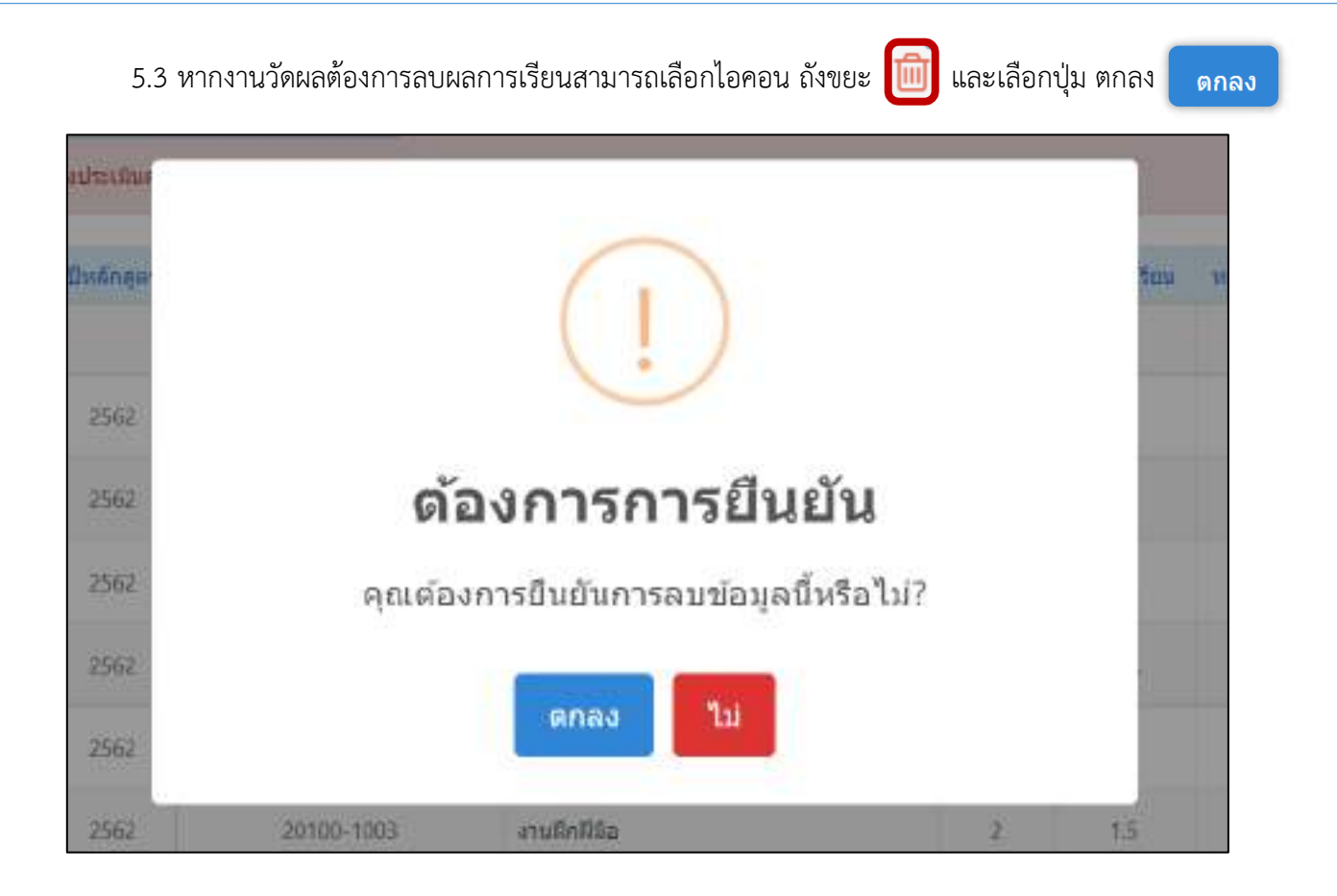

## 4.2.7 ประวัติการแก้ไขผลการเรียน

เป็นฟังก์ชันในการตรวจสอบการแก้ไขผลการเรียนของนักเรียน นักศึกษาประจำภาคเรียนนั้น ๆ

- 1. เลือกเมนู **งานวัดผล**
- เลือกฟังก์ชัน ประวัติการแก้ไขผลการเรียน

| Hi Gerassin                              | W fogmenniles                                                          |                                                                |                                                                                                    |                                 |
|------------------------------------------|------------------------------------------------------------------------|----------------------------------------------------------------|----------------------------------------------------------------------------------------------------|---------------------------------|
| 🔁 sternskaparitis<br>🔁 enarikasenskopern | 🖨 และระ ฟอ เพื่อไว้ทั้งรายระบบได้.<br>🕹 ยังไหลดระบบเสียงว่า ศะบัวิ.    | 55 ataliäsamvellen                                             | Q. คาระสงและการการบิทที่ระบบเทรา                                                                                                    | + มีหรืกใสมคลาวปรีกษ (1         |
| of summers                               | ≓ หมากเรียง จึงสักษาการังสักษาอยุ<br>© จึงสึกษา และเอลียฝากรายองส      | 🗇 แป้งมากับรถการเป็นหรับ กร 🙎                                  | equinant for the second second s | 0.นักสำหรา อาจรรมการแสดรีตรี    |
| erustura 🖸                               | ✓ unfituetienesetiest refere                                           |                                                                |                                                                                                    |                                 |
| fenbares 👔                               | ชิ การเสรร์ กฎร์สมปรัดกิจตล<br>ชีวิจกิจการเมาะการการโกะ                | 8 การเสียชีวิทัมกิจสวรกษุษตรร                                  | ปี สายแต่สิ่งรับประสมเสราหรือน พ                                                                                                    |                                 |
| 📮 ถามอรูฟังที่กษา<br>🧟 อรูฟังที่กษา      | ): ມະເງິນຄະນາທຸ/ແຜກາດອັນແມ່ນທີ່ເຫລາ<br>): ປະເທັນເກີນແຜນການອັນແຜນທາງຢູ່ | ): เปลี่มนตการประเ และสินแลการประ.<br>): ประวัติสะหลายสารเสียน | ) หม่ในนอง พร้อง และการส เชิงก                                                                                                    | 🤄 แก้ระเลการถึงแ # ได้เป็นแลกระ |

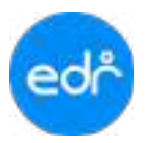

3. ระบบจะแสดงข้อมูลการเพิ่ม ลบ และแก้ไขผลการเรียนประจำภาคเรียนนั้นๆ

| ประวัติการปรีเทศสา | utina    |             |                                  | G            | ายการทั้งแห | a   เพิ่มข้อมูด | ] แก้ไข              | ข้อมูด   ต          | เนข้อมูเ |
|--------------------|----------|-------------|----------------------------------|--------------|-------------|-----------------|----------------------|---------------------|----------|
| ารสสถาสังหา        | fa-ana   | . subradue. | Scheufen                         | nervidenalia | aarroAystaa | and a free      | onme tog             | Toficer             | Earry    |
| ٩                  |          |             | (q)                              | Q            | (a )        | (a)             |                      |                     | ٩,       |
| 12202040634        | wie      | 20204-2111  | ไปแม่กระสาวภาพ<br>เคลื่อนไหว     | - 141        |             | admin           | utartaunne<br>Symp   | 05/11/2564<br>(9932 |          |
| 62353046033        | wie      | 20000-1202  | สาหาอีงกละหรือ - พุฒ             | 23           |             | atriir          | ofatagens<br>Sync    | 03/11/236#<br>09-32 | 8        |
| 62202040033        | 9/98     | 20000-1521  | พร้าที่ของมีอองสะสัต<br>สาระ     | 15           |             | a20000          | vitationna<br>Sync   | 01/11/2564<br>09:52 | =        |
| 82302040053        | 101E     | 20000-2000  | fammqnilabinity<br>2             |              |             | admin.          | viluSeastra<br>Sync  | 03/11/2564<br>09:32 | 8        |
| 62202040013        | 1010<br> | 20001-1008  | ทกังและการเป็นรู้<br>ร่วมหลุมการ |              |             | admin           | vilationets<br>Sync. | 03/11/2564<br>09:02 |          |
| \$2292944093       | ¥76      | 20200-1004  | Rettendantu                      | 33           |             | admin           | vifalleonn<br>Sync   | 03/11/2564<br>09:32 |          |
| 622532640003       | 97.90    | 20204-2002  | และพัทษณฑ์และการ<br>มายรักษา     | 640          |             | admin           | Wateans<br>Sone      | 03/11/2564          | 8        |

## 4.3 แก้ไขคะแนนและผลการเรียน

## 4.3.1 กำหนดสิทธิ์ กลุ่มที่สอนให้แก้ไขผลการเรียน 0,มส,มผ,ขส

เป็นฟังก์ชันสำหรับให้งานวัดผลฯ สามารถส่งผลการเรียนกลุ่มเรียนที่มีผลการเรียน 0, มส, มผ และ ขส กลับให้ครูผู้สอนแก้ไขในรอบแก้ผลการเรียน 0, มส, มผ และ ขส **หมายเหตุ** หากงานวัดผลฯ มีการกำหนดวันที่เริ่ม - วันที่ สิ้นสุด แก้ไขผลการเรียน 0,มส,มผ,ขส ในฟังก์ชัน ระยะเวลาการแก้ไขคะแนน/ผลการเรียน/ส่งผลการเรียน ระบบจะส่งผล การเรียนกลุ่มเรียนที่มีผลการเรียน 0,มส,มผ,ขส กลับให้ครูผู้สอนอัตโนมัติ

- 1. เลือกเมนู **งานวัดผล**
- 2. เลือกฟังก์ชัน กำหนดสิทธิ์ กลุ่มที่สอนให้แก้ไขผลการเรียน 0,มส,มผ,ขส

| dimente di          | lat Squarryins                                                                                                    |                                                   |                                                                                                    |                               |
|---------------------|----------------------------------------------------------------------------------------------------|---------------------------------------------------|----------------------------------------------------------------------------------------------------|-------------------------------|
| utringalarrate 🖾    | Barmers heldermente.                                                                                                    | E angli da an an an an an an an an an an an an an | $\Omega$ as a subscription of the second second | + รัพที่เกิดและการสีระบา      |
| E oraniara milanara | 3. Definanciane fundi etc.02                                                                                                    |                                                   |                                                                                                    |                               |
| ø eremdes           | $\simeq aansthe tinkey midules ag$                                                                                                    | Stav eterhorsenheide en St                        | = industriant of the                                                                                                    | $\Omega$ solves corresponded. |
| id and and 1        | O. Bellege strendsstret speed                                                                                                    | O. Volen: dooresten.                              |                                                                                                    |                               |
| E sulsinni          | # attaccounter other                                                                                                    |                                                   |                                                                                                    |                               |
| T contest 2         | 2 movied sectorship from                                                                                                    | 2.mmabrDisflasseement.                            | a malefulbibiliter m                                                                                                    |                               |
| 🔟 abijata           | 28 office and a second second |                                                   |                                                                                                    |                               |
| 🖾 erengtliftenen    | Faithersespeensterinkers.                                                                                                    | hidessonates sedararrate                          | ) is freeze when is a star (bei.                                                                                                    | Partmontox # William.         |
| S. septideus        | EditMultavermfioreeregij.                                                                                                    | D dittilecoreacter tellow                         |                                                                                                    |                               |

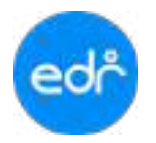

3. ระบบจะแสดงรายการกลุ่มเรียนมีการอนุมัติผลการเรียนเรียบร้อยแล้ว

| And the local division in the |     |                                                                                                    |         |            | And and the Residence of the |     |
|-------------------------------|-----|----------------------------------------------------------------------------------------------------|---------|------------|------------------------------|-----|
| frequence.                    | -   | Sector.                                                                                                    | Agreen. | affine the | Referition when              |     |
| u.                            | 118 | 7.00                                                                                                    | 14      |            |                              | 1.0 |
| free of southed               | 3   | com semanalar                                                                                                    | 0.001   | *          | *                            |     |
| and could                     |     |                                                                                                    | 10.00   | ×          | ×                            |     |
| August to shake               | 25  | and a statement of the second                                                                                                    | and a   | ×          | ×                            |     |
| ta i i salat                  |     | and the second second s |         | ×          | ×                            |     |
| recorded.                     | τ.  | 2000-200-schedurds                                                                                                    | 1141    | *          | ×                            |     |
| east codd.                    |     | IIII OOMenal AVERAL                                                                                                    | 1101    | *          | ×                            | 1.0 |
| ball raid                     |     | me troop wides                                                                                                    | 10000   | ×          | ×                            |     |
| factor enable                 |     | ent try-Receiversonely                                                                                                    | 41411   | ×          | ×                            |     |
| Sector 11 and                 |     | and the fact of the second                                                                                                    | anda    | ×          | *                            |     |
| faith and all                 |     | 200 Oblighter desire                                                                                                    |         | ×          | ×                            |     |
| teri reda                     | 2   | and an experimental second                                                                                                    | arears. | *          | *                            |     |
| ing on a last standing of the |     |                                                                                                    | and a   | *          | *                            |     |
| Net 11 section 44             |     | 2024-21273/unitermative                                                                                                    | 1000    | ×          | ×                            | 1.0 |

3.1 ต้องการส่งกลับให้ครูผู้สอนแก้ไขผลการเรียน 0, มส, มผ และ ขส ทีละกลุ่มเรียน

|                   | and H | 0.0000000                      |                                                                                                    | 31 |                   |     |
|-------------------|-------|--------------------------------|----------------------------------------------------------------------------------------------------|----|-------------------|-----|
| Supplied 1        |       | - Invites                      | and a second                                                                                                    |    | Relative relation |     |
|                   | 111   | .T. (9).                       | 14                                                                                                    | 3  |                   | 110 |
| Educe 111         |       | and School Sec.                | direct if                                                                                                    | 0  | *                 |     |
| the second        |       | and the third the              |                                                                                                    | ×  | *                 |     |
| the second second | 15    | and a statement of the         | 41444                                                                                                    | ×  | ×                 |     |
| () codiał         | 1.    | III. Users and a               | 1000                                                                                                    | ×  | ×                 |     |
| C reduk           |       | 2000 Control to dear the       | 0.001                                                                                                    | *  | *                 | 14  |
| in ended.         |       | 2220 DOM Annual Marchailt      | desire -                                                                                                    | *  | ×                 |     |
| the second        |       | 200-10 respectively.           | 68.01                                                                                                    | 0  | ×                 |     |
| in mild           | 1     | title of a facilitation wheely | 0(01)                                                                                                    | ×  | ×                 |     |
| Address of the    |       | me support digitizes           | and a                                                                                                    | *  | *                 |     |
| rt miduli         |       | 2000 Thiosteria dania          | 1000                                                                                                    | 0  | ж.                |     |
| fater ()          | 36    | and the extension of           |                                                                                                    | ×  | ж.                |     |
| et antische die   |       | main arrestable                | and a second second sec | *  | *                 |     |
| of each solution  |       | 3639-2-2010automatics.org      | 0.024                                                                                                    | ×  | ×                 |     |

3.2 ต้องการส่งกลับให้ครูผู้สอนแก้ไขผลการเรียน 0, มส, มผ และ ขส ทั้งหมด ให้เลือกปุ่ม
 ให้สิทธิ์แก้ไข 0(ปวช),มส,มผทั้งหมด

| Supplies /              | aphen. | Sector                                                                                                    | Agenta / | affrancia a | Refer Terrindust |     |
|-------------------------|--------|----------------------------------------------------------------------------------------------------|----------|-------------|------------------|-----|
| 9.                      | 1.08   | 1.00                                                                                                    | 114      |             |                  |     |
| west stabuli            |        | and the second second                                                                                                    |          | •           | *                |     |
| Address of the          |        | and the second second s | 1101     | ×           | ×                |     |
| April 1 and 4           | 18     | 100.770/itemains.math                                                                                                    | and      | ×           | ×                |     |
| with realist            |        | IIII - 10-upe to dat                                                                                                    |          | ×           | ×                |     |
| arread .                | τ.     | 2000-100-to-backarda                                                                                                    | 0.001    | *           | *                | 1.4 |
| nii edd.                |        | IIII OOMeanah/erapi                                                                                                    | 01001    | ×           | ×                | 1   |
| interesting.            |        | my troop within                                                                                                    | arear .  | 0           | ×                |     |
| white the second second |        | 2000 Hills with a fee 10                                                                                                    | 1000     | ×           | ×                |     |
| entri danfumikata       |        | and in the second second                                                                                                    | 100      | ×           | ×                |     |

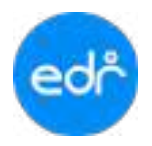

 3.3 ต้องการยกเลิกการส่งกลับให้ครูผู้สอนแก้ไขผลการเรียน 0, มส, มผ และ ขส ให้เลือกปุ่ม ยกเลิกสิทธิ์การ แก้ไข 0(ปวช),มส,มผ

| frankes /                                                                                                    | and an | Broken                        | interes. | allowalter | Sale Terrister |     |
|----------------------------------------------------------------------------------------------------|--------|-------------------------------|----------|------------|----------------|-----|
|                                                                                                    | 10     | 1.00                          | 194      |            |                |     |
| were stability                                                                                                 | 3      | and second second             |          | 0          | *              |     |
| and could                                                                                                    |        |                               |          | ×          | ×              |     |
| bior too                                                                                                    | 181    | and a statement of the second | ainte    | ×          | ×              | 1.4 |
| with study.                                                                                                    |        | and interpretedad             | 1004     | ×          | ×              |     |
| accord.                                                                                                    | Ψ.     | 2000-200-shafter for          | 0.000    | *          | *              | 1   |
| nit odd.                                                                                                    | X      | IIII OOMeanah/erapi           | 01001    | ×          | ×              |     |
| an entrand                                                                                                    |        | my troop within               | areas -  | 0          | ×              |     |
| ant softwarkety                                                                                                |        | 2000 Hills withouts the       | 1000     | ×          | ×              |     |
| and a second second second second second second second second second second second second second second second | 1      | and in the second second      | 100      | ×          | ×              | 1   |
| nerri naafhaadaafa                                                                                             |        |                               |          | ×          | ×              |     |

#### 4.3.2 อนุมัติผลการเรียนรอบแก้ 0 มส

งานวัดผลฯ สามารถดำเนินการอนุมัติผลการเรียน บนระบบ EDR ได้ก็ต่อเมื่องานวัดผลฯ กำหนดให้ครูผู้สอนส่งผล การเรียนรอบแก้ไข 0 มส ในฟังก์ชัน ระยะเวลาการแก้ไขคะแนน/ผลการเรียน/ส่งผลการเรียน

## หน้าจออนุมัติผลการเรียนรอบแก้ 0 มส จะแสดงขึ้นก็ต่อเมื่อถึงวันที่เริ่มแก้ไขผลการเรียน 0 มส เท่านั้น

- 1. เลือก เมนู งานวัดผล
- 2. เลือก ฟังก์ชัน อนุมัติผลการเรียน

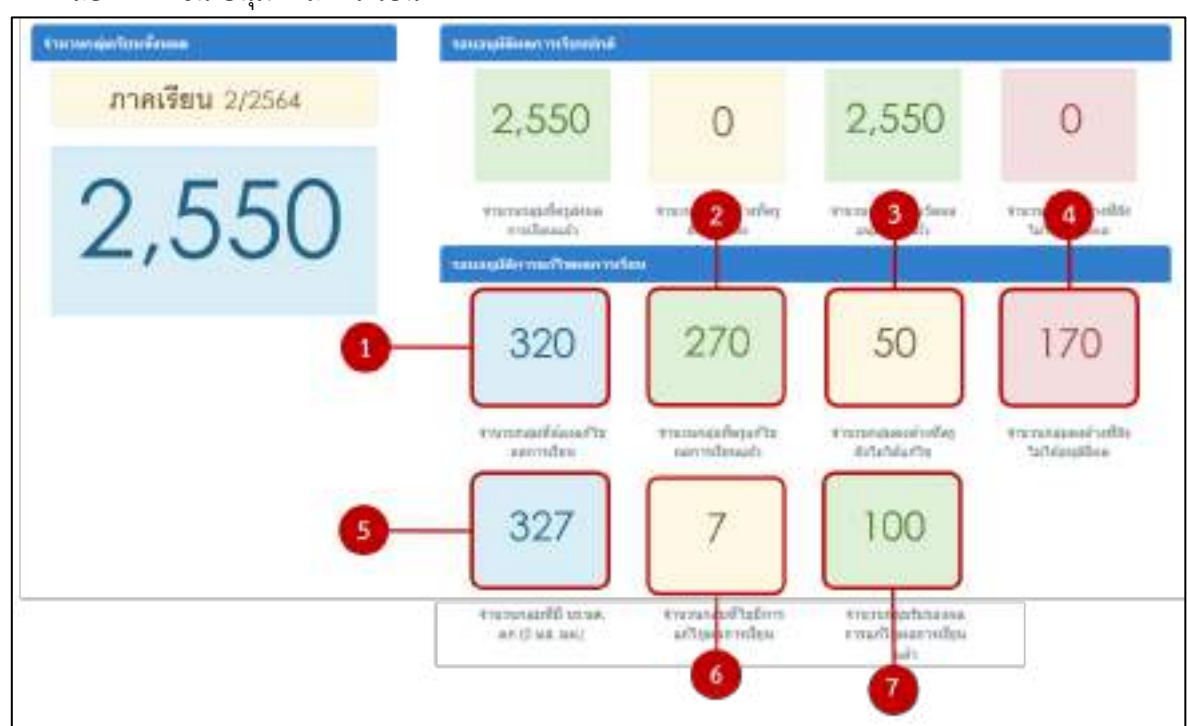

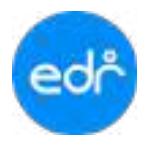

ฟังก์ชัน อนุมัติผลการเรียน (รอบแก้ไขผลการเรียน 0 มส) ประกรอบไปด้วย

- 1. จำนวนกลุ่มเรียนที่งานวัดผลเปิดให้แก้ไขผลการเรียนในรอบแก้ไขผลการเรียน
- 2. จำนวนกลุ่มเรียนที่ครูผู้สอนปกไขผลการเรียนและส่งให้งานวัดผลเรียบร้อยแล้ว
- 3. จำนวนกลุ่มเรียนคงค้างที่ครูผู้สอนยังไม่ได้ส่งผลการเรียนให้งานวัดผล
- 4. จำนวนกลุ่มเรียนที่งานวัดผลยังไม่ได้อนุมัติผลการเรียนรอบแก้ไข
- 5. จำนวนกลุ่มเรียนที่มี นร. นศ.ตก (0 มส. มผ.)ทั้งหมดของภาคเรียนนั้นๆ
- 6. จำนวนกลุ่มเรียนที่ไม่ต้องแก้ไขผลการเรียน
- 7. จำนวนกลุ่มเรียนที่งานวัดผลฯ อนุมัติผลการเรียนรอบแก้ไขเรียบร้อยแล้ว
- ตรวจสอบผลการเรียนที่ครูผู้สอนส่งให้งานวัดผล และอนุมัติผลการเรียนรอบปก้ไขผลการเรียน 0 มส
   เลือกปุ่มที่ 4 จำนวนกลุ่มคงค้างที่ยังไม่ได้อนุมัติ

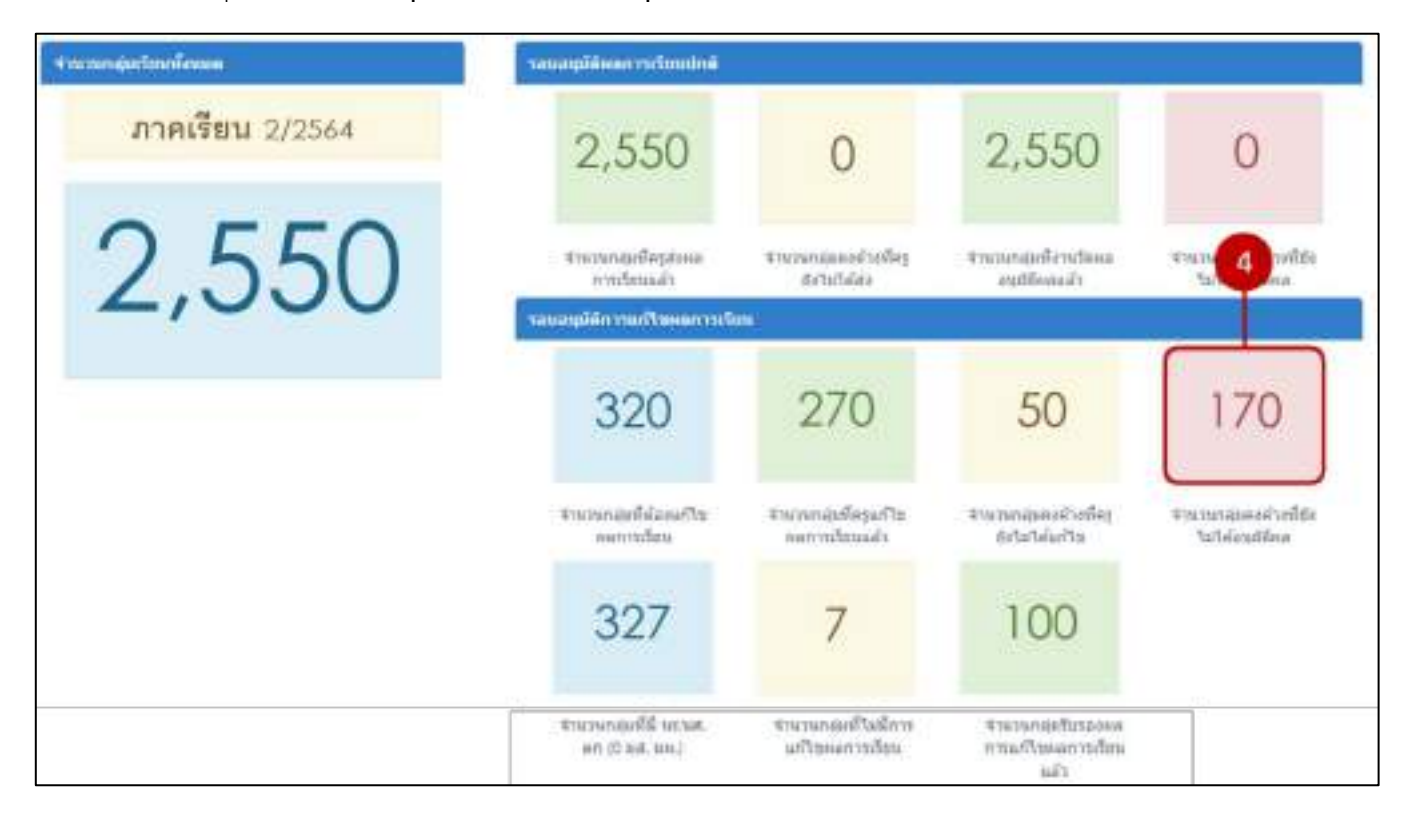

2. จากนั้นให้เลือกลุ่มที่สอน เพื่อตรวจสอบผลการเรียนที่ครูผู้สอนส่งให้กับงานวัดผล

|       |            |                   |          |         |            | fortilaters       | utreftsikerstage 🔰 dans |
|-------|------------|-------------------|----------|---------|------------|-------------------|-------------------------|
| a and | university | Annatan           | nanderan | Deduger | minin      | fatenties         | spiste                  |
| 1-1-1 | REPORT     | store3/1 groupsel | 1.       | JINE    | 20000-1206 | ane-dimpedumptida | wiser/fe                |

# 3. ตรวจสอบผลการแก้ไขผลการเรียนที่ครูผู้สอนส่งให้กับงานวัดผล และเลือกปุ่ม

รับรองผลการเรียน

| คุณาจากกล์เสียง | สารทีนอยุธ์สิทภารกับเร | B rounder     |                  |                    |                      |                |                         |
|-----------------|------------------------|---------------|------------------|--------------------|----------------------|----------------|-------------------------|
|                 |                        |               | anafigu          | 1,12565            |                      |                |                         |
|                 |                        |               | Sandarilaria     | vis.1/1 unvited    | กละทักลา             |                |                         |
|                 |                        |               | estimati incente | 20000-1256-n/w     | เรือกรุษอินเทอโเน็ต  | DETUNCTION AND |                         |
|                 | <b>B</b>               |               |                  |                    |                      |                |                         |
|                 | รับรองการเ             | เกโซตดการรัชน | denduluinguilla  | ต้องสถางอยู่ไดยังไ | พระ)อีสได้ได้ส่งและก | ารสังน) มีค    |                         |
|                 | To Market              |               |                  | 1 Martine          | -                    | · Territoria   | 1 CALIFORNIA CONTRACTOR |
| าสังสุรศึกษา    | direfere's             |               | anne             | FILE               | . signou             | urfia .        | Tolk 90                 |
| 60201011001     | 108.8                  | Annulisu      |                  | 87                 | 31.06.               |                | 3.4.                    |
| 633311011002    | Artie and              | averter Gate  |                  | 65                 | 11.05                |                | si.ð.                   |
| 43201011003     | sens.                  | admittee      |                  | - 44               | - 4                  |                | 4                       |
| 63201011004     | MORE M.                | eeftimee      |                  | 70                 | - 3                  |                | 3                       |
| 63201011005     | NOL 1                  | entitation    |                  | 84                 | 4                    |                | 4                       |
| 63201011006     | sna ili.               | sometics      |                  | 93                 | - 4                  |                | 4                       |
| 82291011007     | line da                | airmiteis     |                  | 78                 | 3.5                  |                | 3.5                     |
| 63201011038     | 1038-1109              | seventee      |                  | 83                 | 8.8.7                | - 14           | M.G.                    |

4. ตรวจสอบผลการเรียนอีกครั้ง และเลือกปุ่ม

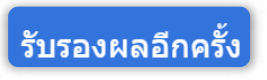

|                                                                           | ร์เกมส์ของ<br>กมส์ของ<br>หล่างสอง<br>ร้องกลือ<br>รับรองผลอีกค | - 01003/1 01000<br>- 1<br>- 100001206<br>- 200001206<br>- 200001206 | ut<br>utuchila                                          |                           | nini henti kesanen nagde<br>Inerananetie Rosenet<br>Konste Rosenetere<br>In Keiningen fastere<br>In Seiningen fastere<br>In | และรายในของสำหน่าราสีเอาเสียงหลังมา, 54<br><mark>ปฏิ</mark> เพื่อรับบอลคอรางเรียรของที่สายองรั<br>อริษามีของอารารใหญ่ของ 54,748 - รายบอลจ<br>และรายจากมีปรับษร่างรายรายของมีมีของอาก |
|---------------------------------------------------------------------------|---------------------------------------------------------------|---------------------------------------------------------------------|---------------------------------------------------------|---------------------------|----------------------------------------------------------------------------------------------------|----------------------------------------------------------------------------------------------------|
|                                                                           |                                                               |                                                                     |                                                         |                           |                                                                                                    |                                                                                                    |
| ntastedmen                                                                | andreey                                                       | derma.                                                              | สมารณีสระบงบางรูลู้<br>สมจ                              | โพยริมากล<br>มกัน         | aarinfaataa wurat.<br>Idariis                                                                                               |                                                                                                    |
| ntastrilinieri<br>65201011001                                             | andmen<br>terte                                               | arna<br>amußes                                                      | สมารปรี่รุงสารรรมสู่<br>สมม<br>พ.ศ.                     | ะสถารไซฟ<br>มาใน          | sarrafaanaa ve,vat.<br>Tala nu<br>1.6.                                                                                      | e                                                                                                    |
| 101012-010-1<br>85201011001<br>85201011002                                | andrer<br>tru<br>tru<br>tru                                   | erres<br>arresties<br>arresties                                     | narmilipsansusegi<br>aau<br>X.K.<br>A.K.                | eatristeuri<br>urits<br>2 | sarrafanapi vijus.<br>Islaris<br>8.6.<br>2                                                                                  | 0                                                                                                    |
| ntatioline1<br>83201011001<br>83201011002<br>83301011002                  | andmen<br>terte<br>terte<br>terte<br>terte                    | arna<br>ameideu<br>ameideu<br>ameideu                               | normilgaanvouegi<br>aan<br>%.0.<br>%.0.<br>%.4.         | eathsilsof<br>urits<br>2  | santrafinaspe ve, voe<br>belie ru<br>N.A.<br>2<br>4                                                                         | e<br>e<br>0                                                                                                    |
| 1185201011001<br>63201011001<br>63201011002<br>63201011003<br>63201011004 | andren<br>and<br>ana<br>ana<br>ana<br>ana<br>ana<br>ana       | arna<br>arreites<br>arreites<br>arreites<br>arreites                | nairthfeachtroagi<br>ann<br>N.R.<br>N.R.<br>A<br>A<br>B | eatriciani<br>urits<br>2  | santusTaunpe se, va.<br>Telar ne<br>8.6.<br>2<br>4<br>3                                                                     | 0<br>0                                                                                                    |

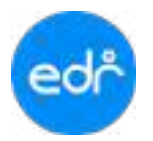

#### 4.3.3 แก้ไขตะแนน/ผลการเรียนนักศึกษารายบุคล

- 1. เลือก เมนู งานวัดผล
- 2. เลือก ฟังก์ชัน แก้ไขตะแนน/ผลการเรียนนักศึกษารายบุคล

| (ก) เรียนสระวรษ     | i# simmermles                                   |                                                                                                    |                                                                                     |                                        |
|---------------------|-------------------------------------------------|----------------------------------------------------------------------------------------------------|-------------------------------------------------------------------------------------|----------------------------------------|
| 🔲 นริการซ่อนูลฟ่วไป | ป้าเอาสาร 625 เพื่อไปพิจารณา                    | 🗵 อนุมิติผลราชสีสน                                                                                                    | Q. อารรสมแสดานอารรับเพิ่งหมัง.                                                      | + มันถึงโอนผลการสีบฯ (*)               |
| 📔 งานพัฒนาหลักสุดรา | (≟เสียโหลดคระเทยในป่า №.02                      |                                                                                                    |                                                                                     |                                        |
| 🖉 งานทะเนียน        | มะการเรียน นักศึกษายังสังที่ก                   | 🛈 ເຫັດແຫ່ດາສອາກທັງເອໂນ.                                                                                                    | ເອັງກາສມປາລະຫວ່ຽນ                                                                   | 🔍 มักศึกษา หายช่วยภาพแกลียที่          |
| analaria In         | Q. Shifmen unsezzäselnnin.                      | 12, นักศึกษา มีผลการเริ่มน                                                                                                    | Standard Manager (1997)                                                             |                                        |
| 🖂 anuflannu         | # urlancementariadau                            |                                                                                                    |                                                                                     |                                        |
| Bentrare T          | 2 สารแหล่งกับวิทยังและการให                     |                                                                                                    |                                                                                     |                                        |
| 👫 ครสัสอน           | 🕀 กับพระสิทธิ์ กลุ่มที่สองไม่แก้ไ               | 👌 กำหนดสิทธิโห้แก้ไรครอาญัย .                                                                                                    | 🗟 กำหนดสินชีวิเป็นปีแตลการเรีย                                                      |                                        |
| 🔲 งานครูเข็ปไกษา    | Charles and and and and and and and and and and | In the first section of the section of the section | In cold assessment that and see and                                                 | 1 Company and the second second second |
| rentlikte 🧕         | + ประวัติแก้ไขสองกระสะคร                        | )- มหาวิธีอระบบและหลุการเรียง                                                                                                    | <ul> <li>การสองและกระเบิน แต่หรือส.</li> <li>ครารสองเหลือการเรียกของหล.ก</li> </ul> | P BATERING TRADE # INCOME.             |

ในการแก้ไขตะแนน/ผลการเรียนไปยังข้อมูลนักศึกษา จำเป็นต้องมีการยืนยันตัวตนก่อนเสมอ โดยให้ใส่รหัสผ่าน ยืนยันตัวตน เพื่อความปลอดภัยของข้อมูล

| อินยินดัวบุคคล           โปรดไสรงโส Security ดำ<br>บนติ           TEST-AI | n A d 5 1 l z |
|---------------------------------------------------------------------------|---------------|
| TEST-AI โปรดโสหรัสครามของการ<br>เพื่อยืนยัง                               | naa           |

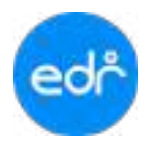

 งานวัดผลฯ เลือกภาคเรียนที่ต้องการแก้ไขคะแนน/ผลการเรียน และรหัสนักศึกษา จากนั้นเลือกวิชาเรียน ที่ต้องการ และเลือก ตกลง

| กากเงียน :           | 2/2564 -                                           |        |   |
|----------------------|----------------------------------------------------|--------|---|
| รมัสนิกศึกษา         | 63201012042 🗰 มือ-ตกุด : วิท                       |        |   |
| មណ៍កត្តមទវិជាជ័ម :   | ประ สามาร์มา เรางเบมเปลาแอบด์                      | ชั้นปี | 1 |
|                      | กลุ่มเรียน : 7                                     |        |   |
| รีขางรัชน/บักศึกษา : | 20101-5101-มีฏิมีพิสามมาแมนต์ 1 (63201012042 : นาย | - 1    | 2 |

| បើកទឹកមក :              | 63201012042 : win                        |
|-------------------------|------------------------------------------|
| ອະນານທີ່ໄດ້/ອະນານທີ່ນ : | 85 / 100                                 |
| ารสับผลชาวเรียน :       | a .                                      |
| พลการเรียนโหม่ :        | 4                                        |
|                         | ดะแมนเก็บระหว่างกาด                      |
|                         | ละบบบกาด ละบบบกาด<br>พฤษฎี 0% ปฏิบริ 00% |
| พน่วยการเรียนที่ 1.1    | 40 / A0                                  |
| พนวยการเรียนที่ 2 :     | 25 /<br>40                               |
| មិនអតិភ័ព :             | 20 / 20                                  |
| สำนวณคอยนบรามไหน่ (     | 05 ¥ 100                                 |
| พมายเหตุ(เจ้าหน้าที) :  |                                          |

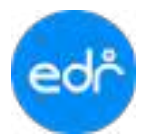

#### 4.3.4 กำหนดวันผ่านเกณฑ์การประเมินมาตรฐานวิชาชีพ

งานวัดผลฯ สามารถดำเนินการกำหนดวันผ่านเกณฑ์การประเมินมาตรฐานวิชาชีพให้กับนักศึกษาได้โดย

- 1. เลือก เมนู งานวัดผล
- 2. เลือก ฟังก์ชัน กำหนดวันผ่านเกณฑ์การประเมินมาตรฐานวิชาชีพ

|            |           |                 |                         | _     |              |              |                   |                  |              |
|------------|-----------|-----------------|-------------------------|-------|--------------|--------------|-------------------|------------------|--------------|
|            |           |                 |                         |       | mil/wike     | art dardens. | · dell dardrean · | una Set - etable |              |
| visuates   | stantiqui | Universitestent | average                 | - 64  | nextex.      | dimensionlaw | agister           | interapol        | terreferance |
| ((//000420 | 110       | and writes      | anaand                  | - #j  |              | 44           | 3430              | 0                | - 80         |
| A22710112  | she.      | and very state  | ataatal                 | 1     | 2            | and .        | 9.9               | 18               | 20           |
| 611010113  | Alte      | 000707030       | anuod                   | - 20  | 1            | and .        | 978               | - 60             | 20           |
| 632010114  | stw.      | 848/W/HE        | imanol                  | 10    | - 14         | 449          | 9.9               |                  | 10           |
| 603110321  | silve:    | 0001041000      | anasad                  |       |              | stead        | 99                | 16               | 23           |
| 00010100   | sine.     | enervices.      | anatol                  | 2     | 10           | ate a        | ¥94               | 14               | 20           |
| 12191028   | the.      | end where       | anatol                  | 1     | - <b>R</b> ) | steal        | 115               | 0                | 10           |
| 45,7070020 | Ute       | 44810000        | avazud                  | 1     | а.           | steak        | 18.18             | 14               | 20           |
| 0000000    | time      | and motivities  | Infoundment             | 1     | 11           | steit        | 110               | - 28             | 67           |
| econtrate  | she       | automa.         | toreastanidansidementat | 1     |              | ident.       | 9.9               | 28               | 40           |
|            | ites.     | partments.      | eneral                  | anits |              | 442          |                   | - 14             | 14           |
|            | sine.     | as Preventa     | 818264                  | 10000 |              | ideist       |                   |                  | 8            |

- จานั้นระบบจะแสดงรายการข้อมูลกลุ่มเรียนทั้งหมดบนระบบ ตามแผนกวิชา งานวัดผลฯ สามารถ ดำเนินการได้ 2 วิธี
  - 3.1 ระบุข้อมูลตามเงื่อนไข เพื่อค้นหานักศึกษาที่ต้องการ

| iensum                                    | at signer offer                                                              |                                                                       |                                                                        |                                             |
|-------------------------------------------|------------------------------------------------------------------------------|-----------------------------------------------------------------------|------------------------------------------------------------------------|---------------------------------------------|
| 🗘 sinnsayaihti<br>📄 cusiacosingen         | ฟ้าอาการหวัด เพื่อวิชีพิพาหารบุติสีอด<br>ปัสหภัพลงครามหน้าปรักศาสนิส         | Ei aytlinamolay                                                       | Q. พรรจะอุบพรายการปรติงศตรรรรษยุง                                      | 1 ซึ่งใส้สองครางสื่อง (1                    |
| e russion                                 | ≓nammlas Gollowstalalasrag<br>Mannatatoristalasra                            | III offeredenservedender mette<br>G. defense Georgeden Conserven      | E datiadamendan<br>S towatainendondaanego                              | 2                                           |
| enstern<br>Fridans                        | a atlasseraanseration<br>af ersenheligetigtedanar schoo                      |                                                                       |                                                                        |                                             |
| 👘 epijaas<br>💭 enuepilultaan              | <ol> <li>การเลโกโรลุสติสอภัณิสโลงสารสิน.</li> <li>เป็นประการสิน.</li> </ol>  | () ຕາກລາ້າເປັກ່ນຕີສະວດແຫລ່ການໃຫ                                       | () การแล้งนี้ว่าสินรับและ กล่อน การ.                                   |                                             |
| ्रि, स्वर्णेपील्याः<br>च्युः राध्यंतस्वतः | )- แก้ระยะแหน่งเกาะมีขะมันสี่ายาราย.<br> - ประวัติแก้ระเลราหรือรรณเลตรูฟูสสม | )- เปลื่อนหมากเสียง และประหลากเสียง คา<br>): ประวัติศรณฑาสรรณการสื่อง | ): แม้ระดงการใบรมสาขาส ปัตรอกก.<br>1: ดาวจระบดอากเกิดระอางส กัดจอกหรือ | ່ງ ແຕ່ອະນຸດາວນີ້ກຸ່ມ = ໃຫ້ເປັນແຜດາດຊີ່ການາ. |

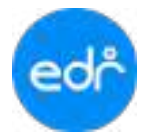

| 1 | deenne        | At reven    | Orivation         | pubrila                             |     |          |                |                |                                                                                                    |           |
|---|---------------|-------------|-------------------|-------------------------------------|-----|----------|----------------|----------------|----------------------------------------------------------------------------------------------------|-----------|
|   | materiality   | daranne far |                   | later desidenties in the exercision |     | n a hit. |                |                |                                                                                                    |           |
|   |               |             |                   |                                     | 3.2 | adjate   | per catandrese | - Mildarhean - | autoriter i divena                                                                                                    |           |
|   | -             | -           | maniteme          | (energy)                            | 41  | resides  | months         | withday        | And a second second sec | vanitions |
|   | ALL 0 1011    | 114         | 44474-954         | etievel                             |     | 1        | - 10           | -              | 11                                                                                                    | - 11      |
|   | BALLETIN'S IA | ala da      | And in the second | enand                               | 1   | 4.1      | and .          | 100            | 18                                                                                                    | -11.      |
| ľ | A41011114     | 114         | And in case       | enesi                               |     |          |                | 101            | 10.1                                                                                                    | 月.        |
|   | 822210114     | ery         | and the second    | erand                               |     | 4        | 04             | **             | 10                                                                                                    | 28        |
|   | 0001010101    | rive .      | -                 | TTRUE                               | . 1 |          | wheeld         | -1815          | 16                                                                                                    | 25        |
|   | ####****##    | 124         | andrense          | sheet                               | 1.0 |          | steel          | 934            | 11                                                                                                    | 28        |
|   | allered)      | dele .      | www.              | ment                                |     | 2        | wheel          | 44             | N.                                                                                                    | 10        |
|   | 41101034      | 118         | 400000            | ment                                |     |          | - Fedre        | 10.            | 11                                                                                                    | 18        |
|   | ********      | #1#         | and when          | And an address of                   |     |          | wheel          | 44             | 1.00                                                                                                    | 10        |
|   | -             | 100         | data-second       | Six and and a sold are paid.        | 18  |          | intent         | 44             | 34                                                                                                    |           |
|   |               | 110         | -                 | property                            | -   |          | int .          |                | 14.1                                                                                                    | 14        |
|   |               |             |                   |                                     |     |          |                |                |                                                                                                    |           |

3.2 เลือกแผนกวิชาและเลือกกลุ่มเรียนที่ต้องการ

4. จากนั้นให้กรอกวันที่นที่ผ่านเกณฑ์การประเมินมาตรฐานวิชาชีพและเลือกนักศึกษาคนที่ต้องการบันทึก

|    |    |               |              |         | -                       | 2       | Endland months   |                  | arways.      |                                          |                                                   |
|----|----|---------------|--------------|---------|-------------------------|---------|------------------|------------------|--------------|------------------------------------------|---------------------------------------------------|
|    |    |               |              |         | 4                       | Televia | nentrastasing ni | andre i salamate | Nov. 10      | •                                        |                                                   |
| 1  | 4  | moder         |              | ierer - | åa                      | -       | nateform Pá      | malam            | en estable : | forfarmenetten<br>Sentreretten<br>Sentre | denlerter whet rease<br>• aven 0 avel 0 Refeasing |
| D. | 1  | 100101001001  | 18           |         | 1.62                    | 1.0     | 1000//48.0       | 3.0              | (7)878(14)   |                                          |                                                   |
|    | 1  | 0001011002    | -            |         | 1                       |         | 1017/040         | 3.00             | rekikopi     |                                          |                                                   |
| Ę. | х. | 40000011000   | -            |         | 1.                      | Ψ.      | 10007108-0       |                  | entries.     |                                          |                                                   |
|    | 4  | 3320mb/r 1004 | -            |         | 1                       | *       | 10147-001        | 4.16             | resident.    |                                          |                                                   |
| O  | 1  | 1000001000    | -            |         | 6.                      |         | 1011/081         | 628              | (timbor)     |                                          |                                                   |
| 13 |    | 4.120101-1006 | -            |         |                         | - k-    | 1013/640         | 1.00             | rids Basi.   |                                          |                                                   |
| Ò  |    | 4000001001    |              |         | 10                      |         | 1012/161         | 1.11             | entraliser   |                                          |                                                   |
|    |    | adjum/riss.   | $\gamma = 0$ |         | 8                       | . *     | 1052/180         | 8.18             | (navārieri   |                                          |                                                   |
|    | +  | 101010-1011   | 10.00        |         | <ul> <li>(1)</li> </ul> |         | 3017/584         | .100             | (18)2(9)     |                                          |                                                   |
|    | 34 | ADDRESS TAL   | 110          |         | 1.1                     |         | 10547.988        | 142              | (ndsilininy  |                                          |                                                   |

5. เลือกปุ่ม **บันทึก** บันทึก

| a  | **  | strictor      | -    | ee   4 | 4                                        | -     | ninfolion/94               | realized                                                                      | ararmiden.   | Selfermenter<br>Selferwegen<br>Selfer | derderfer offeningens<br>• electric trents C destination |
|----|-----|---------------|------|--------|------------------------------------------|-------|----------------------------|-------------------------------------------------------------------------------|--------------|---------------------------------------|----------------------------------------------------------|
| 0  | 1.0 | X00001001     | 101  |        | 3                                        | 1     | 1007/068                   | 3.805                                                                         | rabitive     |                                       |                                                          |
|    | 1   | 82291011082   | 10   |        | 5                                        | 4     | 4830/1668                  | 3.61                                                                          | (tables)     |                                       |                                                          |
| 0  | 1   | 8201011000    | 1111 |        | 8                                        | . y.  | 10107-008                  | 380                                                                           | istémi       |                                       |                                                          |
| 12 |     | ALCO MARKED & | 10   |        | ۶.,                                      | 4     | 1810/164                   | 3.24                                                                          | obdition.    |                                       |                                                          |
| D  | 1   | 10010100      | 10   |        | 6.1                                      |       | 1607/010                   | 1.649                                                                         | edikor (     |                                       |                                                          |
| 12 | . 8 | 102101100     | -    |        | 8                                        | £.    | 1830/1860                  | 110                                                                           | orginities.  |                                       |                                                          |
| 0  | 1.1 | 100101001     | 101  |        | 3                                        | 9     | 16107/064                  | 3.0                                                                           | (sblein      |                                       |                                                          |
| C  |     | 42281011088   | 10   |        | 3                                        | 4     | 1020/164                   | 1.0                                                                           | (tables)     |                                       |                                                          |
| 0  | 1   | 820101001     | 10   |        | 2                                        | 1     | 10107994                   | 244                                                                           | ratifier     |                                       |                                                          |
| 12 |     | Admitration ( | 10   | -      |                                          | 4     | 1000/160                   | 845                                                                           | rations      |                                       |                                                          |
|    |     |               |      | 4      | an an an an an an an an an an an an an a | untin | Enter<br>Herite<br>Enter E | Andrewson<br>Incontector designed<br>Australia designed<br>Australia designed | nage ostiga. |                                       |                                                          |

#### 4.4 พิมพ์รายงาน/เอกสาร

้ในงานพิมพ์รายงาน/เอกสารต่าง ๆ สำหรับงานวัดและประเมินผล สามารถดำเนินการได้ดังนี้

#### 4.4.1 วผ.1(รายกลุ่ม)

- 1. เลือก เมนู งานวัดผลฯ
- 2. เลือก รายงาน วผ.1(รายกลุ่ม)

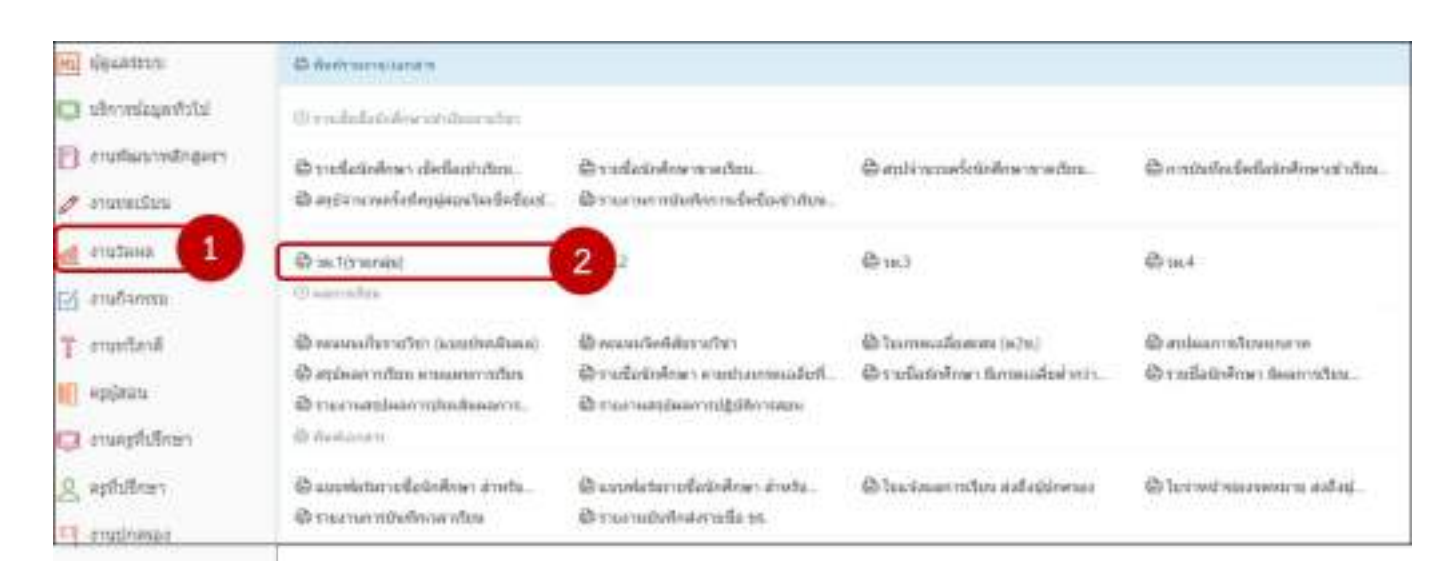

- 3. ระบุข้อมูลตามเงื่อนไขที่กำหนด เพื่อดำเนินการค้นหา
- เลือกปุ่ม ตกลง (ตัวอย่างก่อนพิมพ์)

| 3 .mindes :                        | (1/2965 *) #                                                  |   |
|------------------------------------|---------------------------------------------------------------|---|
| nisjum :                           | Q 000111 unaemploteritti                                      |   |
| ระบาริยม/พริษัทระ :                | 10500-5005 เมืองและกลากนักเนื้องกับ ( ) 00013 นามสาวอาหารา () |   |
| กลุ่งที่สอนเวียาเรียน              | w drafty) hearing (startly)                                   |   |
| แสดงหอพักดีกษาที่อนุมัติจะไปแล้ว : |                                                               |   |
| 1-1. Inf. WY 101.                  |                                                               |   |
| นสองแลวันที่พันษ์ราชงาน (          | (TES)                                                         | / |

**ตัวอย่าง** รายงาน วผ.1(รายกลุ่ม)

#### 4.4.2 วผ.2

- 1. เลือก เมนู งานวัดผลฯ
- 2. เลือก รายงาน วผ.2

| m) viewann                               | 6 Automotorian                                                                                                    |                                                                                            |                                                       |                                               |
|------------------------------------------|----------------------------------------------------------------------------------------------------|--------------------------------------------------------------------------------------------|-------------------------------------------------------|-----------------------------------------------|
| isiefragalmentu 🗊                        | @rodulatiAscontinenter                                                                                                    |                                                                                            |                                                       |                                               |
| 🖹 eruflansvallagars<br>Ø eruflansvallaga | D rudetninge dielanteten.<br>Dagtereneidelegissetueleteet.                                                                                 | ຜູ້ການເຮັດເມືອງການສະຫຼາຍ<br>ຜູ້ການການການເປັນການເຮັດເຮັດສຳກັນສະ                             | 🖨 entri verseletioëne voedini.                        | 😂 a nitella fedala interest dan.              |
| enutana 1                                | ∰ ast(menia)<br>⊕ secondas                                                                                                    | @us2 2                                                                                     | дана                                                  | €ru.4                                         |
| T erustani<br>E episau<br>C erusplutinen | <ul> <li>Breanafhriden (australiaa)</li> <li>Beplaarinden ensummenden</li> <li>Breanardisarindenhaarin,</li> <li>Breanardisarin</li> </ul> | ฟ้าพระแก้งที่สี่สรายให้ๆ<br>ฟ้ารายสิทธิกษา คายประการแล้งที่.<br>ฟ้ารายสายสระบาทใช้มีการสอง | ฟ้าในการเสือสาส (ค/ห)<br>©ราะปิสร์เทียง มีการแล้นส่วน | 🕀 milannoftwarere<br>🕲 rudatiofmer teannoftw. |
| g, aphilien                              | Sausslatarrollolinikner äneta.<br>Straarun näselmiserikus                                                                                  | 🕲 unnisterroficieilener áruta.<br>Ør merudoriesterrefia te.                                | 🕲 โรมาร์สมสราชรับระส่งสื่อผู้ประกอง                   | S la substantia and at                        |

- 3. ระบุข้อมูลตามเงื่อนไขที่กำหนด เพื่อดำเนินการค้นหา
- เลือกปุ่ม ตกลง (ตัวอย่างก่อนพิมพ์)

| 🗋 ระบุเมือนไข | 🗋 ระบุเงื่อนไข (สาลาวิชา) | 🗋 ระบุเมือบไข (รัดเหล)    |                                                            |    |
|---------------|---------------------------|---------------------------|------------------------------------------------------------|----|
|               | 3                         | ภาคเรียน:                 | 1/2565 ~ *                                                 |    |
|               |                           | តរូប៉ុតជប :               | Q 00007: นามกิดสัตรษร                                      | 5  |
|               |                           | วิชาเรียน/ครูผู้สอบ :     | 20100-1004 การเรื่องและถึงหวุ่มร่องส่วน 00007 รายกัดสีพลพ่ | 19 |
|               |                           | กลุ่มที่สอน/วิชาเรียน เ   | abau 2/4 Toliwintindia 👻 🐞                                 |    |
|               | ແສອະເທດນັກ                | ศึกษาที่อนุมัติจมไปแต่ว : |                                                            |    |
|               |                           | 4 montheast               | ระกอบพิมพ์) คาวามโรงออ                                     |    |
|               |                           | <b>V</b>                  |                                                            |    |
|               |                           |                           |                                                            |    |

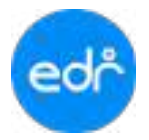

**ตัวอย่าง** รายงาน วผ.

#### 4.4.3 วผ.3

- 1. เลือก เมนู งานวัดผลฯ
- 2. เลือก รายงาน วผ.3

| H) Newstorn                                    | 40 Referencestantes                                                                                                    |                                                                   |                                                          |                                                      |
|------------------------------------------------|----------------------------------------------------------------------------------------------------|-------------------------------------------------------------------|----------------------------------------------------------|------------------------------------------------------|
| iziringalannia 🗊                               | O milidate/reconstruction                                                                                                    |                                                                   |                                                          |                                                      |
| 🖹 eruthusindingueri<br>🖉 orunnullus            | D vieleteiner delantitus.<br>Dagt von delantitus.                                                                                                    | ື່ອານສົ່ວນັກໂດຍຈາກເດີຍນ.<br>ຟ້ອນພາຍການັບເຮັດການຈີ່ແຕ່ພະນັກເຮັດ    | 🖨 entivenseletisëns water.                               | Contributed edition of a first .                     |
| anatana 🚹                                      | 🔁 institurening<br>© narrecture                                                                                                    | ењ2 <b>(</b>                                                      | @w3 2                                                    | €rm4                                                 |
| T oruntariä<br>III oppikuu<br>III orunpfutinen | <ul> <li>Desenationstration (controlline)</li> <li>Dependent of the maximum of the maximum of the maxim</li></ul> | യ് ബെൾഷിണ് സർവ<br>ഈൽസ്സിലെ ഡെർവന്തപ്പിന്.<br>ല് സംസംഘട്ടിന്നെങ്കി | ຟ້ ໂດການເລີຍແດນ (ທານ)<br>ຟ້ ຈາກໃຫ້ເຈົ້າທາ ໃນການເລີຍໄທດາ. | 🕲 สาปแลการจับระบาทาง<br>🕲 รวมป้อปังจักษา ใหล่การป้าง |
| g, aphilism<br>The mathemat                    | เป็นแรงไฟนักระชื่อนักศึกษา สำหรับ<br>เป็รระยาแกรมประกิศาสารในน                                                                                                    | 🕲 unnisterroficieilener ároða.<br>Ør merudorleiterrefis te.       | 🕲 ในแก่สมสถาวปีเกราสสไตย์ปกครอง                          | S brown management and at .                          |

- 3. ระบุข้อมูลตามเงื่อนไขที่กำหนด เพื่อดำเนินการค้นหา
- เลือกปุ่ม ตกลง (ตัวอย่างก่อนพิมพ์)

|          | ครูญ์ต่อน                | Q 00022: unpäntworf                         |  |
|----------|--------------------------|---------------------------------------------|--|
|          | รีชาเรียน/ครูผู้สอบ:     | (30100-0005 ) สะสะระบบ (3000-0016)          |  |
|          | กลุ่มที่สอน/ริษาเรียน :  | (ม่วศ. 1/6 เครื่องมีอกษ (ม.6 / หางศานา) 👻 🌻 |  |
| แสดงเลษี | กศึกษาที่อนุมัลิจบไปแล้ว |                                             |  |

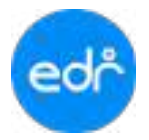

**ตัวอย่าง** รายงาน วผ.

#### 4.4.4 วผ.4

- 1. เลือก เมนู งานวัดผลฯ
- 2. เลือก รายงาน วผ.4

| HI Keumun                            | © fording multiple in                                                                                               |                                                                               |                                                       |                                                          |
|--------------------------------------|----------------------------------------------------------------------------------------------------|-------------------------------------------------------------------------------|-------------------------------------------------------|----------------------------------------------------------|
| lahinagan u                          | () confident-francristeners/set                                                                                     |                                                                               |                                                       |                                                          |
| 🕤 suniaarindeepen<br>🖉 suuraalisa    | ອີ ການໃຫຍ່ນອັກທາ ເມື່ອໃຜເປາດັບນ.<br>ເປີ ສາງໄຈການອາໂຕໂອງຜູ້ແຜງໃຫຍ່ອີຈຈິນແ.                                           | Ornistationenados.<br>Oracientationadoficiadas.                               | 🕲 autorsonalatadorsonantan.                           | สร้างรายสารสิทธิสร้างการการใบร.                          |
| el sutesa 1                          | Dis Tecnisio<br>Disconditio                                                                                         | Фниг                                                                          | ⊕163                                                  | B 16.3                                                   |
| " marland<br>R aggazu<br>R muqfulkan | ຟີ ຄະບານໂປການໃຫ້ ໃນແປກເປັນແມ່<br>ທີ່ເຫຼົ່າແກ່ເຮັບນະການແບບການໃໝ<br>ຟີ ການການຫຼຸ່ມແຕ່ກປານເປັນແມ່ນການ.<br>ຟີ ການການການ | ซึ่งของสารที่สราบวิชา<br>ซึ่งของสารที่สราบวิชา<br>ซึ่งของของสราบปฏิบัติการสระ | ឃិ (លាកាលដែលជារ (s2n)<br>ជិ រលាំងលើទៅនេះ សាកាលនីលៅលា។ | ຟັກຊຸດໂອການເຊິ່ງແຕງການ<br>ຜີການເຊິ່ງເຮົາກັບທາກໂອການເດີຍນ |
| <u>R</u> epifizănen<br>13 anzinensa  | ið uzsekolet reflaðinderar á trefta.<br>Eð tras ramssinderaendina                                                   | ið unvelster ufskilden i drefu.<br>Ör verstördning udla sa                    | ชีวใบรุสองอากเรียบ สะกิญประกอง                        | Blazonistonen delej.                                     |

- 3. ระบุข้อมูลตามเงื่อนไขที่กำหนด เพื่อดำเนินการค้นหา
- 4. เลือกปุ่ม **ตกลง (ตัวอย่างก่อนพิมพ์)**

| 📓 ระบุเวื่อนใน | 🗅 ขนเมืองใน |                                 |                                                               |   |   |
|----------------|-------------|---------------------------------|---------------------------------------------------------------|---|---|
|                | 3           | กาคเรียบ :                      | 1/2565 👻 🌲                                                    |   |   |
|                |             | ครุญี่สอน :                     | Q 00351: มางสาวองศรีลฟ                                        |   |   |
|                |             | วันาเรียน/ครูผู้สอน :           | (20128-2012: พื้นฐานเครือสายคอมพิวเตอร์ ( 00351: นางสาวอมรัดป | 4 | 3 |
|                |             | กคุ่มที่สอน/วิชาเรียน :         | ประเว/) เทพโดดอมพิณตอ่ 🤟 🌲                                    |   |   |
|                | 1.60        | งแลนักศึกษาที่อนุมัติจบไปแล้ว : |                                                               |   |   |
|                | C           | <b>A</b>                        |                                                               |   |   |
|                |             | 4 enev(eran                     | กรากอนพุณพ)                                                   |   |   |
|                |             |                                 |                                                               |   |   |

edř

**ตัวอย่าง** รายงาน วผ.

## 4.4.5 คะแนนเก็บรายวิชา (แบบประเมินผล)

- 1. เลือก เมนู งานวัดผลฯ
- 2. เลือก รายงาน คะแนนเก็บรายวิชา (แบบประเมินผล)

| Col วิทยาลัยตัวอย่า                                                                                                    | a (DEMO)                                                                                                    |                                                           |                                  | = 100 🦳 -                                                 |
|----------------------------------------------------------------------------------------------------|----------------------------------------------------------------------------------------------------|-----------------------------------------------------------|----------------------------------|-----------------------------------------------------------|
| <ul> <li>«Andreamysang</li> <li>minute</li> <li>strate</li> <li>strategeatric</li> <li>strategeatric</li> <li>connecontegeat</li> </ul> | nagefineitarin (2000) ( Indoges<br>& Anticipersolation<br>© conductation satisfine activ                                                                   | AA                                                        |                                  |                                                           |
| erenten                                                                                                    | (Jakinara). Ac @                                                                                                    | Фли.2                                                     | ва.                              | ₿ н.4                                                     |
| T control<br>notice<br>notice<br>completion                                                                                             | <ul> <li>พละเทลกับรายวิชา (แบบข่ายเน้.)</li> <li>พิสาปหลาวรถับบ สามพลเขารา.</li> <li>รายรายสาปหลาวปายเสียงละ</li> <li>ร้ายร่ามสาปหลาวปายเสียงละ</li> </ul> | 🕽 ซึ่งสองกลังพิสัยรายวิชา<br>😂 รายชื่อมักสักษา คางสวยเกรด | ฟิรามชื่อสังค์กลา จังกระเอลียล่า | 😂 สรุปแลการเรียบกุรศาต<br>🕲 รายชื่อมักศึกษา มีแลการเรียน. |
| <u>ि</u> apfielling)<br>म्नु creationae                                                                                                 | อิแบบสอระราดชื่ออีกศึกษา                                                                                                    | 🖗 แบบท่อร่วยายชื่อนักศึกษา                                | 🖶 โบแจ้อหลาวหรือม ส่งเรือสู่     | 🕲 ในราคปารอาจสหมาย ลังถึงผู้                              |

- 3. ระบบจะแสดงกลุ่มเรียน แยกตามแผนกวิชา เลือกภาคเรียน แผนกวิชา และครูผู้สอน
- 4. เลือกกลุ่มเรียนที่ต้องการ
- 5. เลือกปุ่ม ตกลง (ตัวอย่างก่อนพิมพ์) ตกลง(ด้วอย่างก่อนพิมพ์)

| ľ | שוור ק         | าดัอจ่                                                                                                    | ้าอย่ | H (DEMO)         |                                                                                                    |                          |                     |      | =1=* 🕘                       |
|---|----------------|----------------------------------------------------------------------------------------------------|-------|------------------|----------------------------------------------------------------------------------------------------|--------------------------|---------------------|------|------------------------------|
|   | sieged<br>B un | inalia<br>danta                                                                                                    | en -  | 2965   Bodraes;  | tan   and                                                                                                    | 00. 10260 AA             |                     |      |                              |
|   |                |                                                                                                    |       |                  |                                                                                                    | เสือบเสือนรับการพัฒน     |                     |      |                              |
|   | C              | adiautuurus 2000   fladinger 2001   anafus 2000 A A<br>emilants<br>salants<br>salants<br>anafus 2000   fladinger 2001   anafus 2000 A A<br>salants<br>salants<br>salants<br>anafus 2000   anafus 2000 - 2000   anafus 2000   anafus 2000  <br>2 2 2001/2 musua 20102-2000   emiliaentinas<br>2 2 2001/2 musua 20102-2000   emiliaentinas<br>2 2 2001/2 musua 20102-2000   emiliaentinas<br>2 4 2001/2 musua 20102-2000   emiliaentinas                                                                                                    |       | - agijem         | standoun                                                                                                    | 3                        | shuuresteld   🕘 RDF |      |                              |
|   | 4              |                                                                                                    | £189  | ข้อกลุ่มกัดคน    | victoryles                                                                                                    | fabridau                 | นี้สายสุดังประเทศส  | 1 I  | enas(Koarismanikm) 5 milleae |
|   |                | enited view (DEMO)<br>Contractor (DEMO)<br>Contractor (                                                                                                    |       |                  |                                                                                                    | endecideesteesid         | - 41100             | 11.1 |                              |
|   |                | มายาลัยพัวอย่าง (DEMO)<br>มายาลัยพัวอย่าง (DEMO)<br>มายาลัยพัวธ<br>ระแปลงใน<br>ระแปลงใน<br>ระแปลงใน<br>ระแปลงใน<br>ระแปลงใน<br>ระแปลงใน<br>ระแปลงใน<br>ระแปลงใน<br>ระแปลงใน<br>ระแบลงใน<br>ระแบลงใน<br>ระเปลง<br>ระเปลง<br>ระเปล |       | งานสระบบกลัง     | with the second second se |                          |                     |      |                              |
|   |                |                                                                                                    |       | อาสตรณ์ออกการระด | wwidel                                                                                                    |                          |                     |      |                              |
|   |                |                                                                                                    | 4     | Visit/Levent     | 1015-10193                                                                                                    | onadamatan               | NINDAR              |      |                              |
|   |                | 0                                                                                                    | 10    | Gin.1/3 around   | 20101-2009                                                                                                    | and work and an an and a | wasten              |      |                              |

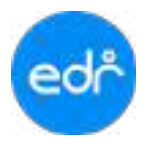

#### ตัวอย่าง รายงานคะแนนเก็บรายวิชา (แบบประเมินผล)

| Inn                                                                                                    | ฟัตนที่ 1   | ปีการศึกษา 2565 |      |        | สรุปแลการประเมิน 5 ค                                           | พ(คุณธรรมฯ,ควา                                                    | บรุณปะพักษะ   | 1,000      | ulenu      | ากป                |     |
|----------------------------------------------------------------------------------------------------|-------------|-----------------|------|--------|----------------------------------------------------------------|-------------------------------------------------------------------|---------------|------------|------------|--------------------|-----|
| รพักวิชา 20101-2009 งามวัดอะเมิมคข่างขมต์<br>พ.ป.น. : 1:3-2<br>ชื่อกลุ่มที่สถาม ปวช1 อานยมตั้งปกติ<br>กลุ่มซี 1<br>ครูผู้สถาม นาย -<br>ครูผู้สถาม นาย - |             | CHO REGIME      | Suma |        | กระเทศเหตุการการเรียน (%)<br>สามสาวานสุดจากเล่าใจ (ด้านตรุณฏี) | คนหมกับระหว่านาคภัยบ (พ.)<br>ด้านศึกษะสะภาพโหญตรีได้ (ด้านปรูกีป) | สิทษิที่อ(ระ) | (%)HERRING | เมืองระดอก | สะการเรียน         |     |
| \$                                                                                                    | รพัฒนณจำตัว | ชื่อ - นามหงุษ  | 65   | 100    |                                                                | 10                                                                | 40            | 20         | 30         | 100                |     |
| 1                                                                                                    | 65201010000 | นายายุตรนัด     | - 65 | 100    |                                                                | 10                                                                | 32            | 79         | 16         | 77                 | 3.5 |
| 2                                                                                                    | 45201010002 | N180662W        | 66   | 100    |                                                                | 10                                                                | 31            | 11         | 38         | 76                 | 35  |
| 3                                                                                                    | 65201010005 | นายกิมพี่ๆ      | -61  | 91.06  |                                                                | 0                                                                 | 31            | 10         | 0          | $: \mathbb{C}_{0}$ | ¢   |
| 4                                                                                                    | 65201010004 | นาษาวัน         | -86  | 100    |                                                                | 10                                                                | 27,50         | 36         | 17         | 71                 | - 3 |
| 5                                                                                                    | 65201010005 | นางการโรม       | 65   | 98.53  |                                                                | 7                                                                 | 28            | 36         | -17        | -68                | 2,5 |
| 6                                                                                                    | 65201010006 | นายอารูสังร์    | -66  | 100    |                                                                | 10                                                                | 32            | 16         | -17        | 75                 | 3.5 |
| 7                                                                                                    | 65201010007 | นายจิรพัส       | - 65 | 99.61  |                                                                | 10                                                                | 26            | 20         | 15         | 71                 | 1   |
| 8                                                                                                    | 65201010008 | นายใหพืด        | 21   | 57.50  |                                                                | 0                                                                 | 0             | 0          | 8          | Ø.                 | 3,3 |
| 9                                                                                                    | 65201010009 | นาสงหญา         | :66  | 100    |                                                                | 10                                                                | 29            | 46         | .20        | 15                 | 3.5 |
| 10                                                                                                    | 65201010020 | นายเลริลซ์ม -   | - 66 | 100    |                                                                | 10                                                                | 28            | - 16:      | 36         | 70                 | 3   |
| 11                                                                                                    | 65203030033 | นาเพนรายดี      | - 65 | 98.61  |                                                                | 10                                                                | 26            | 16         | 20         | 24                 | 3   |
| 12                                                                                                    | 65201010012 | U10CUEND        | -66  | 100    |                                                                | 10                                                                | 27,50         | -16        | 38         | 72                 | 3   |
| 13                                                                                                    | 65201010013 | นาสาวหล้        | 66   | 100    |                                                                | - 16                                                              | 29            | 26         | 19         | 74                 | 3   |
| 14                                                                                                    | 65201010014 | นายชานมต์ -     | 66   | 160    |                                                                | 5                                                                 | 29            | 16         | 15         | 65                 | 2.5 |
| 15                                                                                                    | 85201010015 | นามกังหล        | 65   | 98.53  |                                                                | 10                                                                | 29            | :18        | 17         | 79                 | 3   |
| 16                                                                                                    | 65201010038 | ជាមើរជា         | - 66 | 100    |                                                                | 10                                                                | 28,50         | 38         | 35         | 12                 | .1  |
| 17                                                                                                    | 65201010018 | นายเพิ่ดขับ     | -66  | 100    |                                                                | 10                                                                | 29            | 17         | 1ñ         | 72                 | 3   |
| 18                                                                                                    | 65201010019 | นายของหลัง      | .65  | V8.61  |                                                                | .10                                                               | 25            | 16         | 20         | 71                 | 3   |
| 19                                                                                                    | 65201010020 | ណាចម្អីទីការ    | 59   | 911,28 |                                                                | 9                                                                 | 27.50         | 38         | 16         | 21                 | - 3 |
| 20                                                                                                    | 65201010161 | นายษณุกล        | -66  | 100    |                                                                | 10                                                                | 26            | 18         | 37         | $\tau_{\rm L}$     | .3  |
| 21                                                                                                    | 65202040064 | นาดฟ้าอินคร์    | -66  | 100    |                                                                | 0                                                                 | 0             | 0          | 0          | .0                 |     |
|                                                                                                    |             |                 |      |        |                                                                |                                                                   |               |            |            |                    |     |
|                                                                                                    |             |                 |      |        |                                                                |                                                                   |               |            |            |                    |     |
|                                                                                                    |             |                 |      |        |                                                                |                                                                   |               |            |            |                    |     |
|                                                                                                    |             |                 |      |        |                                                                |                                                                   |               |            |            |                    |     |
|                                                                                                    |             |                 |      |        |                                                                |                                                                   |               |            |            |                    |     |
| 1.57                                                                                                    |             |                 | 1    |        |                                                                |                                                                   |               |            |            |                    |     |

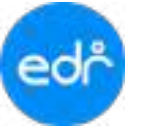

#### 4.4.6 คะแนนจิตพิสัยรายวิชา

- 1. เลือก เมนู งานวัดผลฯ
- 2. เลือก รายงาน คะแนนจิตพิสัยรายวิชา

| ເຊິ່ງ ຈຳພາລັບສັວນບ່            | 14 (DEMO)                                              |                                                      |                                                               | = 1en 🤤 🔹 -                                              |
|--------------------------------|--------------------------------------------------------|------------------------------------------------------|---------------------------------------------------------------|----------------------------------------------------------|
| < eductorentiates              | nageficeritaria (2005)   Indiage                       | AA                                                   | r.                                                            |                                                          |
| ini desimesi<br>Di ekondagantu | ©mulefateles statement                                 |                                                      |                                                               |                                                          |
| 🗇 contacontrigues              | Фанате): не Ф                                          | ⊕ 1a.2                                               | @зя.3                                                         | ⊛зк4                                                     |
| annahara 🔄<br>brataara T       | © สองารกับรายวิชา (แบบอีก<br>© สอปลอการกับบ สามสองการ. | © คระเณร็อดิส์เราเวรา<br>© รายนี้อนักลังหา อาหารมกรอ | ชื่อ ใบบารคอลัยสะสน (ค2น.)<br>ฟัวรายนิยนักสักษา มีบารคอลัยต่า | ฟ้าสามผลการเรียบกระการ<br>ฟ้ารายชื่อมักคำหา มีผลการเรียน |
| nangeran<br>annenderan         | © ກາງການສາງໄຫລດານໃນເລີຍແລະດ<br>∯ະກິນນຳແລະກາ            |                                                      |                                                               |                                                          |
| R apitelitan                   | ซึ่งแบบส่งรับรายชื่อมักศึกษา                           | 🕀 แบบฟลร่างรายชื่อนักศึกษา                           | 🕆 โนะส่งหลการเป็นห ส่งก็อยู่                                  | 🕲 ในว่าหน่าของออหมาย ส่งถึงผู้.                          |

- 3. ระบุข้อมูลตามเงื่อนไขที่กำหนด เพื่อดำเนินการค้นหา
- เลือกปุ่ม ตกลง (ตัวอย่างก่อนพิมพ์)

| œ | 🕞 วิทยาลัยด้วอย่าง (DEMO)                                                                                                    | =1=1 🙆 | • |
|---|----------------------------------------------------------------------------------------------------|--------|---|
|   | skysflaushuurs. 2000   Dednges 2000   ereiter 1000 AA<br>strattväerbesseglas ereitees<br>Desplanta Desplante transmetter)                                                                                                    |        |   |
|   | equipers : • fundamentaliser und und mit ale servicione de la servicio en la servicio de la servicio de la serv |        |   |

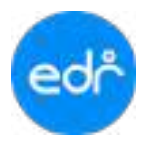

## **ตัวอย่าง** รายงานคะแนนจิตพิสัยรายวิชา

|                                  | ม จระ         | 555  | มัม (    | คาเ       | ໄຍນ      | และ    | ะคุเ     | นลัก    | าษถ   | นะอ้     | อันพึ         | งป'   | ระว   | เงค์   | (จิต    | พิส      | ย)       |   |           |       | - |
|----------------------------------|---------------|------|----------|-----------|----------|--------|----------|---------|-------|----------|---------------|-------|-------|--------|---------|----------|----------|---|-----------|-------|---|
| ຊື່ສາ 20000-1603                 | $\vdash$      |      |          |           |          |        |          |         | รา    | ยการ     | ປ <b></b> ระเ | มิน   |       |        |         |          |          |   | $\dashv$  |       |   |
| ชา พลศึกษาเพื่อพัฒนาสขภาพ        |               |      |          |           |          |        |          |         |       |          |               |       |       |        |         |          |          |   |           |       |   |
| แรียมพี่ 1 ปีการสึกษา 2565       | 10 M          |      |          |           | 50       |        |          |         |       | ารพนัน   | 1556          |       |       | กลั่น  | 86223   |          |          |   |           |       |   |
|                                  | <b>สมพั</b> น |      | (DU      | เสจริต    | เมษณ     |        | 3 800    | 16      |       | เติด/ก   | uers has      |       | ĬŰ    | เละอดเ | 2221/93 | เลา      |          |   |           | ~     | 0 |
| นเรียน บวช.2/2 การเรงแรม         | าราวัล        | BUCK | รับผิดข  | ชื่อสัตย  | เชื้อมัน | ระหยัด | สนใจให   | รักสาม้ | กดัญญ | ปลิ่งเลข | คิดริเริ่ง    | งหมาย | ปลอดเ | อดทนเ  | มีคุณธ  | 249961   |          |   |           | าะแนง | ¢ |
| ไปรึกษา นายกฤษณภัค<br>           | ความ          | ความ | ความ     | ความ      | ความ     | การป   | ความ     | ความ    | ความ  | 10128    | ความ          | การพื | ความ  | ความ   | ความ    | ครเน     |          |   |           | 57319 |   |
| รหัสประจำตัว ชื่อ - นามสกุล      | 2             | 2    | 2        | 2         | 2        | 2      | 2        | 2       | 2     | 2        | 2             | 2     | 2     | 2      | 2       | 2        |          |   |           | 32    | ŀ |
| 64207010012 นางสาวนุจรี          | 1             | 1    | 1        | 2         | 2        | 2      | 2        | 2       | 2     | 2        | 2             | 2     | 2     | 2      | 2       | 2        | $\vdash$ |   |           | 29    | F |
| 64207010013 นางสาวปานตา          | 1             | 1    | 1        | 1         | 1        | 2      | 2        | 2       | 2     | 2        | 2             | 2     | 2     | 2      | 2       | 2        |          |   | $\square$ | 27    | H |
| 64207010014 นายพงษงทพ            | 1             | 1    | 1        | 1         | 1        | 2      | 2        | 2       | 2     | 2        | 2             | 2     | 2     | 2      | 2       | 2        |          |   |           | 27    | ┝ |
| 64207010015 นางสาวภัทราวดี<br>ส่ | 1             | 1    | 1        | 1         | 1        | 2      | 2        | 2       | 2     | 2        | 2             | 2     | 2     | 2      | 2       | 2        | $\vdash$ |   | $\square$ | 27    | ╞ |
| 64207010016 นางสาวยุนนาดี -      | 1             | 1    | 1        | 1         | 1        | 2      | 2        | 2       | 2     | 2        | 2             | 2     | 2     | 2      | 2       | 2        | $\vdash$ |   | $\square$ | 27    | ┝ |
| 64207010017 นางสาววรรณพร         | 1             | 1    | 1        | 2         | 2        | 2      | 2        | 2       | 2     | 2        | 2             | 2     | 2     | 2      | 2       | 2        | $\vdash$ |   | $\mid$    | 29    | ╞ |
| 64207010018 นายควช               | 1             | 1    | 1        | 2         | 2        | 2      | 2        | 2       | 2     | 2        | 2             | 2     | 2     | 2      | 2       | 2        | $\vdash$ |   | $\mid$    | 29    | ┝ |
| 64207010019 นางสาวสาวทา          | 1             | 1    | 1        | 1         | 1        | 1      | 2        | 2       | 2     | 2        | 2             | 2     | 2     | 2      | 2       | 2        | $\vdash$ | _ | $\square$ | 20    | ┝ |
| 64207010022 14 No 128 Ku         | 1             | 1    | 1        | 1         | 1        | 2      | 2        | 2       | 2     | 2        | 2             | 2     | 2     | 2      | 2       | 2        | $\vdash$ |   | $\square$ | 27    | ┢ |
| 64207010024 นางสารอาชา           | 1             | 1    | 1        | 1         | 1        | 2      | 2        | 2       | 2     | 2        | 2             | 2     | 2     | 2      | 2       | 2        | $\vdash$ |   | $\square$ | 26    | ┢ |
| 64207010055 #144113881           | 1             | 1    | 1        | 2         | 2        | 2      | 2        | 2       | 2     | 2        | 2             | 2     | 2     | 2      | 2       | 2        | $\vdash$ |   | $\square$ | 20    | ł |
| . 64267010054 นายุมุทค           |               |      | <u> </u> | 2         | ~        | ~      | ~        | 2       | 2     | 2        | ~             | 2     | 2     | 2      | 2       | 2        | $\vdash$ |   | $\square$ | 27    | t |
|                                  | +             |      | $\vdash$ | $\vdash$  |          |        | $\vdash$ |         |       |          |               | _     |       |        |         | $\vdash$ | $\vdash$ |   | $\square$ | _     | t |
|                                  |               |      |          |           |          |        |          |         |       |          |               |       |       |        |         | $\vdash$ |          |   | $\square$ | _     | t |
|                                  | +             | ┢    | $\vdash$ | ┢         |          |        | $\vdash$ |         |       |          |               |       |       |        |         | $\vdash$ | $\vdash$ |   | $\square$ | _     | t |
|                                  | +             | ⊢    | $\vdash$ | ⊢         |          |        |          |         |       |          |               |       |       |        |         | $\vdash$ | $\vdash$ |   | $\square$ |       | t |
|                                  | +             | ┢    | $\vdash$ | $\vdash$  |          |        |          |         |       |          |               |       |       |        |         | $\vdash$ |          |   | $\square$ |       | t |
|                                  |               |      |          | $\vdash$  |          |        |          |         |       |          |               |       |       |        |         |          |          |   | $\square$ |       | t |
|                                  |               | F    |          | $\square$ |          |        |          |         |       |          |               |       |       |        |         |          |          |   |           |       | t |
|                                  | +             |      |          |           |          |        |          |         |       |          |               |       |       |        |         |          |          |   |           |       | t |
|                                  |               |      |          |           |          |        |          |         |       |          |               |       |       |        |         |          |          |   |           |       | t |
|                                  |               |      |          |           |          |        |          |         |       |          |               |       |       |        |         |          |          |   |           |       | Γ |
|                                  |               |      |          |           |          |        |          |         |       |          |               |       |       |        |         |          |          |   |           |       | Γ |
|                                  |               |      |          |           |          |        |          |         |       |          |               |       |       |        |         |          |          |   |           |       | Γ |
|                                  |               |      |          |           |          |        |          |         |       |          |               |       |       |        |         |          |          |   |           |       | Γ |
|                                  |               |      |          |           |          |        |          |         |       |          |               |       |       |        |         |          |          |   |           |       |   |
|                                  |               |      |          |           |          |        |          |         |       |          |               |       |       |        |         |          |          |   |           |       |   |
|                                  |               |      |          |           |          |        |          |         |       |          |               |       |       |        |         |          |          |   |           |       |   |
|                                  |               |      | I .      |           |          |        |          |         |       |          |               |       |       |        |         |          |          |   |           |       | L |

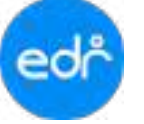

## 4.4.7 ใบเกรดเฉลี่ยสะสม (ต2ข.)

- 1. เลือก เมนู งานวัดผลฯ
- 2. เลือก รายงาน ใบเกรดเฉลี่ยสะสม (ต2ข.)

| Col วิทยาลัยตัวอย่                                                                                                  | H (DEMO)                                                                                                    |                                                         |                                                             | = 1en 🤤 🔹 👻                                                |
|----------------------------------------------------------------------------------------------------|----------------------------------------------------------------------------------------------------|---------------------------------------------------------|-------------------------------------------------------------|------------------------------------------------------------|
| <ul> <li>«donkrampstang</li> <li>minute</li> <li>donarou</li> <li>otronslagnorou</li> <li>otronslagnorou</li> </ul> | ningefineering in 2000 ( Indogen<br>& Androgenschangen<br>Ormalistischer satisfissionering                        | AA                                                      |                                                             |                                                            |
| eromoden<br>al erolan                                                                                               | (Jaknarz) F. Ac @                                                                                                 | @ 3m.Z                                                  | @18.3                                                       | ₿ ж4                                                       |
| <ul> <li>conforma</li> <li>constant</li> <li>matem</li> <li>completion</li> <li>completion</li> </ul>               | ຜູ້ ສະເບດຄົນການໃຫ້ (ແນນນັກເດີ.<br>ຜູ້ສາງປະດາດເດີຍນ ສາລະລະບາກາ.<br>ຜູ້ ການການສາງປະດາກປານເປັນແລກ.<br>ຜູ້ເກັບກັບການນ | ฟ้าสองการ์อดิสัยราบวิชา<br>ฟ้ารายนี่อนักสักษา คางประเศร | ปังการเอล็อสะสม (ด2น) 2<br>ปัจายชื่อขัดคักษา จังกระเอลียย่า | ຝີ ສາມີແອກາວທີ່ມາຄາວອາສ<br>ຟີ ຈາຍເຮືອອີກອີກອາ ອິດອາາດທີ່ອນ |
| <u>ि</u> apfithus<br>म्नु coutomas                                                                                  | อิแบบสอบรายชื่อมักคืองา                                                                                           | 🖗 แบบท่อก่องานเรื่อนักศึกษา                             | 🖶 โบแจ้อหลาวระโบน ส่งถึงสุ                                  | 🕲 ในจ่างป่าขององหมาย ส่งกับผู้.                            |

3. ระบบจะแสดงกลุ่มเรียนทั้งหมด โดยสามารถเลือก ภาคเรียน ระดับหลักสูตร รหัสนักศึกษาขึ้น และแผนกวิชา

| đ  | h 2000 | าลัยดัว | ietina (e     | EMO)           |                                      |                         |                                            | = tos 🥥 admin-tal -                              |
|----|--------|---------|---------------|----------------|--------------------------------------|-------------------------|--------------------------------------------|--------------------------------------------------|
| *  | siaged | anten i | at 1966       | ) Twinger: 200 | g eredes : 1//St                     | AA                      |                                            |                                                  |
| 6  | www.sk | mensia  | albe inclu    | na.            |                                      |                         |                                            |                                                  |
| 0  | B 114  | divîs ( | Inprairie     | Byseretasde    | Constantiants                        | C merniðviðurivítetene  |                                            |                                                  |
| 0  |        | Arrest  | in the second | and the state  | anteria ()<br>Estereta ()<br>anteria | ana and an and a sector | (2006 - voluvologor) (dan<br>dandenae - un | liven - wadsdrei dishekeler<br>ethi: idamfonos - |
| E) |        |         | shifts        | ofamination    |                                      | ร้อกละเง้อน(สาหาไทย)    | នទូកីហិ                                    | 191                                              |
| T  |        |         | 19            | 642010102      | dan/1/2 amound                       | (sinit)                 | waaquud lafaara                            | 12                                               |
| 10 |        |         | - 2           | 642010103      | ways to a second                     | (Bride)                 | หารสุระณีต เครื่อดา                        | A                                                |
| 0  |        |         | - 14          | 642030304      | size.1,4 enucual                     | (hele)                  | นารหมุฒิพงพ์ พงประเมว                      |                                                  |
| 8  |        | 6       |               | 542510105      | s'15.7/5 smaul                       | (2018)                  | หางมากคุดสารกุลสังหมา                      | A                                                |

- 4. เลือก เงื่อนไขแสดงผลลงนาม และแสดงรายวิชาตามแผนการเรียน ในการแสดงผลในรายงาน
- 5. เลือกกลุ่มเรียนที่ต้องการ

| đ    | วิทยาลัยตัว     | novina (DI    | EMO)                |                                                                                                    |         | =                                                            | ma 🥘 seimin tai                        |
|------|-----------------|---------------|---------------------|----------------------------------------------------------------------------------------------------|---------|--------------------------------------------------------------|----------------------------------------|
| s (1 | slavell noisson | n <u>1965</u> | Indragon - 1965     | ) eradas : 1/503 AA                                                                                                    |         |                                                              | -                                      |
|      | notstaneua      | atic ini teo  |                     |                                                                                                    |         |                                                              |                                        |
|      | 🗎 mailerta      | (mines)       | Consensitive Clause | Dispersionale Dispersionalistications                                                                                                    | Drami   | ownited with Server                                          |                                        |
|      | 6               |               | - Andrea State      | Classessura<br>Lassessefterfaras<br>assessed<br>assessed<br>assesse<br>assessed<br>assessed<br>assessed<br>assessed<br>assessed<br>assessed<br>assessed<br>assessed<br>assessed<br>assessed<br>assessed<br>assessed<br>assessed<br>assessed<br>assessed<br>assessed<br>assessed<br>assessed<br>assessed<br>assessed<br>assessed<br>assessed<br>assessed<br>assessed<br>assesse<br>assesse<br>assesse<br>assesse<br>asses<br>assesse<br>assesse<br>assesse<br>assesses<br>assesses<br>assesses<br>assesses<br>assesses<br>assesses<br>assesses<br>assesses<br>assesses<br>assesses<br>assesses<br>assesses<br>assesses<br>assesses<br>assesses<br>assesses<br>assesses<br>assesses<br>assesses<br>assesses<br>as | 12364 - | he (* menherala) regelikezter<br>medi traftema (* manherala) | anisələrər əfisələrətini i<br>lərəcə 👻 |
|      | 0               | into          | vibunativ           | ชื่อกลุ่มสำนักเสียน(สาม รไหน)                                                                                                    |         | wphitten                                                     | Î                                      |
|      | R               |               | 642010100           | สาระ 1.12 การการนี้ยังสัง                                                                                                    |         | waguit tiliou                                                |                                        |
|      | B               | 2             | 642010100           | (Brite)Horsevice 211, at the                                                                                                    |         | นามสุรเขีย (ครือค)                                           |                                        |
|      | i¢.             | 4             | 542010104           | สาร.1/4 มาพราศไวโกลีโ                                                                                                    |         | wared wellawise                                              | D                                      |
| i.   | 13              | - 4           | 642910305           | wire.1/5 ecoena/(dell)                                                                                                    |         | sconcene empadement                                          | 13                                     |

# 6. เลือกปุ่ม พิมพ์รายงานแสดงผลการเรียนเฉลี่ยสะสม

| þ   | วิทยาลัยดัว     | petina (O | EMO)             |                                           |                                                           | - Tona 🧿                         |
|-----|-----------------|-----------|------------------|-------------------------------------------|-----------------------------------------------------------|----------------------------------|
| 13  | siaga® aniren   | a: 196    | ) dwinger : 1965 | 1 avadas: 1050 AA                         |                                                           |                                  |
| -34 | ineitsilennense | dhi inda  |                  |                                           |                                                           |                                  |
|     | a mulerta       | (initial) | 🗅 viaenedivada   | Dimensionale Dimensionalesterie           | Divisional and the full sease                             |                                  |
| 1   | 6               |           |                  | anternation<br>anternation<br>anternation | (22564 - softwoleges) (dandoom -<br>(dandoom - souther) d | าฟลนังสีกระชั่งส่งสาย<br>เทพียนอ |
|     |                 | shift     | งสลงสุดภัญษ      | ชื่อกละเจ้อนเสาหาไหม่                     | สมพิมพิทธา                                                | 1                                |
|     |                 | 1         | 642070702        | structure consumers consumers             | wasana a                                                  | B                                |
|     |                 | - 32      | 642010103        | dist.1/3 arouanal/deall)                  | หาดสนะสัม                                                 |                                  |
|     |                 | - 1a -    | 643010104        | strai.1.4 armanal(shill)                  | นารหญะมีพรษ                                               | A                                |
|     |                 | - 4       | 642010105        | สำหรับ (15 สามสารณ์(1548)                 | 101010108                                                 | D                                |

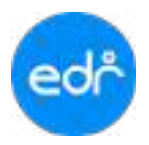

## **ตัวอย่าง** รายงานแสดงผลการเรียนเฉลี่ยสะสม (ต2ข.)

|                                          |                                                                                                    | Versiof sets                                        |                          |                           | Ι.                      |                             |                        |                       |                 |                              |                       |                                 |   |   |   |           |          | 1 |   |              |                   |                | Ť          |               | 1         |             |         |
|------------------------------------------|----------------------------------------------------------------------------------------------------|-----------------------------------------------------|--------------------------|---------------------------|-------------------------|-----------------------------|------------------------|-----------------------|-----------------|------------------------------|-----------------------|---------------------------------|---|---|---|-----------|----------|---|---|--------------|-------------------|----------------|------------|---------------|-----------|-------------|---------|
| ered<br>anal<br>nipid<br>silica<br>right | ban<br>Isali a Omitive<br>Iver et and<br>Iver et and<br>Iver et and<br>Iver et and<br>Iver et and<br>Iver et and<br>Iver et and<br>Iver et and<br>Iver | ornanenaer reflexasileatea<br>1 (2014)<br>11 (1014) | al-quitag-un per-onor ii | 1) 2005-039 Investmently- | I ZOTE-OU TECHNILSSBART | II 2000/400 riberarigurator | a zom so widenlinaelle | a potr-no väruthrmuch | 1 2010-001 mMda | 3 (0.01-000) medianterindels | a accuerte contrata e | is several twenty in the second |   |   |   |           |          |   |   | whether when | whethy has writed | and an out     | markhended | and the state | antitum - | chause      | oudent. |
| h#u                                      | nhaladhi                                                                                                    | 85 - ruzmule                                        | 10                       | 14                        | Ĥ.                      | 4                           | in.                    | 4                     | 1.1             | a.                           | ÷.                    | 12                              | - |   | 1 |           | -        | - | _ | 1            | Ť.                | Ē.             | \$         | ŝ             | 2         | 12          | 1.2     |
| 2                                        | \$429.97089                                                                                                    | M/USONIN                                            | ÷.                       | 2                         | 2                       | 1                           | 1.2                    | 33                    | 1               | 4                            | 1                     | 14                              | - |   | 1 | $\square$ | -        | + | _ | 1            | 10                | 17             | 201        | 2.88          | 101234    | 11          | 288     |
| 1                                        | \$4201010015                                                                                                    | underen.                                            | 0                        | 3.2                       | 2                       | 3.5                         | 3.2                    | 2.5                   | 3               | 1                            | ÷                     | ×                               | _ | 1 | 1 |           | _        | + | _ | а.           | 75                | 17             | 415        | 2.41          | 01.24     | 31          | 2.4     |
| 5                                        | Harristerr                                                                                                    | Armining's                                          |                          | 15                        | 1.8                     | 1                           | ÷.                     | 2.5                   | 1               | \$                           | 1                     | х.                              | _ |   |   |           |          | - | _ | 9.           | 18                | :3             | 30.54      | 2.0           | 85.58     | -25         | 2.17    |
| 4                                        | idan o rada                                                                                                    | เกษาะหม่                                            | 主                        | 3.5                       | 4.8                     | 1.5                         | 4                      | 4                     | 3.5             | 4                            | 4                     | 3                               | _ |   |   |           | _        | - | _ | ή.           | 18                | :#             | 40.58      | 141           | 111.08    | 3e          | 14      |
| 7                                        | 6425101080T                                                                                                    | uniting                                             | 1                        | +.8                       | 1.8                     |                             | 4                      | 1.5                   | 3.5             | a                            | 1.8                   | -14                             |   | 1 | 1 | Ц         |          | + | _ | 0.           | 35                | 18             | 36,04      | 122           | 20.00     | 10          | 8.15    |
| 4                                        | 8420.030835                                                                                                    | ingdas                                              | 9.1                      | 1                         | 1                       | 3                           | 4                      | 2.5                   | 1               | 3                            | 3.5                   | *                               |   |   |   |           |          |   |   | φ.           | 75                | 17             | 4.57       | 2.56          | 3308      | 37          | 144     |
| 1                                        | 642010100001                                                                                                    | ហេស័ត្រ                                             | 0.                       | 4                         | 2.2                     | 4                           | 4                      | 4                     | 3               | 31                           | 2.5                   | 10                              |   |   |   |           |          |   |   | 4            | 15                | :7             | 型.08       | 3.9           | 124-28    | 11          | 5.21    |
| 4.                                       | 4429-0339JT                                                                                                    | លេអត្ថក៏ទី                                          | .8                       | 1                         | $\pm \pm$               | 4                           | à.                     | ů.                    | 2.5             | 3                            | 23                    |                                 |   |   |   |           |          |   |   | й.           | 28                | 19             | 3131       | 2.9           | 11.0      | <i>i</i> ff | 240     |
|                                          | 8425-010801                                                                                                    | trice.                                              | .4                       | +.1                       | 11                      | +8                          | 4                      | 1.1                   | 3.5             | 4                            | 2.8                   | 16                              | _ |   | 1 |           |          | _ | _ | 6.           | 76                | 18             | 84/98      | 1.118         | 00.00     | 10          | 14      |
| 30                                       | 94201033942                                                                                                    | Artificary.                                         | ÷4.                      | 11                        | en'                     | 3                           | $\dot{\alpha}$         | 1.5                   | 5               | 11                           | 4                     | $\mathbf{x}$                    |   |   |   |           |          |   | _ | 10           | -15               | 13             | 35.58      | 1.57          | 标题        | 23.         | 2.5     |
| 24                                       | 64201010100                                                                                                    | unipéliti                                           | 3                        | 4                         |                         | 4                           | 4                      | 3.5.                  | 4               | 4                            | 4                     | *                               |   |   |   |           |          |   | _ | 0            | -18               | 14             | 16.51      | 3,69          | (4218     | 38          | 171     |
| =                                        | 942510100038                                                                                                    | in/leaR                                             | 1.                       | 4                         | ±±                      | 14                          |                        | 6.8                   | 4               | -4                           | 0.0                   | ÷                               |   |   |   |           |          |   |   | $\sim$       | $\gg$             | 18             | 48.28      | 1=            | 12130     | .10         | 1.11    |
| 10                                       | 1427;737389                                                                                                    | ween 1                                              | 13                       | 12                        | 1                       | 4                           | 3                      | 18                    | 1               | 2.9                          | 1                     | 4                               |   |   |   |           | 12       |   |   | 9            | 35                | $z\tau$        | 32.00      | 2.08          | 81.20     | in.         | 2.7     |
| 34                                       | 6420.030801                                                                                                    | ហង់អាច                                              | . 7                      | 27                        | 1                       | 1.5                         | 4                      | 1                     | 2.5             | $\dot{\tau}$                 | 11                    | $\mathcal{X}^{\circ}$           |   |   |   |           |          |   |   | 0            | 35                | :8             | 10.00      | 2.11          | 1.15.58   | .36         | 2.54    |
| 10                                       | 4425.010820                                                                                                    | สารผู้สมัย                                          | 0.0                      | 3                         | 2.2                     | 35                          | 4                      | 5.5                   | 4               | 11                           | 45                    |                                 |   | 0 |   |           | $\sim 1$ |   |   | 0            | 15                | $\mathbf{i}$ t | 21.01      | 301           | 125.04    | JT          | 323     |
| $ 0\rangle$                              | 144201-01100320                                                                                                    | บารปัญหั                                            |                          | 11                        | 15                      | 1                           | 4                      | $ 1\rangle$           | 4               | 4                            | 4                     |                                 |   |   |   |           |          |   |   | 0.           | 16                | $^{(k)}$       | 9(5)       | 1.69          | 126.08    | 36          | 1.tt    |
| 11                                       | 6425-312839                                                                                                    | น่างให้ปละ                                          | 0                        | 1.5                       | 2.8                     | 4                           | 3                      | 18                    | 1               | 4                            | à.                    | 4                               |   |   |   |           |          |   |   | ų.           | 15                | 37             | 3434       | 1.12          | 18.03     | 11          | 287     |
| 38                                       | 9427-070945                                                                                                    | Instat                                              | - 2                      | 2                         | 1                       | 6.0                         | 4                      | 4                     | 22              | 32                           | 4                     |                                 |   |   |   |           |          |   |   | 0            | ΥŔ.               | 14             | 5.55       | 341           | 13.9      | 38          | 2.51    |
| 10                                       | 442010101040                                                                                                    | webshiel                                            | 11                       | 1                         | +                       | - 0                         | 0                      | I.                    |                 | 11                           | 25                    |                                 |   |   |   |           |          |   |   | 0            | -                 | 4              | 10.00      | 1.08          | 48.00     | 26          | 1.7     |

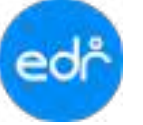

### 4.4.8 สรุปผลการเรียนทุกภาค

- 1. เลือก เมนู งานวัดผลฯ
- 2. เลือก รายงาน สรุปผลการเรียนทุกภาค

| ເຊຍູ່ໃຈ "ກາຍາທັນທັງຄະ                                                                                                    | HN (DEMO)                                                                                                    |                                                           |                                                                | = 100 -                                                 |
|----------------------------------------------------------------------------------------------------|----------------------------------------------------------------------------------------------------|-----------------------------------------------------------|----------------------------------------------------------------|---------------------------------------------------------|
| <ul> <li>edvolussensensen</li> <li>sebrader</li> <li>sebrader</li> <li>obernene</li> <li>obernene</li> <li>obernene</li> <li>obernene</li> <li>obernene</li> <li>obernene</li> </ul> | ningeförertnammen <u>2000</u> ) Oberlagen<br>Gehannsmannenen<br>Ommenskelselinerenskriftmenalten                                             | AA                                                        | ί.                                                             |                                                         |
| e erendes<br>al entres                                                                                                    | Constantion                                                                                                    | © m2                                                      | @343                                                           | (Baut                                                   |
| C endone<br>T context<br>R opper                                                                                                    | <ul> <li>อิสารรรมกับรายวิชา (และประเมิ</li> <li>อิสารประการกับระการและการ</li> <li>อิสารรางสาประการประมาณาและก</li> <li>กระการสาร</li> </ul> | 🖨 ສະພາສະໂດທີ່ສໍເວານວິນາ<br>🎒 າາເໜື່ອນັກຄົດອາ ທານຮ່າວເກາຍ. | 😂 ในการเฉลี่มสมัสม (หวัน)<br>😂 รายที่อย่าเพียษา ในการเฉลี่อย่า | 🖶 สาปลดกามวิทยากกราช 🙎<br>🕀 รายชื่อสักลักษา มีเลดาหรือน |
| Andreas                                                                                                    | ปี แบฟสนางที่สมัสสีกษา.                                                                                                    | 🗟 แบบส่อระรายชื่อนักสักษา.                                | ฟ้าโบแม้องสถาบร้อม ส่งปังปุ่                                   | 🖨 loci nel vin exercer ni dadi d                        |

- 3. ระบุเงื่อนไข ภาคเรียนที่ต้องการ
- 4. เลือกกลุ่มเรียนที่ต้องการ
- 5. เลือกปุ่ม **ตกลง (ตัวอย่างก่อนพิมพ์)**

ดกลง(ด้วอย่างก่อนพิมพ์)

| eei          | ຈີ ົາກຍາຄັບເ | ก่อย่าง | (CEMO)            |                        |                            | = · • •                                                     |
|--------------|--------------|---------|-------------------|------------------------|----------------------------|-------------------------------------------------------------|
| 3            | September    | ma z    | III Dedap         | n 200 ) madax Mart     | лA                         |                                                             |
| (i)<br>(iii) | wantehn      | night e | ia Samai - Anglan | ar ndampros            |                            |                                                             |
| -            | Bundart      | 10      | underta rus       | and Chevrometer        |                            |                                                             |
| Ð            |              |         |                   | ukonajarlini           |                            | standastro                                                  |
| 1            | 4.4          | uper.   | utu<br>utopiti    | (dardinaa              | dinas - sana<br>bo: francé | - diamenadetaren (umat -) dau umat -)<br>uteorarbai ( ) tut |
| 1            | 1            | 1101    | 154140            | Sanapation             | estation                   |                                                             |
| -            | 17           | . 7     | 882010101         | distant proposition)   | weetant                    |                                                             |
|              | 12           | 2       | 632010102         | เป็นไปเรื่องเป็นเป็นไป | wohlnd                     |                                                             |
| -            | 0            | 12      | 652010100         | dimit/1 unanalitin40   | WHORTHANK                  |                                                             |
| 1            | 12           |         | 652010104         | ป.เม.1/4.บายระดังสิ่งใ | 16.1034 (16.09             |                                                             |
| 13           | 9            | 13      | espoioice         | timi/Secondable        | WWW1                       |                                                             |

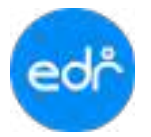

# **ตัวอย่าง** รายงานสรุปผลการเรียนทุกภาค

|            |                  | 1                                   | วิทยาลัยเทคนิคดัว  | aaina                   |                   |                    |
|------------|------------------|-------------------------------------|--------------------|-------------------------|-------------------|--------------------|
|            |                  | รายงามส                             | รุปผลการเรียนนัก   | เรียน นักศึกษา          |                   | พบังที่            |
| พัฒประ     | จำตัว 6320101    | 1001 <del>ซ</del> ีเ                | อ-สกุก นาย -       | 72                      |                   |                    |
| โลกตุ่มเรื | โอน ปวช 3/1 อ    | กามยนต์ (ปกติ)                      |                    |                         |                   |                    |
| กคเรียง    | เพิ่ 1 ปีการศึกษ | n 2563                              |                    |                         |                   |                    |
| ล่ำค้น     | ກທັດວິນາ         | ซื่อวิ                              | ขา                 | หม่วยกิด<br>(1)         | ผลการเรียน<br>(2) | พชตูณ<br>(1) X (2  |
| 1          | 20000-1101       | ภาษาไทยที่นฐาน                      |                    | 2                       | 4                 | 8.0                |
| 2          | 20000-1201       | ภาษาอังกฤษในชีวิตรริง               |                    | 1                       | 2                 | 2.0                |
| 3          | 20000-1301       | วิทยาศาสตร์เพียดัฒนาทักษะชีวิต      |                    | 2                       | 3                 | 2.0                |
| 4          | 20000-1401       | ลณิตศาสตร์สิ้นฐานละซีท              |                    | 2                       | 3                 | 6.0                |
| 5          | 20000-1502       | ประวัติศาสตร์ทาดีไทย                |                    | 1                       | 2                 | 2.0                |
| 6          | 20000-1603       | พลศึกษาเพื่อพัฒนาสุขภาพ             |                    | 1                       | 4                 | 4.0                |
| 7          | 20001-1001       | อาจัวอนามันและความปลอดภัย           |                    | 2                       | 3.5               | 7.0                |
| 8          | 20001-1002       | หลังราม หวัดอากวและสิ่งแวดทั้ดม     |                    | 2                       | 5                 | 6.0                |
| 9          | 20100-1001       | ะพัฒนบบเทคมิคเบื้องต้น              |                    | 2                       | 3.5               | 7.0                |
| . 30       | 20101-2001       | งานครื่องขบต้แก๊สไขตัน              |                    | 3                       | 3                 | 9.0                |
| 11         | 20101-2002       | งานหรืองถนด์ดังชอ                   |                    | 3                       | 4                 | 12.0               |
| 12         | 20000-2001       | กิจกรรมถูกเสียวิสามัญ 1             |                    |                         | <b>54</b> .       |                    |
|            |                  | หว่างอิตส์ อีบการสะด ส์             | 21                 | ดระบาทแอนี้ยุไปอาคเซียา | d a               | ¥9                 |
|            |                  | water management                    | 24                 | onnoideanan             |                   |                    |
| กครีย      | เพื่ 2 ปีการศึกษ | n 2563                              | 21                 | AS# JUTERUOUSE          | 21                | 74                 |
| สำคับ      | วทัสวิชา         | ซื่อวิ                              | ขา                 | หน่วยกิด<br>(1)         | ผลการเวียน<br>(2) | เหลดูณ<br>(1) X (2 |
| 1          | 20000-1102       | อกษาไทยเพื่ออกซิพ                   |                    | 1                       | 2.5               | 2.5                |
| 2          | 20000-1202       | กาษาอังกฤษพึง-พูค                   |                    | 1                       | 2.5               | 2.5                |
| 3          | 20000-1220       | ภาษาขึ้นเพื่อการสื่อสารในชีวิตประจำ | 1911               | 1                       | 1.1.              | 0.0                |
| 4          | 20000-1302       | วิทยาศาสตร์เพื่อกัฒนาอาจีพข่างอุละ  | TINESSU            | z                       | 2.5               | 5.0                |
| 5          | 20000-1402       | คณิตศาสตร์อุตสาทกรรม                |                    | 2                       | 3                 | 6.0                |
| 6          | 20000-1501       | หน้าที่พระเมืองและศีลธรรม           |                    | 2                       | 3                 | 6.0                |
| 7          | 20000-1602       | เทศวิรัติอากา                       |                    | 1                       | 4                 | 4.0                |
| 8          | 20100-1002       | วัสธุรามการธุระสาทการณ              |                    | 2                       | 3                 | 6.0                |
| 9          | 20100-1003       | chille                              |                    | 2                       | 11                | 0.0                |
| 50         | 20101-2009       | งานโคละเอ็จคงางขนต์                 |                    | 2                       | 3.5               | 7.0                |
| 11         | 20101-2101       | จานครื่องขนด้เล็ก                   |                    | 3                       | 4                 | 12.0               |
| 12         | 20101-2102       | สามพิศรษามะแต่                      |                    | 3                       | 4                 | 12.0               |
| 13         | 20000-2002       | ຄິຈຄາວເລູດເລືອວິກາເດິຍູ 2           |                    |                         | R.                |                    |
|            |                  | หน่วเกิดที่ได้ในการเรียนนี้         | 19                 | คะแนนเอลี่ยในกาคเรีย    | นปี 2/            | 86                 |
|            |                  | หม่วยที่คละสะ                       | 40                 | คะหนามออี่ยสะสม         | 2                 | 97                 |
| ายอำนา     | -                | สายนั้งหวามอ                        | na la sur Da sur s |                         |                   | _                  |

#### 4.4.9 สรุปผลการเรียน ตามแผนการเรียน

- 1. เลือก เมนู งานวัดผลฯ
- 2. เลือก รายงาน สรุปผลการเรียน ตามแผนการเรียน

| Cor วิทยาลัยตัวอย่าง                                                                                                    | (DEMO)                                           |                            |                                                     | = 1++ 🕘 🔹                      |
|----------------------------------------------------------------------------------------------------|--------------------------------------------------|----------------------------|-----------------------------------------------------|--------------------------------|
| « «devilations areas                                                                                                    | dagelleerteen 2565   Dodsger                     | AA                         | ¢.                                                  |                                |
| 🛱 nimite                                                                                                    | 40 Austroposculate                               |                            |                                                     |                                |
| C strongegentite                                                                                                    | © multiplicitation solution ratio                |                            |                                                     |                                |
| Contacontigor                                                                                                    |                                                  |                            |                                                     | TRUE AL                        |
| ad arafana                                                                                                    | (Jainare)E.ec @                                  | பூரா.2                     | Ear 🕼                                               | @эк4                           |
| 🖂 andremu                                                                                                    | Description for a formation to                   | Bannadadámuðer             | (B) harmon fortune (who)                            | (D enhanced margare            |
| T eventered                                                                                                    | 🛱 สาปหลาวรถิยน สามผลนการ.                        | อาสมัณน์สถาตา ตามช่วยการ   | <ul> <li>ประเภทโอนักศึกษา รับการเฉลียร่า</li> </ul> | 🕲 รายชื่อลิกศึกษา อิพลการก้อน  |
| andere and a subscription of the subscription of the subscription | (2) เป็นสายสายสายสายสายสายสายสายสายสายสายสายสายส |                            |                                                     |                                |
| g apfullius                                                                                                    | ซึ่งแบบสอร์แรกเพื่อมักศึกษา                      | 😂 แบบท่อต่อสายชื่อนักศึกษา | 🖶 lucionan rothur dofesj.                           | 🗟 ในจำหน่าของออกมาย ส่งถึงผู้. |

- 3. ระบุภาคเรียน ระดับหลักสูตร ชั้นปี และแผนกวิชา
- 4. เลือกกลุ่มเรียนที่ต้องการ
- 5. เลือกปุ่ม ตกลง (ตัวอย่างก่อนพิมพ์) ตกลง(ส่วอย่าง

| RIGO | ទោរ១៩        | J N I D | นพัม |      |
|------|--------------|---------|------|------|
|      | Section Sec. |         |      | 1841 |

| (ana@eee) | 1017061                                       | NCS   Thefese                                                                                                    | et mo Frondan Coon                                                                                                    | AA                                               |   |                                                                                                    |
|-----------|-----------------------------------------------|----------------------------------------------------------------------------------------------------|----------------------------------------------------------------------------------------------------|--------------------------------------------------|---|----------------------------------------------------------------------------------------------------|
| Netsliets | magle a                                       | refuna - estili                                                                                                    | อการสี่งุษ ขางออกสารเรียน                                                                                                    |                                                  |   |                                                                                                    |
| a trule   | i'm                                           |                                                                                                    |                                                                                                    |                                                  |   |                                                                                                    |
|           |                                               |                                                                                                    | 12 control ton                                                                                                    |                                                  |   | เสือกเนื้อเสายเกมพ์                                                                                                    |
|           |                                               |                                                                                                    |                                                                                                    |                                                  |   |                                                                                                    |
| iften     | 1/294                                         | <ul> <li>totu</li> <li>stanget</li> </ul>                                                                                                    | (dardense v de (darde                                                                                                    | nan - tanan starad<br>Tan                        | _ | simunvfild) 🔹 PDF                                                                                                    |
| inter all | 1/2/44<br>- #1#1                              | - testu<br>Hénges<br>Hénges                                                                                                    | danslann - de (dansla<br>Bi<br>Sangedre                                                                                                    | epfotnes                                         |   | Situate(142) • POF                                                                                                    |
| inter .   | 2/2564<br>41420<br>4                          | <ul> <li>testu</li> <li>vežnajes</li> <li>okanaja</li> <li>okanaja</li> </ul>                                                                                                    | danslaus v da<br>Bi (dendr<br>Sanapelins<br>des (r) strendsfed)                                                                                                    | ener =) etter<br>fan) (staniel<br>epitzteren     |   | simanefeld i a POF                                                                                                    |
| 4         | 20044<br>- 41454<br>- 4<br>- 2                | <ul> <li>testu vidriget</li> <li>tidaniget</li> <li>tidaniget</li> <li>tida</li></ul>                                                                                                    | dansform - da<br>B. (dansfo<br>Gangodins<br>dra tri amandalind)<br>dra tri amandalind)                                                                                                    | epfolitees                                       |   | Situare/Hd i POF                                                                                                    |
| 4         | 100044<br>-419814<br>-4<br>-2<br>-2           | <ul> <li>estu</li> <li>vidingen</li> <li>vidingen <li>vidingen <li>vidingen<td>danslava - da<br/>b (standa<br/>sinquins<br/>dansverition<br/>(britiserer)<br/>(britiserer)<br/>(britiserer)<br/>(britiserer)</td><td>nee e) terran (ytarred<br/>terra)<br/>epstettenets</td><td></td><td>Sittani (164) a POF</td></li></li></li></ul>                                                                                                    | danslava - da<br>b (standa<br>sinquins<br>dansverition<br>(britiserer)<br>(britiserer)<br>(britiserer)<br>(britiserer)                                                                                                    | nee e) terran (ytarred<br>terra)<br>epstettenets |   | Sittani (164) a POF                                                                                                    |
| 4         | 1//944<br>- 41812<br>- 4<br>- 2<br>- 3<br>- 4 | <ul> <li>estu</li> <li>vidinges</li> <li>vidinges <li>vidinges <li>vidinges<td>danshawa - da<br/>b. (danshawa)<br/>Gangodina<br/>(danshawa ru u u u<br/>danshi (dangada ru u u<br/>danshi (dangada ru<br/>(dangada ru u)<br/>(danshi (danshi (dan</td><td>epóloficaes</td><td></td><td>Situaren et al and situaren et al and situaren et a</td></li></li></li></ul> | danshawa - da<br>b. (danshawa)<br>Gangodina<br>(danshawa ru u u u<br>danshi (dangada ru u u<br>danshi (dangada ru<br>(dangada ru u)<br>(danshi (danshi (dan | epóloficaes                                      |   | Situaren et al and situaren et al and situaren et a |

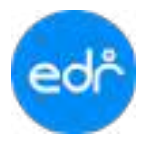

## **ตัวอย่าง** รายงานสรุปผลการเรียน ตามแผนการเรียน

| ะประจำด้วนัก  | Anwn 6320101100 | 1 ซื้อ-สกุล -                            |         |       |
|---------------|-----------------|------------------------------------------|---------|-------|
| ลับพับ บ่วง 3 | สาขางาน ขางอน   | a∕enueua va: t                           |         | 0.500 |
| กาดเรียน      | รพิสวีชา        | ชื่อวิชา                                 | หนวยภัต | 1058  |
| 1/2563        | 20000-1101      | สาษประทันธุราน                           | 2       | 4     |
|               | 20000-1201      | ภาษาอังกฤษในชีวิตจริง                    | 1       | 2     |
|               | 20000-1301      | าทยาศาสตรเพื่อทัฒนาทักษะชีวิต            | 2       | 1     |
|               | 20000-1401      | ลณิตศาสตรที่บรานอาทิพ                    | 2       | 3     |
| -             | 20000-1502      | ประวัติศาสตรชาติไทย                      | 1       | 2     |
|               | 20003-1603      | พลศึกษาเพื่อพัฒนาสุขภาพ                  | 1       | - 4   |
|               | 20000-2001      | กิจกรรมลูกเสียวิสามัญ 1                  | 0       | 14.   |
|               | 20001-1001      | อาชีวอบามัยและความปลอดภัย                | 2       | 3.5   |
| -             | 20001-1002      | พลังงาน หรัพยากรและสิ่งแวดสอม            | 2       | 3     |
|               | 20100-1001      | สัยของบงทหนิดเบื้องสน                    | 2       | 3.5   |
|               | 20101-2001      | งานครื่องมนตแกตโซสิน                     | 3       | 3     |
| -             | 20101-2002      | งานครื่องยนทศัพย                         | 3       | 4     |
| -             |                 | หนวยกิดที่ได้ในกาศเรียน                  | 21      | 3.09  |
| 2/2563        | 20000-1102      | มาษาไทยเพียอาซีพ                         | 1       | 2.5   |
|               | 20000-1202      | ภาษาอึงกฤษทั้ง-พูด                       | 1       | 2.5   |
|               | 20000-1220      | ภาษกจีนเพื่อการตื่อสารในชีวิตประจำวัน    | 1       | 9.5   |
|               | 20000-1302      | วิทยาศาสตร์เพื่อพัฒนาอาชีพช่างอุดสาหกรรม | 2       | 2.5   |
|               | 20000-1402      | คณิตศาสตร์อุทสาหกรรม                     | 2       | 3     |
|               | 20000-1501      | หน้าที่พลเมืองและศีลธรรม                 | 2       | 3     |
|               | 20000-1602      | เทศวิธีศึกษา                             | 1       | 4     |
|               | 20000-2002      | กิจกรรมสูกเสือวิสามัญ 2                  | 0.      | 6.    |
| 1             | 20100-1002      | วัสดุงานข่างอุตสาหกรรม                   | 2       | 3     |
|               | 20100-1003      | สามมีกลีมีอ                              | 2       | 1.5   |
|               | 20101-2009      | งานโดละเอียดข่างชนต์                     | 2       | 3.5   |
|               | 20101-2101      | งานครื่องขนพ์เล็ก                        | 3       | 4     |
|               | 20101-2102      | งานจักรตานยนต์                           | 3       | 4     |
|               |                 | หน่วยกิลที่ได้ในกาคเรียน                 | 19      | 2.86  |
| 3/2563        | 20000-1220      | ภาษาจีนเพื่อการสื่อสารในชีวิตประจำวัน    | 1       | 1.5   |
|               |                 | หน่วยกิลที่ได้ในกาศเรียน                 | 1       | 1.5   |
| 1/2564        | 20000-1205      | ภาษาอังกฤษสถานประกอบการ                  | 1       | 3     |
|               | 20000-1209      | ภาษาอังกฤษสำหรับงานข่างอุตสาหกรรม        | 1       | 2,5   |
|               | 20000-2003      | กัจกรรมองค์การวิชาชีพ 1                  | 0       | В.    |
|               | 20001-2001      | กอมพิวสตอว์และอารสนเทศเพื่องานอารีพ      | 2       | 3     |
|               | 20100-1004      | งานส์อมและโลหะแผ่นเบื้องดั้น             | 2       | 2.5   |
|               | 20100-1005      | งานไท่ท่าและอิเล็กทรอนิกล์เบื้องดัน      | 2       | - 4   |
|               | 20101-2004      | งานส่งกำลังรถยนต์                        | 2       | 4     |

## 4.4.10 รายชื่อนักศึกษา ตามช่วงเกรดเฉลี่ยที่กำหนด

- 1. เลือก เมนู งานวัดผลฯ
- 2. เลือก รายงาน รายชื่อนักศึกษา ตามช่วงเกรดเฉลี่ยที่กำหนด

| Col วัทยาลัยตัวอย่                                                                                       | 14 (DEMO)                                                                                                    |                                                       |                                                                     | = 1vii 🕘 🔹                                               |
|----------------------------------------------------------------------------------------------------|----------------------------------------------------------------------------------------------------|-------------------------------------------------------|---------------------------------------------------------------------|----------------------------------------------------------|
| <ul> <li>eðnifennunenn</li> <li>veinen</li> <li>djæmmu</li> <li>djæmmu</li> </ul>                        | singeförerhonens (2003) ( Svelveger<br>El Annie sons dannen (<br>O er mid elle indere sot dannen pr                                                                 | A I                                                   | A                                                                   |                                                          |
| D craftativoltaterr<br>& crantelas<br>all craftans 1                                                     | (ajmarej).ur 🖨<br>enterna (i)                                                                                                    | © 14.2                                                | @ m3                                                                | iband.                                                   |
| <ul> <li>conformation</li> <li>constant</li> <li>constant</li> <li>constant</li> <li>constant</li> </ul> | <ul> <li>อิตระบบเกี่ยรายวิชา (แบบประเมื<br/>อิตรูปแลกระกับจ ตามแลงการ<br/>อิรายงานสรุปณตรรรมิทยุโทมเลก<br/>อิรายงานสรุปณตรรรมิทยุโทมเลก<br/>อิรายงและสรร</li> </ul> | 🖨 ຄະນານນັສສີມໍ່ຫຼາຍໃຫ້<br>🛱 ກາຍຂໍ້ອນັກອີກອາ ອາຮຽວອກສະ | ເຮັ ໂວມາາອະລາຊົມສາສາ (ອະໄຮ.)<br>ເຮົາ ຈາຍຮ້ອຈຳເອົາກອາ ທີມາກອະລາຊົມອຳ | ເລີ່ຍງປະເທດເດີຍນາຍ<br>ເວັ້າການນີ້ອະດາຈີກອາ ສິສສາດເຫລືອນ. |
| 오 aplificat<br>믹 erectronae                                                                              | 🗄 แบบสอวกายชื่อจักศึกษา                                                                                                    | 🗟 แนะฟอร์แราเชื่อนักศึกษา                             | 🕀 luu iono ralau dolog.                                             | 🗟 โบร่างเป็งสองออกเปาย ส่งยิ่งผู้.                       |

- 3. ระบุช่วงเกรดเฉลี่ยสะสม
- 4. เลือกกลุ่มเรียนที่ต้องการ
- 5. เลือกปุ่ม **ตกลง (ตัวอย่างก่อนพิมพ์)**

ดกลง(ด้วอย่างก่อนพิมพ์)

| edr       | จ วิทยาลัย   | ด้วดข่า    | a (DEMO)         |                                |              |   |               | == 🤤        |
|-----------|--------------|------------|------------------|--------------------------------|--------------|---|---------------|-------------|
| 3         | tepstore     | dirnis : 2 | na i fivilioj    | an and fanadaus fanas .        | ۸A           |   |               |             |
| ଳ<br>     | WYNATSZIWYNA | nagin e    | ndana -ruda      | กับไหลา สาสตรรณการเสลิตภัการเล |              |   |               |             |
|           | Breadow      | terrere    | 9                |                                |              |   |               |             |
| 8         |              |            |                  | vlannqurfus                    |              |   | standau       | Can william |
| adi<br>65 | ana<br>dan   | 1/2914     | + ndu<br>ndinges | (dardmar + b) (darde           | nu e nu (mud |   | ninudanna ( 0 | *6(4 *      |
| 2         | 1            | aste       | ntenne           | farmellen.                     | อรูจันถึงพา  | i | 5 saudage     | defentement |
|           |              |            | er300004         | (Beldament H) Fach             |              |   | ¥             |             |
|           | 4            | .2         | 642010102        | una tra processionel           |              |   |               |             |
| 4         | 0            | . 2        | 642010105        | tine 1/3 enamolain#:           |              |   |               |             |
| 11        |              | .4         | 642010104        | ubs:1/4 smanahilm#             |              |   |               |             |
|           | 10           | . 8        | 642010105        | ites 1/5 enamo(dril)           |              |   |               |             |

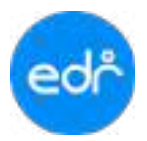

# ตัวอย่าง รายงานรายชื่อนักศึกษา ตามช่วงเกรดเฉลี่ยที่กำหนด

|                                      | วิทยาลัยเทคนิคตัวอย่าง                                | พมาที่ 1 ราก 1          |
|--------------------------------------|-------------------------------------------------------|-------------------------|
|                                      | รายชื่อนักเรียนนักศึกษาคามขั้วงเกรดเอลี่ยสะสม         |                         |
| วันที่: 03/08/2565                   | ข้วแกรดเฉลี่ย 0 - 2                                   | anau <b>5</b> 814 2/256 |
| uten: 16:21                          |                                                       |                         |
| หลัสประจำคัว                         | ชื่อ - นามสกุด                                        | เกรทะออี่ยสะสม          |
| ระดับขึ้น ปวช. สาขาวิชา ช่างยนต์ สาข | าหาน ยานยนต์ 🖸 1 กลุ่มเรียนที่ 1(ปกติ)                |                         |
| 64201011001 unu -                    | ÷.                                                    | 0.00                    |
| 64201011006 U18 -                    | 41                                                    | 0.69                    |
| ระสับขึ้น ปวข. สาขาวิชา ข่างยนต์ สาข | รางาน ยานอนท์ ปี 1 กลุ่มเรียนที่ 2 ปกติ)              |                         |
| 64201011038 M18 -                    |                                                       | 0.24                    |
| 64201011039 unu -                    | t.                                                    | 0.00                    |
| ระดับขึ้นปวช. สาขาวิชา ข่างยนต์ สาข  | กราน ยานอนล์ ปี 1 กลุ่มเรือนที่ 3(ปกลี)               |                         |
| 64201011043 W18 -                    | 5                                                     | 0.23                    |
| 64201011045 uns -                    | £.                                                    | 0,96                    |
| 64201011053 1/18 -                   |                                                       | 0.59                    |
| 64201011055 una -                    | 20                                                    | 1.77                    |
| 64201011057 une -                    | 40<br>1                                               | 1.11                    |
| 64201011123 unu -                    | ÷:                                                    | 1.86                    |
| เหลียขึ้นปวง. สาขาวิชา ข่างยนต์ สาข  | กราน ยานยนต์ ปี 1 กลุ่มเรียนที่ 4 ปกติ)               |                         |
| 64201011065 wrg -                    |                                                       | 1.05                    |
| 64201011070 una -                    |                                                       | 0.00                    |
| 64201011071 W18 -                    | *                                                     | 1.29                    |
| 64201011073 yrs -                    |                                                       | 0.82                    |
| 64201011038 yrs -                    |                                                       | 0.61                    |
| 64201011124 will -                   | #)·                                                   | 1.47                    |
| ระดับขึ้น ปวย. สาขาวิชา ข่างขนต์ สาข | เพาน อานอนด์ เป็น กลุ่มเรือนที่ 5 ปกติเ               |                         |
| 64201011127 unu -                    | nan senan waante kultu tehni u kanan mana penangan te | 1.50                    |
| 64201011082 une -                    |                                                       | 1.70                    |
| 64201011098 wra -                    | ÷                                                     | 1.43                    |
|                                      |                                                       |                         |

# 4.4.11 รายชื่อนักศึกษา มีเกรดเฉลี่ยต่ำกว่าเกณฑ์

- 1. เลือก เมนู งานวัดผลฯ
- 2. เลือก รายงาน รายชื่อนักศึกษา มีเกรดเฉลี่ยต่ำกว่าเกณฑ์

| Col วัทยาลัยตัวอ                                                                                               | ย่าง (DEMO)                                                                                                    |                                                     |                                                                  | = 1vn 🕘 🔹                                                |
|----------------------------------------------------------------------------------------------------|----------------------------------------------------------------------------------------------------|-----------------------------------------------------|------------------------------------------------------------------|----------------------------------------------------------|
| <ul> <li>eðarðarannsnang</li> <li>veinaða</li> <li>veinaða</li> <li>skannna</li> <li>skannna</li> </ul>        | tingelinetnere (788) ) fødriger<br>Ø findraseretaneret<br>O o odselastodesretalseretyr                                | A /                                                 | Υ.                                                               |                                                          |
| E custacostare<br>constar<br>d contar<br>1                                                                     | (i) susceptions                                                                                                    | ₿ m.2                                               | @ m.3                                                            | ib med                                                   |
| <ul> <li>Providenci</li> <li>Providenci</li> <li>Providenci</li> <li>Providenci</li> <li>Providenci</li> </ul> | ຟ້ ຄະນານທີ່ຫຼາງຫຼາງກາງ (ແບບເປັນເນີ<br>ຟ້ ສາງປະເທດາາດໃຫຍ ທານແບບກາງ<br>ຟ້ ຈາກວານສາງປະເທດາານໃນແຜ່ນະເທດ<br>ຟ້າກິດກັບການານ | 🖨 ครมนนโลฟมีอาาอร์ชา<br>🗟 าาอชื่อมักศึกษา ลามร่วมกา | 😂 ไรมากจะเสียสมสม (ค.2ธ.)<br>2 🗟 รายชื่อจักศึกษา มีแกระเลลีอด่า. | ອີສານໂພລາກກັບແທງກອາສ<br>ມີອີກາຍຮົດທັງສ້າງອາ ສິສລາກເດືອນ. |
| A apilificat<br>A analysisat                                                                                   | 🗄 แบบสอร์เกาะชื่อรักศึกษา                                                                                             | ฟี แมนฟอร์บราเเนื้อนักศึกษา                         | 🖶 โนเลียนการโอน สะกับปุ่                                         | 🕲 โบร่างหน้าของจอดหมาย ส่งถึงผู้                         |

- 3. ระบุเกรดเฉลี่ยที่ต่ำกว่าเกณฑ์
- 4. เลือกกลุ่มเรียนที่ต้องการ
- 5. เลือกปุ่ม **ตกลง (ตัวอย่างก่อนพิมพ์)**

| œ   | Since Address (DEMO)     Image: Since Address (DEMO)       Since Address (DEMO)     Since Address (DEMO)       Since Address (DEMO)     Since Address (DEMO)       Since Address (DEMO) | = tes 🕘 alteer ta |            |                  |                         |          |                  |    |                                                                   |
|-----|----------------------------------------------------------------------------------------------------|-------------------|------------|------------------|-------------------------|----------|------------------|----|-------------------------------------------------------------------|
| 71  | - Negell                                                                                                    | neta              | 100 🔒      | (1) i Solog      | er ( 1966 ) anodou : 💽  | A A      | A                |    |                                                                   |
| 100 | sisma                                                                                                    | intrat            | uith r     | where were       | สรรักษา พายาวงากและโก   | Artvene  |                  |    |                                                                   |
| 0   | <b>B</b> 113                                                                                                    | ilas7             | a reventer | Automosed        |                         |          |                  |    |                                                                   |
| Ð   |                                                                                                    |                   |            |                  | stanopet                |          |                  |    | at an internation                                                 |
| 1   |                                                                                                    | ine<br>Ios        | 2/2568     | ngritu<br>Agritu | (slandona = da<br>B)    | dardreis | e) hetet<br>Tani | 3  | 0.5 (สิงหาราชการโกรง<br>0.5 (สิงหาราชการโกรง<br>1014 - โลศโพละสาน |
| 1   | 1.1                                                                                                    | U                 | anay       | vitanija         | Earrantes               |          | มาที่ประมา       | 11 |                                                                   |
| -   | 6                                                                                                    | Ċ.                | 4          | 642010101        | gigi1/1 mapulgingi      |          |                  |    | S Managarangenere Millionen                                       |
|     |                                                                                                    |                   | .1         | 642010102        | shuttit ununsidado      |          |                  |    |                                                                   |
| 10  |                                                                                                    | φ                 | 1          | 642010103        | shp-1/3 ensemal(sinik)  |          |                  |    |                                                                   |
|     |                                                                                                    | D.                | -4         | 542010104        | มักแบบ4 เกมสารตัวไปสี่ไ |          |                  |    |                                                                   |

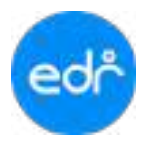

# ตัวอย่าง รายงานรายชื่อนักศึกษา มีเกรดเฉลี่ยต่ำกว่าเกณฑ์

|                                       | วิทยาสัยงงทนิตตัวอย่าง                                           |                        | NET 1 100      |
|---------------------------------------|------------------------------------------------------------------|------------------------|----------------|
|                                       | รายชื่อนักเรียนนักศึกษาที่ด่ำกว่าเกณฑ์                           |                        |                |
| Nuff : 03/08/2565                     | ภาคเรียนที่ 2 ชีการศึกษา 2564                                    |                        |                |
| ami 1625                              |                                                                  |                        |                |
| รพัฒประจำตัว                          | tle - unampe                                                     | เกรคเอที่ห             | เกรลเอลี่ยธะสม |
| เลดัยขึ้น ปวย. ดายาวิชา ข่างยนค์ ดายา | สาม ชานชนต์ ปี 1 าสุดเรียนที่ 3 (ปกติ)                           | 10.000                 |                |
| 64201011055 vie                       |                                                                  | 2.20                   | 1.77           |
| ะดับขึ้น 6วย. สาขาวิชา ช่างยนต์ สาขา  | งาน หานอนด์ ปี 1 กลุ่มเรือนที่ 4 (บ่กติ)                         |                        |                |
| 54201011124 V/III                     |                                                                  | 1.81                   | 1.47           |
| เธลียขึ้น ปวย. สายาวิหา ข่างชนด์ สาขา | งาน ตามถนที่ ปี 1 กลุ่มเรียนที่ 5 (1/178)                        |                        |                |
| 64201011083 V/8                       |                                                                  | 1.11                   | 1.97           |
| 64201011098 vm                        |                                                                  | 0.40                   | 1,43           |
| ระดับขึ้น ปวย. สาขาวิหา ข่างหนด์ สาขา | กาม หานะณที่ ซี 1 กลุ่มเรียนที่ 6 (ปกลิ)                         |                        |                |
| 54201011109 Wi8                       |                                                                  | 1.06                   | 1.32           |
| 54201011130 vne                       |                                                                  | 1.09                   | 1.58           |
| ดดังขึ้น ปวย. สาขาวิทา ข่างยนด์ สาขา  | สาม สามอนต์ ปี 1 กลุ่มเรียนที่ 7 (ครับกลี)                       |                        |                |
| 54201012016 wit                       |                                                                  | 1.55                   | 1.52           |
| 54201012018 V/W                       |                                                                  | 1.25                   | 1.71           |
| รดับขึ้น ปวย. สาขาวิตา ข่างหนด์ สาขา  | สาม อานอนด์ ปี 1 กลุ่มเรียนที่ 5 (ชวีมาศี)                       |                        |                |
| 54201012061 VW                        |                                                                  | 1.75                   | 5.94           |
| 66201012070 1/16                      |                                                                  | 1.61                   | 1.69           |
| 64201012048 V/8                       |                                                                  | 1.65                   | 1.63           |
| ระดับตั้น ปวย, สายาวิชา ข่างหนด์ สาขว | สาน ลังถึงและสิรรคนต <sup>ี</sup> ปี 1 กลุ่มเรียนที่ 11 (VSn-ศี) |                        |                |
| 64201014006 1/18                      |                                                                  | 2.23                   | 1.16           |
| 54201014021 trit                      |                                                                  | 2.45                   | 3.42           |
| 64201014023 vre                       |                                                                  | 3.38                   | 2.90           |
| 54201014029 vrin                      |                                                                  | 1.54                   | 3.32           |
| 54301014032 unit                      |                                                                  | 2.66                   | 1.82           |
| 64201014040 V/8                       |                                                                  | 2.45                   | 1.32           |
| ะสับขึ้น ปวะ. สาขาวิชา ข่างชนด์ สาขา  | สาม สามอนที่ ปี 2 กลุ่มเรียนที่ 2 (ปกติ)                         |                        |                |
| 65201011022 V/8                       |                                                                  | 4.00                   | 1.53           |
| 63201011039 Vie                       |                                                                  | 4.00                   | 3.62           |
|                                       |                                                                  | จำนวนนักศึกษาทั้งหมด : | 19 mu          |

## 4.4.12 รายชื่อนักศึกษา มีผลการเรียน 0,ขร,ขส,มส,มผ

- 1. เลือก เมนู งานวัดผลฯ
- 2. เลือก รายงาน รายชื่อนักศึกษา มีผลการเรียน 0,ขร,ขส,มส,มผ

| Cor วัทยาลัยตัวอย่                                                                                                    | ina (DEMO)                                                                                                    |                                                            |                                                               | = 1vii 🕘 🔹                                              |
|----------------------------------------------------------------------------------------------------|----------------------------------------------------------------------------------------------------|------------------------------------------------------------|---------------------------------------------------------------|---------------------------------------------------------|
| <ul> <li>eðrofessressens</li> <li>ofrede</li> <li>desettu</li> <li>desettu</li> <li>ofredesjonfrid</li> <li>trafastraðisert</li> </ul> | ingelieringen (2020) i Sologen<br>Brinderserangen<br>Gemeinelierindes-stationereter                                     | A A                                                        | <u>v</u>                                                      |                                                         |
| / condis<br>d ratios                                                                                                    | Dans,7(pransin)<br>(1) norradius                                                                                        | ⊜ne2                                                       | @m3                                                           | ill mit                                                 |
| <ul> <li>conterna</li> <li>constant</li> <li>solution</li> <li>completion</li> </ul>                                                   | ພື່ອຄະນະເດັ່ນກາດກາກ (ແບບປະເດດີ<br>ເວັ້າສາງປະເທດກາກໃຫຍ ການແຜນການ<br>ເວົ້າການການສາງປະເທດການການໃນແປນແທກ<br>ເວົ້າກ່ານການການ | 🖨 ຄະນາມນັດທີ່ມີຫຼາງອາຍາ<br>ເອີ້າກອຣັ່ວຈັກອັດນາ ລາຍຮ່ວຍຄານ. | ເອີ ໄວນາາອະດລົມສະສະ (ອະໄສ.)<br>ເອີ ຈາຍສົດຈັກອັກອາ ທີມາກະແລລ້ວ | 8 สรปแลการกับบรรดาด<br>2 ชีวรายข้อจักด้าหา มีแลการกับข. |
| S ayılılman<br>Fi aratinanan                                                                                                    | 🗄 แบบโลร์มายชื่อสังศึกษา                                                                                                | 🗟 แมนฟอร์บราเรื่อนักไกษา                                   | 🖶 bulánno vstou ánlaij.                                       | 🖗 โบร่างกว่าของออกมาย ส่งอีงรู้.                        |

- 3. ระบุเงื่อนไข ผลการเรียนที่ต้องการ
- 4. เลือกกลุ่มเรียนที่ต้องการ
- 5. เลือกปุ่ม **ตกลง (ตัวอย่างก่อนพิมพ์)**

ดกลง(สั่วอย่างก่อนพิมพ์)

| ලේ   |        | =tres 🕘 administra |            |               |                                            |                        |     |                |                                                                                                    |
|------|--------|--------------------|------------|---------------|--------------------------------------------|------------------------|-----|----------------|----------------------------------------------------------------------------------------------------|
| 3    | staard | baria              | w 161 2    | ter ( finitie | er 2000 ( midden ( Meter )                 | ۸A                     |     |                |                                                                                                    |
| 日日   | www.   | terner             | natio e    | dependent ye  | an                                         |                        |     |                |                                                                                                    |
| 0    |        | ulat.              | la finarre | adini Tarada  | 238                                        |                        |     |                |                                                                                                    |
| 19   |        |                    |            |               | slannquelou                                |                        |     | sñamlas        | าลการคิณที                                                                                                    |
| 1 10 | į      | nw<br>fini         | 202964     | alla<br>viteo | (dzołana w) – <b>b</b> i<br>S:<br>(dzołana | an v tent grand<br>ter | -   | เมือกเอการสีขน | DO DAR DAN DAR D<br>XX DAN                                                                                                    |
| T    |        |                    | 4181       | nlianaja      | ชื่อหลุ่มเรียน                             | eySifines              | i Y |                |                                                                                                    |
| -    | 0      |                    | 9.         | 642010101     | and the connections)                       |                        |     | PROJETINO.R.   | <ul> <li>dodram C. Sandan</li> </ul>                                                                                                    |
| -    | 4      |                    | 2          | sizaioida     | #mil/2 posmolole#                          |                        |     | ALC: NO.       | • X0+                                                                                                    |
| 25   |        | Ū.                 |            | 662110311     | wm.t/t.committel/dl                        |                        |     |                |                                                                                                    |
| 1    |        | D                  | 14         | 642010104     | enp.1.4 (menalQinii)                       |                        |     | energelagionen | Contraction of the local division of the local division of the loc |
|      | -      |                    | 5          | \$42010105    | stract/1 umanatode@                        |                        |     |                |                                                                                                    |

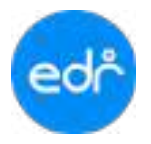

# ตัวอย่าง รายงานรายชื่อนักศึกษา มีผลการเรียน 0,ขร,ขส,มส,มผ

| กะส์ณักศึกษาอาจ<br>อาจาาร์ที่ปลีกษา | าสาม ปาหอบารามส์เข้าดี<br>บาย | \$1647A24080      | 97940015656 | 1144, 0, 118, 93, | มแ,ชส.]<br>วังที่น                                            | mieya 05-05-251     |
|-------------------------------------|-------------------------------|-------------------|-------------|-------------------|---------------------------------------------------------------|---------------------|
| จจัยไก่สีกษา                        | ชื่อ - นายะกุก                | เกรลเอชีย<br>สะสม | ภาคมีขม     | าหัสวิชาภัสน      | พัสวังการียน                                                  | ระดับ<br>แอการมีมูร |
| 64201011006                         | 1/2                           | 0.69              | 2/2564      | 20008-1102        | งาหน้าแห่งอาห                                                 | **                  |
|                                     |                               |                   | 2/2564      | 20000-1202        | สายเรื่องสุดกิจสุด                                            | 11                  |
|                                     |                               |                   | 2/2564      | 20000-1220        | กระโอส์การให้กระไปไห                                          | 11                  |
| 7                                   |                               |                   | 2/2564      | 20000-(002        | โดยของนี้ส์เสียงระวัดข่อสุดภาพาณ                              | 11                  |
|                                     |                               |                   | 3/2584      | 30000+1009        | อร์ไลสารสารที่รุกสารสารการการการการการการการการการการการการกา | 9.1                 |
|                                     |                               |                   | 2/2564      | 20000-1501        | ารวิทัพบมีและคำบาท                                            | 1.5                 |
|                                     |                               |                   | 2/2564      | 20008-1952        | อเสริมิสิกษา                                                  | - S - 11            |
|                                     |                               |                   | 2/2564      | 20000-2002        | Farmigedelimity 2                                             | 31.9.               |
|                                     |                               |                   | 2/2564      | 20100-1002        | September 2010                                                | 5.1                 |
|                                     |                               |                   | 2/2564      | 20100-(003)       | การสิงที่มีส                                                  | 1.1                 |
|                                     |                               |                   | 2/2564      | 20100-1007        | manterianertania                                              | 2.5                 |
|                                     |                               |                   | 2/2564      | 20101-2101        | mantsanalato                                                  | 1.1                 |
|                                     |                               |                   | 2/2564      | 20101-2102        | การ์กลางสรร                                                   | 11                  |
| 64201011015                         | 1/10                          | 2.46              | 2/2564      | 20000-1602        | ณะกัสที่การ                                                   | 0                   |
| 64201011019                         | u'il                          | 2.36              | 2/2554      | 20000-1402        | สมพาหม่างสายการ                                               | 1.1                 |
|                                     |                               |                   | 2/2564      | 20100-1007        | mailaderadasiu                                                | 2.2                 |

# 4.4.13 รายงานสรุปผลการประเมินผลการเรียน

1. เลือก เมนู งานวัดผลฯ

2. เลือก รายงาน รายงานสรุปผลการประเมินผลการเรียน

| Col วัทยาลัยตัวอย่า                                                                                                    | 4 (DEMO)                                                                                                    |                                                             |                                                                  | =1vn 🕘 -                                               |
|----------------------------------------------------------------------------------------------------|----------------------------------------------------------------------------------------------------|-------------------------------------------------------------|------------------------------------------------------------------|--------------------------------------------------------|
| <ul> <li>eðnifærinnarung</li> <li>velndis</li> <li>velndis</li> <li>velndis</li> <li>velndis</li> <li>velndissenni</li> <li>velndissenni</li> <li>velndissenni</li> </ul> | timellectores (782) i Sologer<br>Brindrosravanen<br>Brindrosravanen                                                                                                    | A A                                                         | <u>v</u>                                                         |                                                        |
| / condus                                                                                                    | () and a constant () and () and () an | @ 142                                                       | @113                                                             | land.                                                  |
| 2 rodomi<br>7 roated<br>1 spine 2                                                                                                    | ຟ້ ຄອບນາມຄົ້ນກາດການ (ແນນເປລາເນີ<br>ຟ້ ສາງປະເທດາະເດີຍນ ຄາຍແຂະນທານ<br>ຟ້ ກາວການສາງປະເທດານນັກເປັກສະດກ                                                                                                    | ຜີສະນານຈັສສີມ່ງກາວຈິກາ<br>ຜີກາວຮົ່ວຍັກອັກອາ ສາຂນັກສາຫາ<br>] | ເພື່ ໂວບາກອາດລົບສາສາ (ອ25.)<br>ເຫຼື ຈາຍຮ້ອຈັກອັກອາ ກິບາງແລລ້ວຄ່າ | ເວັ້ນການເປັນການການ<br>ເວັ້ນການນີ້ອະດີກອ້າງສິດສາກເດືອນ. |
| S aphilisan<br>T andresa                                                                                                    | ช้างแห่งวิธาตุขึ้งมักศึกษา                                                                                                    | 🛞 แบบท่อรับรายชื่อมัดสิกษา                                  | 🗄 tuu iouno radou sistee)                                        | 🖗 โบร่างหป่างธรรดหมาย ส่งอีงรู้                        |

- 3. ระบุเงื่อนไขในการค้นหา
- 4. เลือกปุ่ม **ตกลง (ตัวอย่างก่อนพิมพ์)**

ดกลง(ด้วอย่างก่อนพิมพ์)

| œ   | ຈີ วิทธาลัยตัวอย่าง (DE          | MO)                                   |                        |               |   | = •• 🕘 |
|-----|----------------------------------|---------------------------------------|------------------------|---------------|---|--------|
| * 0 | dategerömene Dat (               | Tudinger: 2003 ( anallas: 1000)       | лА                     |               |   |        |
| 142 | พ่างสามสังหางานอยู่วิธะ งานวิธงอ | a - mmatefierat/bidentaemfing/dor     | foudat wage            |               |   |        |
| 0   | 🖥 madesto waspiers               | Consideration of an appendicular      |                        |               |   |        |
| 10  |                                  |                                       | audau:                 | 21294         |   |        |
| 2   |                                  |                                       | avanter:               | where a w     |   |        |
| *   |                                  |                                       | 0.000                  | (1999) (1997) |   |        |
| 包   |                                  | · · · · · · · · · · · · · · · · · · · | soless:                |               |   |        |
| 7   |                                  |                                       | 716:                   | m.rbi/2565    |   |        |
| н   |                                  |                                       | เพื่อกล่าวเหตุการเกตุก | NOE -         |   |        |
| •   |                                  |                                       | đ.                     |               | 5 |        |
| 2   |                                  |                                       | And the second second  |               | - |        |
| 19  |                                  |                                       | Insummersenses.m.:     | 0.00          |   |        |
| 8   |                                  |                                       | 2                      |               |   |        |
| 100 |                                  |                                       | 4 encodiamental        | HI TUUSIA     |   |        |

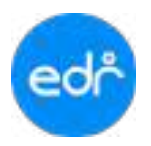

# **ตัวอย่าง** รายงานสรุปผลการประเมินผลการเรียน

| มอริหารับร       |                                                                                                    |       |                        |          | 14   | 0.04 | un Rec | Г  |     |     | 44        | ud  | den | üni    | him  | 1140 | Sugar |      |     |          |       | 1     | -       |     |
|------------------|----------------------------------------------------------------------------------------------------|-------|------------------------|----------|------|------|--------|----|-----|-----|-----------|-----|-----|--------|------|------|-------|------|-----|----------|-------|-------|---------|-----|
| 1903             | สี่อไหว                                                                                                    | w.1.2 | <i>จ้องคุ่มที่ค</i> อบ | นู้เรียน | 4.5m | diga | ğaçı.  | 4  | 3.5 | 3   | 2.5       | 2   | 1.5 | 1 0    | 1.   | **   | 2.0   | ¥il. |     | 11,24    | ilian | volfs | -010796 |     |
| 20000*2000       | International Contraction                                                                                       | 130   | thre.2/3 via. (v/3#1#) | 5        | 0    | 0    | 0      | 1  | -   | -   | -         | -   | -   |        | 1    | -    |       |      | ÷   | 1        | -     |       |         |     |
| 20000-2004       | ในการณระดังการิตาร์พ                                                                                            | 0.2.0 | 1/09.2/1 90. (007)     | 5        | 0    | 0    | 0      | 4  | 4   | -   |           | -   | 4   |        | 1    |      |       |      | 5   |          |       | 21.1  | 1.0     |     |
| 20100-1004       | <ul> <li>คะส่งน่อยไกษระสนะ</li> </ul>                                                                           | 1.3.2 | dim 1/10 mm (vQr/R)    | 17       | 0    | 32   | 50     | 1  | 3   | 2   | z         | 3.  | 1   | - 1    |      | 3    | -     |      | 1.  | -        | -     | 1.85  | 3.      | 11  |
| (1999)<br>(1999) | present weeks to the                                                                                            |       | 10x1712 an (rőszift)   | 7.8      | 0    | 40   | 32     | 4  | 1   |     | 1         | 1   |     |        |      | 3    | 1     | 1    |     | -        | -     | 1.85  | 4       |     |
|                  |                                                                                                    |       | cha 1/8 an (Marril)    | 18       | -0   | 17   | -91    | 8  | 1   | 1   | T         | 3   |     |        |      | 2    |       |      |     | -        |       | 2.61  | 4       | 42  |
|                  |                                                                                                    | -     | that/2 we the          | 10       | 0    | 42   | -70    | a  | 1   |     | -         | 1   |     | -      | 1    | 3    | -     |      |     | -        | -     | 2.45  | 1       | 4   |
|                  |                                                                                                    | -     | the 1/3 Mit. (million) | 15       | 0    | 42   | 87     | é  | 2   | 1.4 | -         | 2   |     |        |      | 4    |       | -    | 14  |          |       | 235   | 4       | 17  |
|                  |                                                                                                    |       | the 1/4 me tertimity   | 14       | 6    | 44   | 77     |    | 2   | ÷., | 2         | 5   | 1   |        |      | 4    |       | -    | 1   |          |       | 1.29  |         | 1.1 |
|                  |                                                                                                    |       | the 172 per film?      | 1.5      | 0    | 42   | 72     | 3  | 1.  | 1   | 3         | 2.  | -   |        |      | 1.0  |       |      | 1.1 |          |       | 1.77  | 1       |     |
| 20108-2201       | สีสสาร์กลังสามเพ                                                                                                | 2.6.3 | the 271 an block       |          | 0    | 75   | M      | 1  | 3   | -   | -         |     |     |        |      | -    |       |      | -   |          | -     | 38;   |         |     |
| 20103-2202       | Accertichmaneren.                                                                                               | 6.4.3 | 101.2/1.90 3468        | R        | 0    | 7    | 84     | a  | 2   | 2   |           |     |     |        | 1.   | 1.   | 1     |      | 1.  |          |       | 3.62  |         | 1   |
|                  | the second second second second second second second second second second second second second second second se |       | STEEL BRITE            | -        |      | 1.   | -      | t  | r   | -   |           |     | 1   | +      | +    | 1    |       |      |     |          | -     |       | -       |     |
|                  |                                                                                                    | -     |                        | -        |      | -    | -      | F  |     |     |           |     | -   | +      | +    | 1    |       |      |     |          |       |       |         |     |
| 1                |                                                                                                    | -     |                        | -        | -    | -    | -      | F  |     |     |           |     | 1   | +      | 1    | -    |       |      |     |          |       | -     |         | -   |
| -                |                                                                                                    | -     |                        | -        | -    | -    | -      | t  | -   |     |           |     | 1   | $^{+}$ | t    | 1    | -     |      |     | $\vdash$ |       | -     | -       | 1   |
|                  |                                                                                                    | +     |                        | +        | -    | -    | -      | t  | -   |     |           |     | -   | +      | +    | 1    | -     | -    |     |          | -     | -     | -       |     |
|                  |                                                                                                    | -     |                        | -        | -    | -    |        | t  | -   |     |           |     | -   | +      | t    | +    | -     | -    |     |          | -     |       | -       | t   |
|                  |                                                                                                    | -     |                        | -        | -    | -    | -      | ⊢  | -   |     | $\square$ |     | -   | +      | +    | +    | -     | -    | -   | $\vdash$ | -     | -     | -       | -   |
|                  |                                                                                                    | +     |                        | +        | -    | -    | -      | t  | -   |     |           |     | 1   | +      | +    | +    | -     | -    |     |          | -     | -     |         | -   |
|                  | -                                                                                                    | +     |                        | +        | -    | -    | -      | ⊢  | -   |     | H         |     | -   | +      | +    | +    | -     | -    | -   | $\vdash$ | -     | -     | -       | +   |
|                  |                                                                                                    | -     |                        | 1.11     | 0    | -    | -      | 1. |     | -   | 1         | 1.0 | -   | 1      |      | 144  | 1.0   |      | 1.4 | 1        |       | 3.45  | 33      | 141 |
|                  | -                                                                                                    |       | 114                    | 301      | 0    | -    |        | 30 | 1.5 | 1   | 2         | 1.5 | - 1 | 213    | 11 0 | 04   |       | -    | 13  |          | 0     | 2.40  | 2.2     | 1.1 |
| tha naislah      | one or the t                                                                                                    |       | 1180<br>5/18<br>62489  | 1        |      |      |        |    |     |     |           |     |     |        |      |      |       | •    | ųā  |          |       | C     | ]'aet   | φîl |

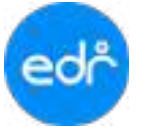

## 4.4.14 แบบฟอร์มรายชื่อนักศึกษา สำหรับประเมินจิตพิสัย

- 1. เลือก เมนู งานวัดผลฯ
- 2. เลือก รายงาน แบบฟอร์มรายชื่อนักศึกษา สำหรับประเมินจิตพิสัย

| ခြင်္ပြာ วิทยาลัยตัวอย่าง (DEMO)                                                                                                    |                                                                                                    |                                                         |                                                                | = 1en 🕘 🔹                                              |
|----------------------------------------------------------------------------------------------------|----------------------------------------------------------------------------------------------------|---------------------------------------------------------|----------------------------------------------------------------|--------------------------------------------------------|
| <ul> <li>vänskasmusaang</li> <li>vänsän</li> <li>sänsän</li> <li>sänsäagaitta</li> <li>vansaagaitta</li> <li>enstaaraittapen</li> </ul> | nagefinieren (2000)) fodragen<br>Scholmerschanzen<br>Ormidiefinitegrafistenrichter                 | AA                                                      |                                                                |                                                        |
| erandas<br>de instans<br>Di contrans                                                                                                    | (abraer)Eac                                                                                        | <b>₽</b> 161.2                                          | 8 suc 49                                                       | ₿-ж4                                                   |
| T madani<br>manjana<br>mangdalaan                                                                                                    | อิตระเทลส์ราชวิชา (แบบประมิ<br>อิสรปลลการอิตร ตามแลงการ<br>อิราอราหสรุปลงการประมิทมลล<br>อิสรกลายร | 🕀 สอมองจัดดีส่อรายวิทา<br>🛞 รายชื่อฉักศึกษา ดาดช่วงเกรด | ฟ้า ในการเฉลี่ยงระท (ดวิษ)<br>@ รายนี้อยักศึกษา มีเการเฉลือด่า | ฟ้าสุปแลการอีบกฎรสาท<br>(ปีรายที่อยักสักษา มีผลการอัดษ |
| R andulawa<br>R anadasaas                                                                                                    | 🖉 แบบท่อร่งกายนี้อนังอีกษา.                                                                        | 🖨 แระฟอร์แรงเชื่อนักลักษา                               | & trustonan radios datad.                                      | ເລີ້ ໃນຈຳກນຳຮ່ອງແກນແກດ ສຳຄັດຜູ້.                       |

- 3. ระบุเงื่อนไขในการค้นหา
- เลือกปุ่ม ตกลง (ตัวอย่างก่อนพิมพ์) ดกลง(ส่วอย่างก่อนพิมพ์)

| ලෝල                                                             | = ten 🕘 🔹 |
|-----------------------------------------------------------------|-----------|
| >     stageförerheren (************************************     |           |
| <pre>smites: (plas *) * * * * * * * * * * * * * * * * * *</pre> |           |
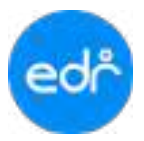

## ตัวอย่าง รายงานแบบฟอร์มรายชื่อนักศึกษา สำหรับประเมินจิตพิสัย

| 1209                                         |                         |              |              |                |                | ากรากประสัน |      |             |               |
|----------------------------------------------|-------------------------|--------------|--------------|----------------|----------------|-------------|------|-------------|---------------|
| หวงสำหรับสามท่างอุดสาหกรรม<br>ชังวงสะคว 3564 | uritia -                |              |              |                | manga          |             |      |             |               |
| 2/1 กระสราช<br>2/1 กระสราช<br>1877)          | 1 1<br>ความมีมญายศิภาท์ | สรายผู้วิจัย | ความรับใดขอบ | กรานรักการังที | กระเนลียะกลับก |             |      | 110 Animate | an and a file |
| ะจำตัว ชื่อ - นามสกุด                        | 4                       | 4            | 4            | 4              | 4              |             |      | 20          | 2             |
| 001                                          | 4                       | â            | 4            | 6              | 4              |             |      | 20          | 2             |
| 002                                          | 4                       | 4            | 4            | 4              | 4              |             |      | 20          | 2             |
| 004                                          | 4                       | 4            | 4            | 4              | 1              |             |      | 20          | 2             |
| 005                                          | 4                       | 4            | 4            | 5              | 2              |             |      | 37          | 1             |
| 00s                                          | 4                       | 6            | 4            | 4              | 4              |             |      | 20          | 2             |
| 007                                          | 4                       | c            | 4            | -5             | 2              |             |      | \$7         | 1             |
| 009                                          | 4                       | 4            | 4            | 4              | 4              |             |      | 20          | 2             |
| 005                                          | 4                       | £            | 4            | 4              | 1              |             |      | 20          | -2            |
| 010                                          | 4                       | 4            | 4            | 4              | 1              |             |      | 20          | 2             |
| 012                                          | 4                       | <u>6</u>     | 4            | -3             | 1              |             |      | 37          | 1             |
| 013                                          | 4                       | 6            | a            | 4              | 1              |             |      | -20         | -             |
| 014                                          | 4                       | 4            | 4            | 4              | +              |             |      | 20          | - 2           |
| 013                                          | 4                       | .4           | 4            | 0              | 1              | ++++        |      | 37          | 1             |
| 015                                          | 4                       | 4            | 4            | 3              | 2              |             |      | 17          | 1             |
| 017                                          | 4                       | G            | 4            | -3             | 2              |             |      | 17          | 1             |
| 018                                          | 4                       | 4            | 4            | 4              | +              |             | ++++ | 20          | 1             |
| 019                                          | 4                       | 4            | 4            | 4              | +              |             |      | 20          | 1             |
| 023                                          | 4                       | 4            | 4            | 4              | 4              |             | ++++ | 20          | 1             |
| 041                                          | 4                       | 6            | 3            | 2              | 2              |             | ++++ | 15          |               |
| 042                                          | .4                      | 4            | 4.           | . 4            | 4              |             |      | 20          | 1             |
|                                              | -                       | -            |              | -              |                |             | ++++ | 1           | ⊢             |
|                                              |                         |              |              |                |                |             |      | 10          | ŀ             |
|                                              | -                       |              | -            | -              | -              |             |      | -           | ⊢             |
|                                              | -                       | -            | -            | -              |                |             | ++++ | 1           | ŀ             |
|                                              |                         | -            |              |                |                |             |      | -           | t             |
|                                              | -                       |              | -            | -              |                |             |      | +           | t             |
|                                              | -                       | -            | -            |                |                |             | ++++ | 1           | t             |
|                                              |                         |              |              |                |                |             |      | +           | t             |
|                                              |                         |              | -            |                |                |             |      | -           | t             |

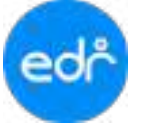

## 4.4.15 แบบฟอร์มรายชื่อนักศึกษา สำหรับประเมินกิจกรรม

- 1. เลือก เมนู งานวัดผลฯ
- 2. เลือก รายงาน แบบฟอร์มรายชื่อนักศึกษา สำหรับประเมินกิจกรรม

| Car วัทยาลัยตัวอย่                                                                                                    | 14 (DEMO)                                                                                               |                                                         |                                                               | = 1en 🕘 🔹                                              |
|----------------------------------------------------------------------------------------------------|----------------------------------------------------------------------------------------------------|---------------------------------------------------------|---------------------------------------------------------------|--------------------------------------------------------|
| <ul> <li>« «doofassourane»</li> <li>(i) «indo</li> <li>(i) «indo</li> <li>(i) «doofassourane»</li> <li>(i) «volumentagee»</li> </ul> | ningefinningen (2005) i fördagen<br>Er fördanserer sonnare<br>Or en die die tradisjoner utscharer octen | AA                                                      |                                                               |                                                        |
| erandan<br>al cratani                                                                                                    | (interaction)<br>(interaction)                                                                          | ⊜ 364.2                                                 | Enc 🕀                                                         | ∰m.4                                                   |
| <ul> <li>conforma</li> <li>constant</li> <li>constant</li> <li>constant</li> <li>consequences</li> </ul>                             | Фанинализийн (аладынд).<br>Фардаан набая агшаанын .<br>Фардаан набая агшаанын .<br>Фардаан н            | 🖗 ครบแบร์ลดีสังราชวิชา<br>🖗 รายชื่อมักศึกษา คาพช่วงเกรด | ฟ้า ในการเฉลือกรอบ (ควิท.)<br>@รายชื่อมักศึกษา มีเกาะเฉลือด่า | ชิวัสรุปแลการกับกฎหมาด<br>@รายที่อนิกดีกษา มีคลการกัดน |
| 은 aplichers<br>뒤 ernstrenze                                                                                                    | อิฉบบที่สร้องการนี้ออักด้านๆ. 2                                                                         | 🛱 แนนท่อร่มสายชื่อมัดสิตษา                              | Cisuitean rollow delect.                                      | สิโบจาหน้าของจหนาย ส่งกังผู้.                          |

ระบุเงื่อนไขในการค้นหา
 เลือกปุ่ม ตกลง (ตัวอย่างก่อนพิมพ์)

ดกลง(สั่วอย่างก่อนพิมพ์)

| logaT   | endernen i <mark>2025</mark>   Terlisger | na Lunda ana AA                     |               |           |
|---------|------------------------------------------|-------------------------------------|---------------|-----------|
| aut vit | alisiene contere eligiserete             | ายถือสังสักษา สาขรับสถุดสิงสิงสิงสิ |               |           |
| 121     | planta                                   |                                     |               |           |
| CHI     | 1                                        |                                     |               |           |
| đ       | Andreastruge                             | area tara                           | \$211/00/2018 | ratelline |
| 0       | 18982.1                                  | 0.76256Z                            | and .         | 1         |
| C.      | 101115                                   | armanel                             | and .         | 3         |
| ø       | 10101                                    | arvanual                            | ent           | 1         |
|         | 436.1                                    | to the power                        | sind          | 4         |
| Ċ.      | wing t                                   | arrested.                           | and           | 1         |
| 0       | 1963                                     | 10 Yang tak                         | and .         | +         |
| n.      | Mark.1                                   | ervatal                             | ont           | 1         |

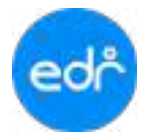

# **ตัวอย่าง** รายงานแบบฟอร์มรายชื่อนักศึกษา สำหรับประเมินกิจกรรม

|       |               | abbr                       | 2 SCARDON REPORT OF A |                 |              |             |          |
|-------|---------------|----------------------------|-----------------------|-----------------|--------------|-------------|----------|
| 707   | m1 20003-2001 | วิษา กิจารรณหาศัสวิศาลัญ 1 |                       |                 |              | ານວນທີ່ມີສະ | 2 éilait |
| tine: | An            | งน่วยที่ด ครูรู้สอน นาย    |                       |                 |              |             |          |
| ind.  | mud 1 / 25    | 65 นะสับชั้น 1711 สารางาน  | เกานสมต์ (ปกติ)       | 121201204       |              | (in         |          |
| _     |               |                            | 100                   | 100             | 100          |             |          |
| z     | าสัตวระจำสัง  | die - waraan               | านการเกิดจากในกร้าน   | 2.ຖືຄາກມະບິເທັບ | 3.Rommerters | าวคณาหนึ่น  | กประเทศ  |
| 1     | 65201010001   | นาม กฤตรณ์ห                |                       |                 |              |             |          |
| 2     | 65201010002   | มาแก้ละถพ                  |                       |                 |              |             |          |
| 3     | 65201010003   | นาย สัมพิษา                |                       |                 |              |             |          |
| 4     | 652010100004  | นาย การัง                  |                       |                 |              |             |          |
| ÷.    | 65201010005   | บาเหาร โเบพัทว์            |                       |                 |              | · · · · · · |          |
| ń.    | 65201010006   | พพ รายุธีหน้               |                       |                 |              |             |          |
| 7     | 65201010007   | มาย จิรษัย                 |                       |                 |              |             |          |
| 8     | 65201010009   | មាន សេចក្តី។               |                       |                 |              |             |          |
| 9     | 65201010010   | นาย หมวินารียา             |                       |                 |              |             |          |
| 10    | 652010100011  | ชาย สนากมท์                |                       |                 |              |             |          |
| ti.   | 65201010012   | Y S TURKS                  | a                     |                 |              | c           |          |
| 12    | 65201010013   | นางกา เอซีซา               |                       |                 |              |             |          |
| 13    | 65201010014   | น่าย ประเทท -              |                       |                 |              |             |          |
| 14    | 65201010015   | ษาย รัชหล                  | _                     |                 |              |             | -        |
| 15    | 65201010016   | นาท ประเภรค์ -             |                       |                 |              |             |          |
| 16    | 65201010018   | L'10 (ÉRÉI                 |                       |                 |              |             |          |
| 17    | 65201010019   | 1611 16672月 -              | _                     |                 |              |             |          |
| 18    | 65201010020   | we film                    | _                     |                 | -            |             |          |
| 19    | 65201010161   | ALE NOAS                   | -                     |                 |              |             |          |
| 30    |               |                            |                       |                 |              |             | -        |
| 21    |               |                            | _                     |                 |              |             |          |
| 22    | -             |                            |                       |                 |              |             |          |
| 23    | i             |                            |                       |                 | ÷            |             |          |
| 24    | -             |                            |                       |                 |              |             |          |
| 25    |               |                            |                       |                 |              |             |          |

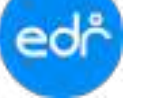

### 4.4.16 ใบแจ้งผลการเรียน ส่งถึงผู้ปกครอง

- 1. เลือก เมนู งานวัดผลา
- 2. เลือก ใบแจ้งผลการเรียน ส่งถึงผู้ปกครอง

| പ്പും มีกระการกระการกระการกระการกระการกระการกระการกระการกระการกระการกระการกระการกระการกระการกระการกระการกระการ | ina (DEMO)                                                                                                    |                                                          |                                                            | =\m 🕘 🔹                                                     |
|----------------------------------------------------------------------------------------------------|----------------------------------------------------------------------------------------------------|----------------------------------------------------------|------------------------------------------------------------|-------------------------------------------------------------|
| <ul> <li>alisidamanaaq</li> <li>alisidamanaaq</li> <li>alisidama</li> <li>alisidama</li> </ul>                 | slegeGeuthania, 2000) ( Bridha<br>O modellado dimensi disamban                                                                         | et 2555   staffm   177555 A                              | Α                                                          |                                                             |
| stevelapotiti     enducendespec     energine     energine                                                      | @ tel.1(manék)<br>© euronikov                                                                                                    | @3#2                                                     | Физ                                                        | @m.i                                                        |
| T stantante<br>T stantante<br>T stantante                                                                      | <ul> <li>จะแบบเคือการใช่า (แบบประมิ</li> <li>สรุปหลดการโอน ตามและการ</li> <li>จะกระบบสรุปผลการประเภิณตก</li> <li>ถึงก่อกสาร</li> </ul> | 🖨 คณามจิตที่อียราบวิชา<br>ปี) รายชื่อจักศักษา ตามช่วงกาพ | 🗟 โรงการเอลียมสม (625.)<br>อิวาอร์ไอยักศึกษา มีเการแล้วด่า | 🕀 สรุปหลุการเรียงกุกสาค<br>🕀 รายป้อมักศึกษา มีหลุการเรียง — |
| A ephilises                                                                                                    | © แบบพ่อรับรายชื่อปอดีกษา.                                                                                                    | อินากที่อน่ายชื่อนักศึกษา                                | Stanioniersten delles.                                     | ©ไขะจากนำของเอกมาย ส่งถึงผู่                                |

- 3. ระบุเงื่อนไขในการค้นหา
- เลือกปุ่ม ตกลง (ตัวอย่างก่อนพิมพ์) ดกลง(ส่วอย่างก่อนพิมพ์)

| œ     | ລີ ຈັກພາສັນສ້າວນ່າະ (DEMO)                                                                                                  | 💳 ten 🕘 atoista               |
|-------|----------------------------------------------------------------------------------------------------|-------------------------------|
| 人口回日  | - Szedenszow (1997) (Beisen (1997) (Inselen (1997) A.A.<br>www.staterumagite.comboo - Szedenerozite.statejárosza<br>(Marcia |                               |
| 0     | nvectau :                                                                                                    | 1/1545                        |
| 1 1   | 3 1880-8mm);<br>3 84-000;                                                                                                   | Q danitian raakuska kurataapa |
| ■ 0 三 | งสาญกรไม่เพิ่ง<br>สารประว                                                                                                   |                               |
| 9     | 640.                                                                                                    | niutes:                       |

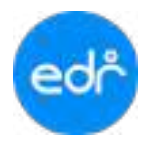

# คู่มือการใช้งานระบบ EDR System สำหรับ งานวัดและประเมินผล

| custorer     custorer     custorer     custorer     custorer     custorer     custorer     custorer     custorer     custorer                                                                                                    |   |                  |  |
|----------------------------------------------------------------------------------------------------|---|------------------|--|
| 3 areaters                                                                                                    |   | pinangenerat -   |  |
|                                                                                                    | 3 | anathers (a)     |  |
| the second second secon |   | - THEY AVE -     |  |
| uticonter (                                                                                                    |   | MI               |  |
| utasseenthus -                                                                                                    |   | najadara i 👘     |  |
|                                                                                                    |   | attaaveentaa 🖉 🚽 |  |

## **ตัวอย่าง** ใบแจ้งผลการเรียน ส่งถึงผู้ปกครอง

| M. 00002565 unfold in 2 op. 1 means exchanged:<br>related i broken 2500<br><u>uhrin lefter restauterstering</u> i <u>traken 2500</u><br><u>uhrin lefter schenenstering</u> i <u>traken schenenstering</u> i <u>traken schenenstering</u> i <u>traken schenenstering</u> is<br><u>exceenting</u> <u>i i i i i</u><br><u>exceenting</u> <u>i i i i i i</u><br><u>exceenting</u> <u>i i i i i i i i i i i i i i i i i i i</u>                                                                                                    | 1.01,77066                                                   | 1000,000                                                         | 1008.0        |             |                | talynhox                | Ap 9350568: | 604                                                  |                                                            |                            |
|----------------------------------------------------------------------------------------------------|--------------------------------------------------------------|------------------------------------------------------------------|---------------|-------------|----------------|-------------------------|-------------|------------------------------------------------------|------------------------------------------------------------|----------------------------|
| ari 1627 veded 1 broken 256<br><u>veded 1 broken vedeoren (k. 8 0</u><br><u>source) freen vedeoren (k. 9 8 0</u><br><u>source) freen vedeoren (k. 9 8 0</u><br><u>source) freen vedeoren (k. 9 8 0</u><br><u>source) freen vedeoren (k. 9 8 0</u><br><u>source) freen vedeoren (k. 9 8 0</u><br><u>source) freen vedeoren (k. 9 8 0</u><br><u>source) freen vedeoren (k. 9 8 0</u><br><u>source) freen vedeoren (k. 9 8 0</u><br><u>source) freen vedeoren (k. 9 8 0</u><br><u>source) freen vedeoren (k. 9 8 0</u><br><u>source) freen vedeoren (k. 9 8 0</u><br><u>source) freen vedeoren (k. 9 8 0</u><br><u>source) freen vedeoren (k. 9 8 0</u><br><u>source) free vedeoren (k. 9 8 0</u><br><u>source) free vedeoren (k. 9 8 0)</u><br><u>source) free vedeoren (k. 9 8 0)</u><br><u>source) free vedooren (k. 9</u> | M: 03/08/                                                    | 2545                                                             | 2010.061      | 1219. 2.108 | il.            | iteration in the second | PERIOR      | rigidie.                                             |                                                            |                            |
| Solition         Solition                                                                                                    | arti taur                                                    |                                                                  | - Prodice     | 42          | Brichin        | 1.25%8                  |             |                                                      |                                                            |                            |
| 2000-2001 Frankforskinskinskinskinskinskinskinskinskinskin                                                                                                    | าสหรีก                                                       | fiche.                                                           |               |             |                |                         |             | Analy                                                | 108                                                        | ings.                      |
| NOVARRY A A A (5)<br>Provariantinification (1997)<br>Provariantinification (1997)<br>Provariantini (1997)<br>Provariantini (1997)<br>Provarian                                                                                                    | 1000/2001                                                    | THREAD IN                                                        | Abreursik     | 3           |                |                         |             |                                                      | 34.                                                        | D                          |
| Paraseinikiikoneitteläärvelänä         4         entelimiseette         71           Paraseinikiikoneitteläärvelänä         6.00         ussealiseette         375                                                                                                    | 8204-807                                                     | 316.0                                                            |               |             |                |                         |             | 4                                                    | 1                                                          | : 19                       |
| Antonomielikiarenini 3<br>antainterioreini 400 usealianen 370                                                                                                    |                                                              | 0 sciences                                                       | บแก้งพิ่มพะเม | เสริมการปีย | 10             | 4                       |             | ette#s                                               | PRANTE                                                     | 16                         |
| ennediminiferioreditei, 4.0 esseditante 370                                                                                                    |                                                              | 3                                                                | example       | lahar vide  | 40) -          |                         |             | (unn                                                 | antinetto.                                                 | 71                         |
|                                                                                                    |                                                              |                                                                  | main          | bel to rede | <b>u</b> i. () | 4.10                    |             | us.                                                  | ralizento                                                  | 3.70                       |
|                                                                                                    |                                                              |                                                                  |               |             |                |                         |             |                                                      |                                                            |                            |
|                                                                                                    |                                                              |                                                                  |               |             |                |                         |             |                                                      |                                                            |                            |
|                                                                                                    | วิทยาร์นอาจรั<br>(35 หรือมีควร                               | กลักรล่าง<br>เพราะกา 1.5                                         |               |             |                |                         | £≈5e#-0     | THE LET CA                                           |                                                            | him                        |
| anpeneose seele                                                                                                    | วิชม เริ่มเทศ<br>(35 หรือไหน<br>อากาศชาติ/20                 | รศึกระรับ<br>มาระวงการส<br>( ส.สัญญัติ                           |               |             |                |                         | £≈5a£-Q     | THE LETTER                                           | ะการการ<br>เป็นการการ                                      | ระสักษา<br>ษาร์การ         |
| auhamitiki adapti maaruoline firm<br>auhamitiki 22130 Sinaduka Darukan<br>Torqajmanii 25/3221<br>Urbahi                                                                                                    | Toursburne<br>(35 schlars<br>a thursdate<br>schlarsdate<br>1 | ฟ้าหย่าง<br>หาดราก 1.6<br>( 8.58ชาวี<br>2150                     |               |             |                |                         | Estat-0     | in manuarita<br>Statestaft<br>Stategrad<br>Stategrad | มารราชารี<br>กระหรางศึก<br>พระประชบ<br>มหรี 25-21<br>1942) | ไวสักษะ<br>ษาวิกาว<br>สัสน |
| สประชาติวิธี 25/250<br>ระปรุษทรี 12150<br>อัณรู้ประกอรม นายากอาณี 38:4<br>อัณรู้ประกอรม นายากอาณี 38:4                                                                                                    | Sourdiame<br>(35 schings<br>nithere<br>Schapper 5            | งศักรร์ท<br>พระบบก 1.5<br>( อ.ธัญรีรี<br>2150<br>วิธัญรีหระบบกระ | a 2'ad        | n rad di    |                |                         | Ester o     | urumumu<br>Sassada<br>Sunggar<br>Su                  | มารากราส<br>กามราวศัก<br>เหตุสร้าวหม่<br>มาศี 252          | รับรักษา<br>หารักรม<br>สิง |

### 4.4.17 ใบจ่าหน้าซองจดหมาย ส่งถึงผู้ปกครอง

- 1. เลือก เมนู งานวัดผลฯ
- 2. เลือก รายงาน ใบแจ้งผลการเรียน ส่งถึงผู้ปกครอง

| Color วิทยาลัยตัวย                                                                                                | tina (DEMO)                                                                                                    |                                                          |                                                         | = 100 -                                             |
|----------------------------------------------------------------------------------------------------|----------------------------------------------------------------------------------------------------|----------------------------------------------------------|---------------------------------------------------------|-----------------------------------------------------|
| < almidaerstraum<br>a nimes                                                                                       | slagefauthana (1995)   Bridage<br>Statemarta, senara                                                              | 19 200   similar (1995) - A.                             | A                                                       |                                                     |
| ini desena<br>Distributioni                                                                                       | © การเลือสัมมัดสิงหาเกิงสิงหากกังก                                                                                |                                                          |                                                         |                                                     |
| enterinanjan<br>enterinanjan<br>di anatasa 1                                                                      | (ühnarı)î.ur 🕲<br>1977-198                                                                                        | Флиг                                                     | @ 111.3                                                 | Фэне                                                |
| <ul> <li>(i) endame</li> <li>T enoted</li> <li>(ii) endame</li> <li>(iii) endame</li> <li>(iii) endame</li> </ul> | ອີ ສະເພາະເຕັນການວັນກ (ຂະນະນຳແໜ້<br>ອີ ສາງປະເທດານດ້ານ ສາສະພະດະກາ<br>ອີ ກາວການສາງປະເທດານນຳແຜ່ນະເທດ<br>ອີ ກ່ວານພາກກາ | 🖨 คนแรมจิตที่สัยรายวิชา<br>🗟 รายชื่อสัตศ์กษา สามช่วงการเ | © ใบภาพเอลียสะสม (#21.)<br>⊛าายใอรักดีกษา มีกาพเอลียส่า | 🖨 สามัคดการใบบารกาด<br>🎝 รายชื่อยักคักษา มีคดการใบน |
| <u>, A.</u> spitzinen<br>D. sustainen (D.                                                                         | 🛱 แบบท่อร่างการซื้อรักดังกษา                                                                                      | ฟี แบบส่อนายชื่อจัดสักษา.                                | 🖨 luu ianan maluu dadaq. 🛛 2                            | 🖨 ใบน่าหน้ารประเทศสาย ส่งสื่อมุ่.                   |

- 3. ระบุเงื่อนไขในการค้นหา
- 4. เลือกปุ่ม ตกลง (ตัวอย่างก่อนพิมพ์) ดกลง(ส่วอย่างก่อนพิมพ์)

|            |          |                 | เมืองกลุ่องโลน               |                        |    | าสังหารังเสร็จการพันฟ                                                                                                    |
|------------|----------|-----------------|------------------------------|------------------------|----|----------------------------------------------------------------------------------------------------|
| era<br>les | 1/2545   | 9 utu<br>sataan | (danlenn v. da (danlen<br>B) | a v) unu (manaf<br>Ami | 4  | straineat:                                                                                                    |
|            | andu.    | etariai         | farquiter                    | สรูสับสีกละว           | Ť. | The superior of the superior of the superior o |
| 0          |          | 602010101       | tim t/1 encoded and          |                        |    | 3                                                                                                    |
|            | 2        | 62010162        | stra 1/2 smanafoliniti       |                        |    |                                                                                                    |
|            | 81       | 612010103       | ຮັກສ.1/3 ແກນແຫຍ່ເຊີຍສົ)      |                        |    | donnamic                                                                                                    |
| 10         | 41       | 652010104       | สาย.1/4 แกมองสำนักสั)        |                        |    | witerialites. 🗃                                                                                                    |
| 12         | 5        | 102010105       | (Seldimova Strate            |                        |    | illinuts ; O                                                                                                    |
| 12         | <u> </u> | 001010108       | dist.135 manufabilit         |                        |    | RIMEN/ O                                                                                                    |
| 0          | 7        | 65,0110107      | tint 1/7 gradualtinā)        |                        |    |                                                                                                    |
| 100        |          | 852010108       | stim 1/8 crossolitied)       |                        |    | Bandistre (homenanting banding                                                                                                    |

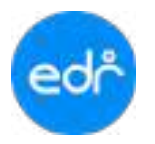

### ตัวอย่าง ใบจ่าหน้าซองจดหมาย ส่งถึงผู้ปกครอง

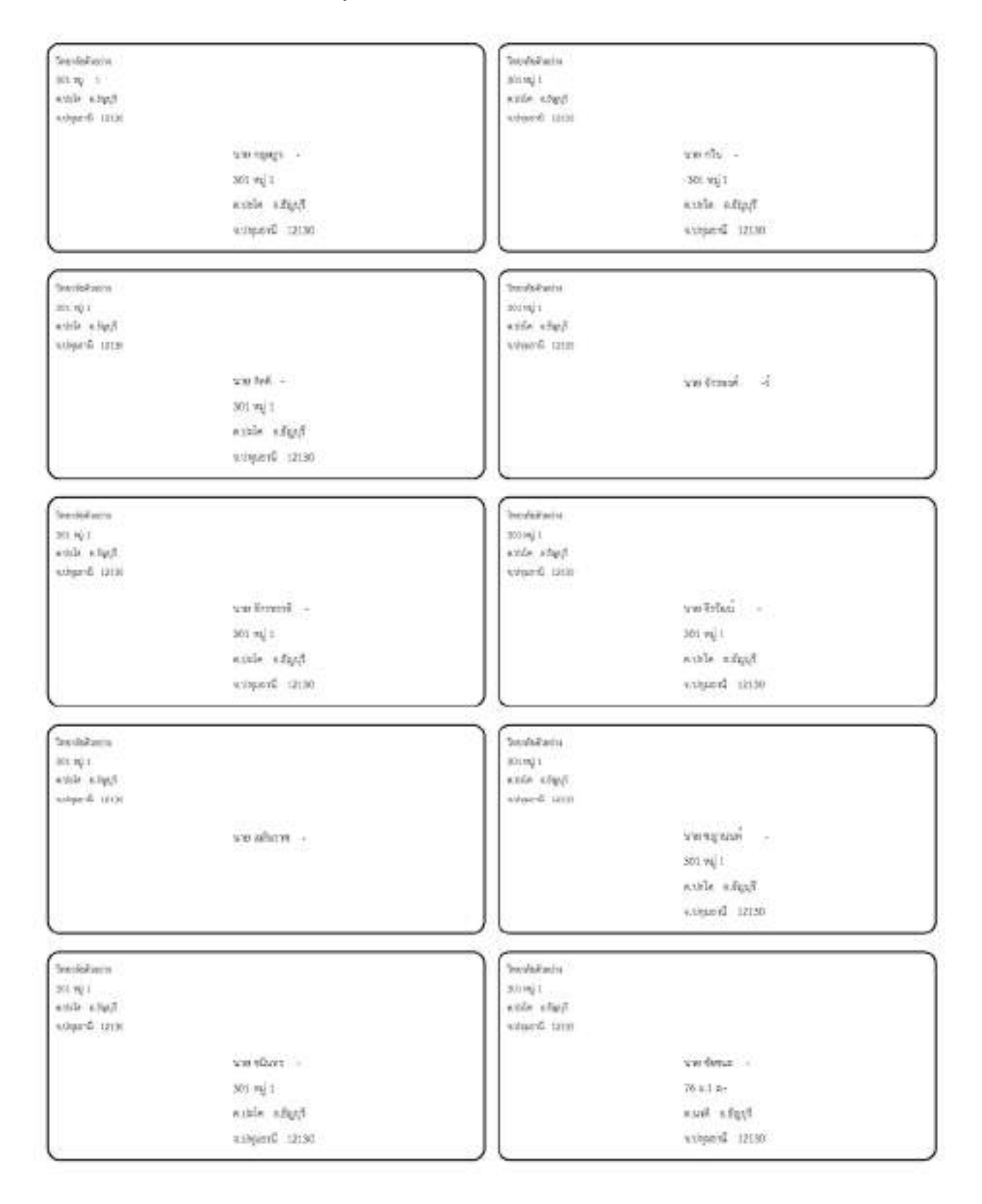